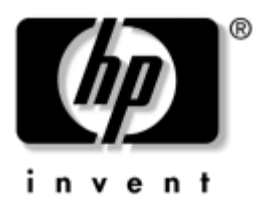

# Vejledningen Hardware og software HP Notebook-serien

Dokumentets bestillingsnummer: 375382-081

Marts 2005

I denne vejledning får du forklaret, hvordan du identificerer og anvender de fleste af de hardware- og softwarefunktioner, inklusive valgfrie, trådløse funktioner, der findes på den bærbare computer. Yderligere oplysninger om den bærbare computer, inklusive oplysninger om fejlfinding, findes i Hjælp og support under Start > Hjælp og support. Hvis din computermodel indeholder en trådløs enhed, findes oplysninger om opsætning af trådløs i den trykte folder *Go Wireless!* Yderligere oplysninger om 802.11 følger med i 802.11-softwaren. © Copyright 2005 Hewlett-Packard Development Company, L.P.

Microsoft og Windows er amerikansk-registrerede varemærker tilhørende Microsoft Corporation. SD-logoet er et varemærke tilhørende dets indehaver. Bluetooth er et varemærke tilhørende dets indehaver og anvendt af Hewlett-Packard Company under licens.

Oplysningerne indeholdt heri kan ændres uden varsel. De eneste garantier for HP's produkter og serviceydelser er angivet i de udtrykkelige garantierklæringer, der følger med sådanne produkter og serviceydelser. Intet heri må fortolkes som udgørende en yderligere garanti. HP er ikke erstatningspligtig i tilfælde af tekniske unøjagtigheder eller typografiske fejl eller manglende oplysninger i denne vejledning.

Vejledningen Hardware og software HP Notebook-serien Første udgave, marts 2005 Referencenummer: zv6000 Dokumentets bestillingsnummer: 375382-081

# Indholdsfortegnelse

## 1 Komponentidentifikation

| Komponenter foroven 1–1                          |
|--------------------------------------------------|
| Lysdioder for tastatur                           |
| og slot til digitale medier 1–1                  |
| Lysdioder for strøm/Standby, drev og batteri 1–2 |
| TouchPad 1–3                                     |
| Tænd/sluk-knapper 1–4                            |
| Højttalere og hurtigknapper 1–5                  |
| Knappen Trådløs og lysdiode for trådløs 1–6      |
| Taster 1–7                                       |
| Komponenter på forsiden 1–8                      |
| Komponenter på bagside 1–9                       |
| Komponenter i højre side 1–10                    |
| Porte 1–10                                       |
| Stik og ventilation 1–11                         |
| Komponenter i venstre side 1–12                  |
| Eksterne kortfunktioner 1–12                     |
| Sikkerhedskabelstik, porte og pladser 1–13       |
| Komponenter i bunden                             |
| Pladser og ventilationsåbninger 1–14             |
| Rum til hukommelsesudvidelsesmodul 1–15          |
| Antenner for trådløs 1–16                        |
| Ekstra hardwarekomponenter 1–17                  |
| Strømforsynings- og modemhardware 1–17           |
| Optiske diske 1–18                               |
| Mærkater 1–19                                    |

#### 2 Strøm

## 3 Tastatur

| TouchPad                                         |
|--------------------------------------------------|
| Indstilling af egenskaber for mus                |
| Hotkeys 3–5                                      |
| Oversigt over hotkeys 3–5                        |
| Brug af hotkey-procedurer 3–6                    |
| Brug af hotkey-kommandoer 3–7                    |
| Brug af hotkeys sammen                           |
| med eksterne tastaturer 3–13                     |
| Hurtigknapper 3–14                               |
| Identifikation af hurtigknapper 3–14             |
| Programmet Quick Launch Buttons 3–15             |
| Numeriske tastaturer                             |
| Brug af det integrerede, numeriske tastatur 3–21 |
| Brug af et eksternt, numerisk tastatur 3–24      |
|                                                  |

## 4 Multimedier

| Lydfunktioner 4–1                            |
|----------------------------------------------|
| Brug af lydindgangsstikket (mikrofon) 4–1    |
| Brug af lydudgangsstikket (hovedtelefon) 4–2 |
| Regulering af lydstyrken                     |
| Videofunktioner                              |
| Brug af S-videostikket 4–5                   |
| Tilslutning af en skærm,                     |
| en projektor eller et fjernsyn 4–6           |
| Ændring af videovisning 4–8                  |
|                                              |

| Multimediesoftware 4-1                      | 0 |
|---------------------------------------------|---|
| Sådan findes inkluderede                    |   |
| multimedieprogrammer 4–1                    | 0 |
| Valg af multimedieprogrammer 4–1            | 0 |
| Brug af standardprogrammer 4–1              | 1 |
| Installation af multimedieprogrammer 4–1    | 3 |
| Brug af multimedieprogrammer 4–1            | 5 |
| Angivelse af indstillinger for AutoPlay 4–1 | 8 |
| Ændring af områdespecifikke                 |   |
| indstillinger for dvd 4–2                   | 0 |
|                                             |   |

#### 5 Drev

| Vedligeholdelse af drev 5–1                  | l |
|----------------------------------------------|---|
| Lysdiode for IDE-drev                        | 2 |
| Primær harddisk                              | 2 |
| Optisk drev 5–3                              | 3 |
| Indsættelse af en optisk disk 5–3            | 3 |
| Fjernelse af en optisk disk                  |   |
| (med strømforsyning)                         | 1 |
| Fjernelse af en optisk disk                  |   |
| (uden strømforsyning)                        | 5 |
| Visning af indholdet på den optiske disk 5–6 | 5 |
| Undgå Standby og Dvaletilstand 5–6           | 5 |

### 6 Pc-kort og ExpressCards

| Indsættelse af et pc-kort 6–2                    |
|--------------------------------------------------|
| Afbrydelse eller fjernelse af et pc-kort 6–4     |
| Hvad er et ExpressCard? 6–6                      |
| Valg af et ExpressCard 6–6                       |
| Konfigurering af et ExpressCard                  |
| Indsættelse af et ExpressCard 6–7                |
| Afbrydelse eller fjernelse af et ExpressCard 6–9 |

## 7 Digitale hukommelseskort

| Hvad er et digitalt hukommelseskort?              | 7-1 |
|---------------------------------------------------|-----|
| Brug af lysdioden for slotten til digitale medier | 7–2 |
| Indsættelse                                       | 7–3 |
| Fjernelse                                         | 7–4 |

#### 8 Hukommelsesmoduler

| Hvad er et hukommelsesmodul?        | 8-1 |
|-------------------------------------|-----|
| Slot til primært hukommelsesmodul   | 8-1 |
| Slot til hukommelsesudvidelsesmodul | 8-2 |
| Valg af hukommelsesmodul            | 8-2 |
| Fjernelse eller indsættelse         |     |
| af et hukommelsesmodul              | 8–3 |
| Dvalefil                            | 8-8 |
| Indstillinger for videohukommelse   | 8-8 |

#### 9 USB- og 1394-enheder

| Hvad er USB?                 | 9–1 |
|------------------------------|-----|
| Tilslutning af en USB-enhed  | 9–2 |
| Hvad er 1394?                | 9–3 |
| Tilslutning af en 1394-enhed | 9–3 |

#### 10 Modem og netværk

| Internt modem 10-                            | l |
|----------------------------------------------|---|
| Modemkabel 10-                               | l |
| Landevalg for modem 10-4                     | 5 |
| Forudinstalleret kommunikationssoftware 10–1 | l |
| Netværk 10–12                                | 2 |
| Netværkskabel 10–12                          | 2 |
| Brug af netværkskablet 10–13                 | 3 |

#### 11 Trådløs (kun udvalgte modeller)

| $T_{r}^{\circ}$ dist I AN (law value) at a modellar) 11.2 |
|-----------------------------------------------------------|
| Iradiøst LAN (kun udvalgte modeller) $\dots 11-3$         |
| Opsætning af et WLAN hjemme 11–5                          |
| Brug af en WLAN-forbindelse 11–6                          |
| Brug af trådløse sikkerhedsfunktioner 11–7                |
| Installation af software til trådløs (valgfrit) 11–7      |
| Adgang til WLAN-software                                  |
| og -dokumentation 11–9                                    |
| Fejlfinding på enheder 11–10                              |
| Bluetooth (kun udvalgte modeller) 11–10                   |
| Strømtilstande for enheder 11–13                          |
| Sådan slås enhederne til 11–15                            |
| Sådan slår du enheder fra                                 |
| og deaktiverer dem 11–16                                  |
|                                                           |

## 12 Sikkerhed

| 4  |
|----|
| 6  |
| 7  |
| 8  |
| 9  |
| 20 |
| 21 |
|    |
| 22 |
| 23 |
| 24 |
|    |

#### 13 Hjælpeprogrammet Setup

| Åbn hjælpeprogrammet Setup      | 13-2 |
|---------------------------------|------|
| Sprog i hjælpeprogrammet Setup  | 13-3 |
| Navigering og valg af elementer | 13–4 |
| System Information              | 13–5 |
| Standardindstillinger           | 13–6 |
| Avancerede funktioner           | 13–7 |
| Luk hjælpeprogrammet Setup      | 13-8 |

#### 14 Softwareopdateringer og -gendannelse

| Softwareopdateringer          | 14–1 |
|-------------------------------|------|
| Adgang til produktoplysninger |      |
| om den bærbare computer       | 14–2 |
| Adgang til ROM-oplysninger    |      |
| om den bærbare computer       | 14–3 |
| Internetsoftware              | 14–5 |
| Download af system-ROM        | 14–6 |
| Download af software          | 14–9 |

| Systemgendannelse                   | 14–10   |
|-------------------------------------|---------|
| Før du går i gang                   | . 14–11 |
| Beskyttelse af dine data            | . 14–12 |
| Brug af Systemgendannelse           | . 14–12 |
| Reparation eller geninstallation    |         |
| af drivere                          | . 14–13 |
| Reparation eller geninstallation    |         |
| af programmer.                      | . 14–15 |
| Reparation af operativsystemet.     | . 14–17 |
| Geninstallation af operativsystemet | . 14–18 |

#### 15 Vedligeholdelse af den bærbare computer

| Temperatur      | 15–1 |
|-----------------|------|
| Bærbar computer | 15–2 |
| Tastatur        | 15–4 |
| Skærm           | 15–5 |
| TouchPad        | 15–5 |
| Ekstern mus     | 15–6 |

#### 16 Rejse og forsendelse

| Rejse        |  |   |   | • |   |   |   | • |   |   |   |   |   |   |   |   |   |   | • | • |   | • | • | • |   | • | • |   |   | • |  | 16–1 |
|--------------|--|---|---|---|---|---|---|---|---|---|---|---|---|---|---|---|---|---|---|---|---|---|---|---|---|---|---|---|---|---|--|------|
| Forsendelse. |  | • | • | • | • | • | • | • | • | • | • | • | • | • | • | • | • | • | • | • | • | • |   | • | • | • | • | • | • | • |  | 16–3 |

#### **17** Specifikationer

| Driftsmiljø                    | 17–1 |
|--------------------------------|------|
| Nominel indgangseffekt         | 17–2 |
| Udvidelsesport 2, I/O-signaler | 17–3 |

## Indeks

1

# Komponentidentifikation

## Komponenter foroven

# Lysdioder for tastatur og slot til digitale medier

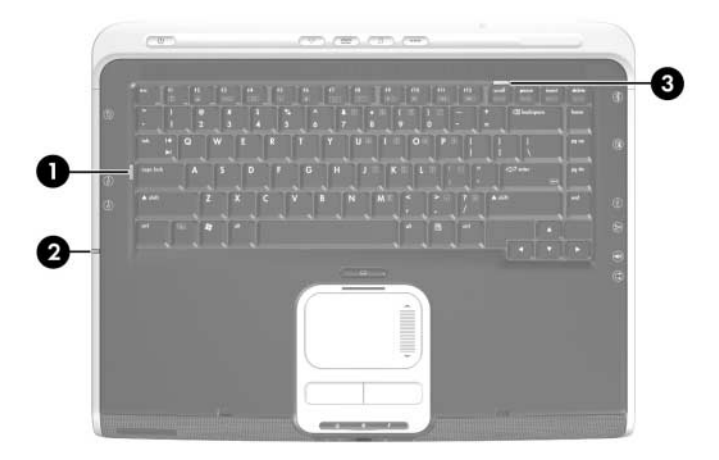

| Koi | nponent                                                             | Beskrivelse                                                                                                    |  |  |  |  |  |  |  |  |  |
|-----|---------------------------------------------------------------------|----------------------------------------------------------------------------------------------------|--|--|--|--|--|--|--|--|--|
| 0   | Lysdiode for Caps Lock                                              | Tændt: Caps Lock er slået til.                                                                                                 |  |  |  |  |  |  |  |  |  |
| 0   | Lysdiode for slot<br>til digitale medier<br>(kun udvalgte modeller) | Tændt: Et digitalt hukommelseskort anvendes.<br>Denne lysdiode er også synlig fra den venstre<br>side af den bærbare computer. |  |  |  |  |  |  |  |  |  |
| 8   | Lysdiode for Num Lock                                               | Tændt: Num Lock er slået til, eller det integrerede, numeriske tastatur er aktiveret.                                          |  |  |  |  |  |  |  |  |  |

## Lysdioder for strøm/Standby, drev og batteri

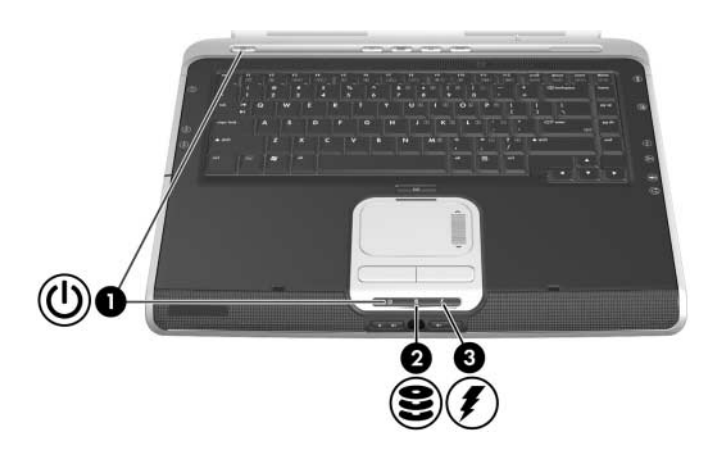

| Kor | nponent                                                    | Beskrivelse                                                                                                    |
|-----|------------------------------------------------------------|----------------------------------------------------------------------------------------------------|
| 0   | Lysdioder for strøm/<br>Standby (2)*                       | Tændt: Der er tændt for den bærbare computer.<br>Blinker: Den bærbare computer er i Standby-<br>tilstand.<br>Slukket: Den bærbare computer er slukket.                                               |
| 0   | Lysdiode for IDE-drev<br>(Integrated Drive<br>Electronics) | Tændt eller blinker: Den primære harddisk<br>eller et optisk drev anvendes.                                                                                                    |
| 8   | Lysdiode for batteri                                       | Tændt: Batteriet lades op.<br>Blinker: Der er ikke tilstrækkelig batteristrøm<br>til at starte den bærbare computer. <sup>†</sup><br>Slukket: Batteriet er enten fuldt opladet eller<br>ikke indsat. |

\*Den bærbare computer har to lysdioder for strøm/Standby. Lysdioden for strøm/Standby over tastaturet på den bærbare computer er kun synlig, når computeren er åben. Lysdioden for strøm/Standby foran på den bærbare computer er synlig, når den bærbare computer er lukket.

<sup>†</sup>Lysdioden for batteri blinker, hvis du forsøger at tænde for den bærbare computer, mens den er frakoblet ekstern strøm og indeholder et batteri, der ikke har tilstrækkelig spænding til at starte den.

## TouchPad

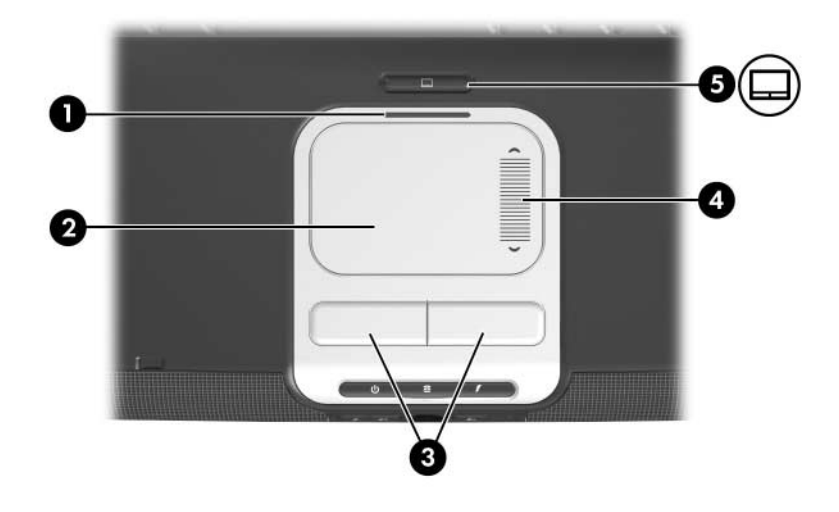

| Kor  | nponent                                                                  | Beskrivelse                                              |  |  |  |  |  |  |  |
|------|--------------------------------------------------------------------------|----------------------------------------------------------|--|--|--|--|--|--|--|
| 0    | Lysdiode for TouchPad                                                    | Tændt: TouchPad er aktiveret.                            |  |  |  |  |  |  |  |
| 0    | TouchPad*                                                                | Flytter markøren.                                        |  |  |  |  |  |  |  |
| 6    | Venstre og højre TouchPad-knap*                                          | Fungerer som venstre og højre knap<br>på en ekstern mus. |  |  |  |  |  |  |  |
| 4    | TouchPad'ens lodrette rullezone*                                         | Ruller op eller ned.                                     |  |  |  |  |  |  |  |
| 6    | TouchPad-knap                                                            | Aktiverer/deaktiverer TouchPad.                          |  |  |  |  |  |  |  |
| *l d | *I denne tabel beskrives standardindstillingerne. Oplysninger om ændring |                                                          |  |  |  |  |  |  |  |

af TouchPad-komponenternes funktion findes i "Indstilling af egenskaber for mus" i Kapitel 3, "Tastatur".

## Tænd/sluk-knapper

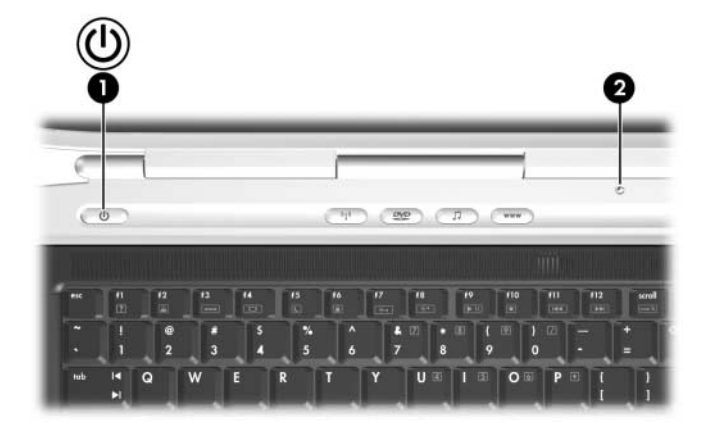

| Komponent                                                                                                    | Beskrivelse                                                                                                    |  |  |  |  |  |  |  |  |  |
|----------------------------------------------------------------------------------------------------|----------------------------------------------------------------------------------------------------|--|--|--|--|--|--|--|--|--|
| Tænd/sluk-knap*                                                                                                    | Når den bærbare computer er:                                                                                                    |  |  |  |  |  |  |  |  |  |
|                                                                                                    | Slukket, skal du trykke på knappen for<br>at tænde for den bærbare computer.                                                                                                    |  |  |  |  |  |  |  |  |  |
|                                                                                                    | <ul> <li>Tændt, skal du trykke kortvarigt på knappen<br/>for at starte Dvaletilstand.</li> </ul>                                                                                                    |  |  |  |  |  |  |  |  |  |
|                                                                                                    | I Standbytilstand, skal du trykke kortvarigt<br>på knappen for at genoptage fra Standby.                                                                                                    |  |  |  |  |  |  |  |  |  |
|                                                                                                    | I Dvaletilstand, skal du trykke kortvarigt på<br>knappen for at genoprette fra Dvaletilstand.                                                                                                    |  |  |  |  |  |  |  |  |  |
|                                                                                                    | Hvis systemet ikke længere reagerer,<br>og procedurerne for nedlukning af<br>Microsoft® Windows® ikke kan anvendes,<br>skal du trykke på og holde knappen<br>i mindst fire sekunder for at slukke<br>for den bærbare computer. |  |  |  |  |  |  |  |  |  |
| Skærmknap*                                                                                                    | Starter Standby, hvis den bærbare computer lukkes, mens der er tændt for den.                                                                                                    |  |  |  |  |  |  |  |  |  |
| *I denne tabel beskrives standardindstillingerne. Oplysninger om ændring<br>af skærmknappens eller tænd/sluk-knappens funktion findes i "Åbning<br>af vinduet Egenskaber for Strømstyring" i Kapitel 2, "Strøm". |                                                                                                    |  |  |  |  |  |  |  |  |  |

## Højttalere og hurtigknapper

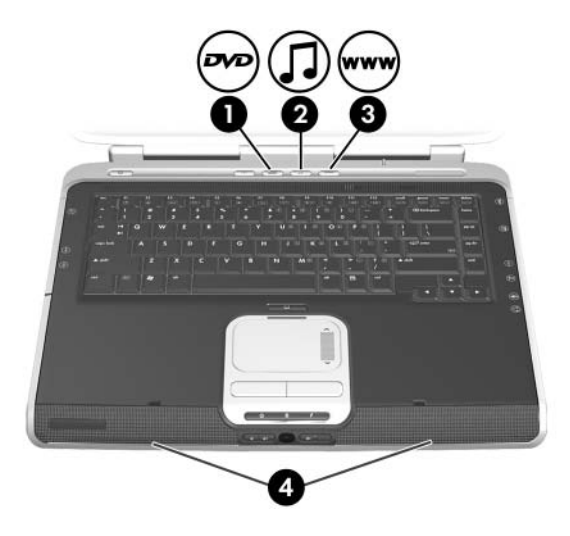

| Komponent |                      | Beskrivelse                                                                                     |
|-----------|----------------------|-------------------------------------------------------------------------------------------------|
| 0         | Dvd-knap*            | Åbner standard-dvd-programmet.                                                                  |
| 0         | Musikknap*           | Åbner standardmusikprogrammet.                                                                  |
| 8         | Internetknap         | Åbner standardwebbrowseren.<br>Fabrikkens standardwebbrowser<br>er Microsoft Internet Explorer. |
| 4         | Stereohøjttalere (2) | Giver stereolyd.                                                                                |
| * 4       |                      | avelindatilling avera. Dud known and an musik                                                   |

\*I denne tabel beskrives standardindstillingerne. Dvd-knappens og musikknappens funktion kan ændres. Anvisninger findes i "Angivelse af indstillinger for DVD- og Musik-knapperne" i Kapitel 3, "Tastatur".

## Knappen Trådløs og lysdiode for trådløs

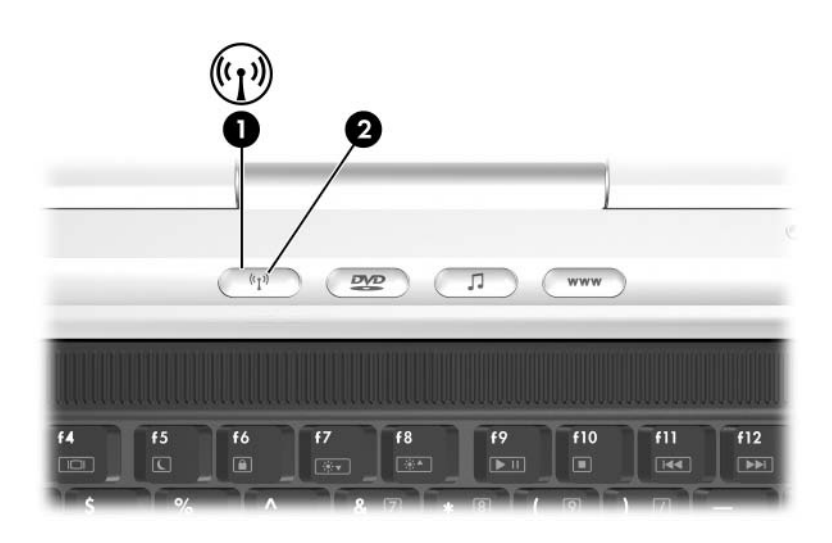

| Komponent                                                                      |                                                 | Beskrivelse                                                                                                    |
|--------------------------------------------------------------------------------|-------------------------------------------------|----------------------------------------------------------------------------------------------------|
| 0                                                                              | Knappen Trådløs<br>(kun udvalgte modeller)      | Slår den trådløse funktionalitet til og fra,<br>men opretter ikke en trådløs forbindelse.*                                                                                                    |
| 0                                                                              | Lysdiode for trådløs<br>(kun udvalgte modeller) | Tændt: Der er tændt for én eller flere<br>valgfrie, interne, trådløse enheder, som<br>f.eks. en trådløs 802.11-enhed og/eller<br>en Bluetooth®-enhed. Denne lysdiode<br>indikerer ikke, om der er oprettet en<br>trådløs forbindelse.* |
| *Hvis du vil oprette en trådløs forbindelse, skal der i forveien være opsat et |                                                 |                                                                                                    |

\*Hvis du vil oprette en trådløs forbindelse, skal der i forvejen være opsat et trådløst netværk. Oplysninger om oprettelse af en trådløs forbindelse findes i den trykte brochure *Go Wireless!*, som fulgte med den bærbare computer, og i Kapitel 11, "Trådløs (kun udvalgte modeller)".

## Taster

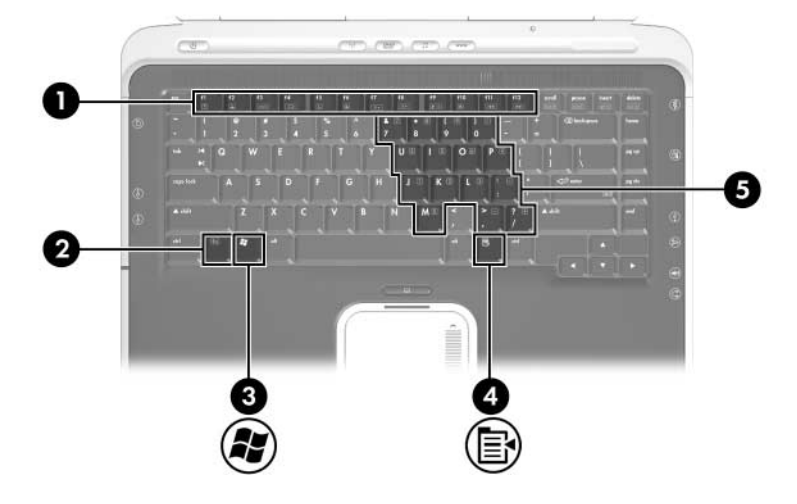

| Kor | nponent                                       | Beskrivelse                                                                                                    |
|-----|-----------------------------------------------|----------------------------------------------------------------------------------------------------|
| 0   | Funktionstaster (12)                          | Udfører system- og programopgaver.<br>Hvis de kombineres med tasten <b>Fn</b> , udfører<br>funktionstasterne yderligere opgaver som<br>hotkeys (hotkey-kombinationer). |
| 0   | Tasten <b>Fn</b>                              | Kan kombineres med andre taster for at<br>udføre systemopgaver. Hvis du f.eks. trykker<br>på <b>Fn+F7</b> , reduceres skærmens lysstyrke.                              |
| 6   | Windows-logotast                              | Åbner menuen Start i Windows.                                                                                                    |
| 4   | Windows-programtast                           | Åbner en genvejsmenu for elementer<br>under markøren.                                                                                                    |
| 6   | Integreret, numerisk<br>tastaturs taster (15) | Kan anvendes på samme måde som<br>tasterne på et eksternt, numerisk tastatur.                                                                                          |

# Komponenter på forsiden

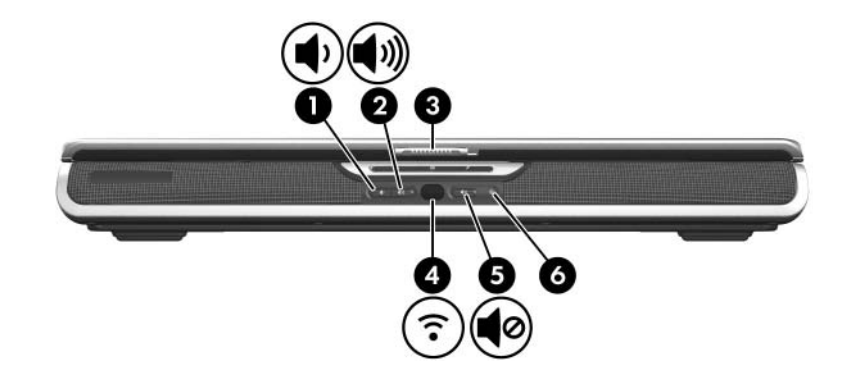

| Kor | nponent                                                 | Beskrivelse                                                   |
|-----|---------------------------------------------------------|---------------------------------------------------------------|
| 0   | Knappen Reducér lydstyrke                               | Reducerer systemets lydstyrke.                                |
| 2   | Knappen Forøg lydstyrke                                 | Forøger systemets lydstyrke.                                  |
| 6   | Udløserknap til skærm                                   | Åbner den bærbare computer.                                   |
| 4   | Consumer IR-linse (infrarød)<br>(kun udvalgte modeller) | Forbinder den bærbare computer med en valgfri fjernbetjening. |
| 6   | Knappen Lydløs                                          | Slår lyden fra eller til.                                     |
| 6   | Lysdiode for lydløs                                     | Tændt: Lyden er slået fra.                                    |

| 0 | 2 |  |
|---|---|--|

# Komponenter på bagside

| _                  |                                                                                                    |                                                                                                    |
|--------------------|----------------------------------------------------------------------------------------------------|----------------------------------------------------------------------------------------------------|
| Komponent          |                                                                                                    | Beskrivelse                                                                                                    |
| 0                  | Strømstik                                                                                                    | Til tilslutning af et vekselstrømsadapterkabel.                                                                                                    |
| 0                  | Luftudtagsventilatorer (2)*                                                                                                    | Forsyner indvendige komponenter med luftstrøm.                                                                                                    |
|                    |                                                                                                    | For at undgå overophedning må<br>ventilatorer ikke blokeres. Sørg for,<br>at luftstrømmen ikke blokeres af en<br>hård overflade, som f.eks. en printer,<br>eller af en blød overflade, som f.eks.<br>puder, tykke tæpper eller beklædning. |
| 6                  | Port til ekstern skærm                                                                                                    | Til tilslutning af en valgfri VGA-skærm eller projektor.                                                                                                    |
| 4                  | USB-port <sup>†</sup>                                                                                                    | Til tilslutning af en valgfri USB-enhed.                                                                                                    |
| 6                  | RJ-11-stik (modem)                                                                                                    | Til tilslutning af modemkablet.                                                                                                    |
| *De<br>ven<br>Alle | *Den bærbare computer har 5 ventilationsåbninger. Yderligere én af disse<br>ventilationsåbninger er synlig i højre side af den bærbare computer.<br>Alle ventilationsåbninger er synlige i bunden af den bærbare computer. |                                                                                                    |

<sup>†</sup>Den bærbare computer har fire USB-porte. De andre USB-porte findes i højre og venstre side af den bærbare computer.

# Komponenter i højre side

## Porte

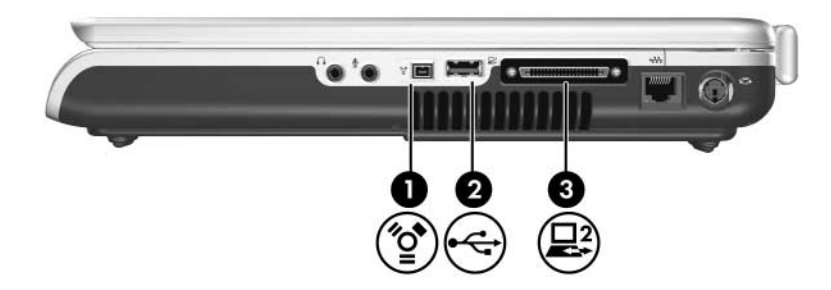

| Komponent                                                                                                    |                                      | Beskrivelse                                                                                                    |
|----------------------------------------------------------------------------------------------------|--------------------------------------|----------------------------------------------------------------------------------------------------|
| 0                                                                                                    | 1394-port<br>(kun udvalgte modeller) | Til tilslutning af en valgfri 1394a-enhed,<br>som f.eks. en scanner, et digitalkamera<br>eller et digitalt videokamera. |
| 0                                                                                                    | USB-port*                            | Til tilslutning af en valgfri USB-enhed.                                                                                |
| 6                                                                                                    | Udvidelsesport 2 <sup>†</sup>        | Til tilslutning af den bærbare computer<br>til en valgfri dockingenhed.                                                 |
| *Den bærbare computer har fire USB-porte. De andre USB-porte<br>findes i venstre side og på bagsiden af den bærbare computer.<br><sup>†</sup> Den bærbare computer har kun én udvidelsesport. Betegnelsen<br><i>udvidelsesport 2</i> beskriver udvidelsesporttypen. Oplysninger om<br>udvidelsesportsignaler findes i "Udvidelsesport 2, I/O-signaler" |                                      |                                                                                                    |

i Kapitel 17, "Specifikationer".

## Stik og ventilation

| Koi | mponent                          | Beskrivelse                                                                                                    |
|-----|----------------------------------|----------------------------------------------------------------------------------------------------|
| 0   | Lydudgangsstik<br>(hovedtelefon) | Til tilslutning af valgfrie hovedtelefoner eller<br>strømforsynede stereohøjttalere. Også til<br>tilslutning af en lyd-/videoenheds lydfunktion,<br>som f.eks. et fjernsyn eller en videomaskine.                                                                                              |
| 0   | Lydindgangsstik<br>(mikrofon)    | Til tilslutning af en valgfri, monaural (enkeltkanalslyd) mikrofon.                                                                                                    |
| 8   | Luftudtagsventilator*            | Forsyner indvendige komponenter med luftstrøm.<br>A For at undgå overophedning må<br>ventilatorer ikke blokeres. Sørg for,<br>at luftstrømmen ikke blokeres af en<br>hård overflade, som f.eks. en printer,<br>eller af en blød overflade, som f.eks.<br>puder, tykke tæpper eller beklædning. |
| 4   | RJ-45-stik (netværk)             | Til tilslutning af et valgfrit netværkskabel.                                                                                                    |
| 6   | S-video-out-stik                 | Til tilslutning af en valgfri S-videoenhed,<br>som f.eks. et fjernsyn, en videomaskine,<br>et videokamera, en projektor eller et video<br>capture-kort.                                                                                                    |

\*Den bærbare computer har 5 ventilationsåbninger. To af disse ventilationsåbninger er synlige på bagsiden af den bærbare computer. Alle ventilationsåbninger er synlige i bunden af den bærbare computer.

# Komponenter i venstre side

## **Eksterne kortfunktioner**

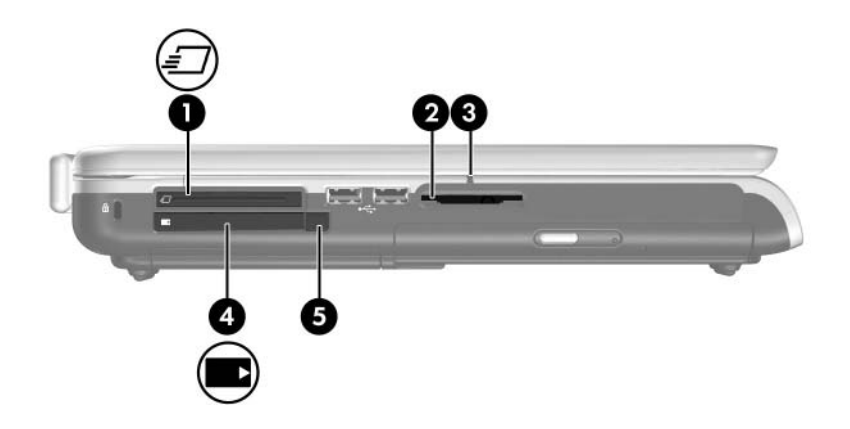

| Komponent |                                                                     | Beskrivelse                                                                                                    |  |
|-----------|---------------------------------------------------------------------|----------------------------------------------------------------------------------------------------|--|
| 0         | ExpressCard-slot<br>(kun udvalgte modeller)                         | Understøtter et valgfrit ExpressCard.                                                                            |  |
| 0         | Slot til digitale medier<br>(kun udvalgte modeller)                 | Understøtter et valgfrit,<br>digitalt hukommelseskort.*                                                          |  |
| 8         | Lysdiode for slot<br>til digitale medier<br>(kun udvalgte modeller) | Tændt: Et valgfrit, digitalt<br>hukommelseskort anvendes.*                                                       |  |
| 4         | Pc-kortslot                                                         | <ul> <li>Understøtter et valgfrit Type I<br/>eller Type II 32-bit (CardBus)<br/>eller 16-bit pc-kort.</li> </ul> |  |
|           |                                                                     | Kan indeholde en valgfri fjernbetjening.                                                                         |  |
| 6         | Udløserknap til pc-kort                                             | Udskyder et valgfrit pc-kort<br>fra pc-kortslotten.                                                              |  |
| *Slo      | otten understøtter de fleste die                                    | nitale hukommelseskort. Du kan f.eks. anvende                                                                    |  |

\*Slotten understøtter de fleste digitale hukommelseskort. Du kan f.eks. anvende et Secure Digital-hukommelseskort (SD), Memory Stick, Memory Stick Pro, xD-billedkort, MultiMediaCard (MMC) eller SmartMedia-kort (SM).

## Sikkerhedskabelstik, porte og pladser

| Ко                        | mponent                                                                                                    | Beskrivelse                                                                                                    |  |
|---------------------------|----------------------------------------------------------------------------------------------------|----------------------------------------------------------------------------------------------------|--|
| Û                         | Sikkerhedskabelstik                                                                                                    | Til tilslutning af et valgfrit sikkerhedskabel til den bærbare computer.                                                                                                |  |
|                           |                                                                                                    | Sikkerhedsløsninger er beregnet til at<br>fungere præventivt. Disse præventive<br>midler forhindrer ikke nødvendigvis<br>produktet i at blive mishandlet eller stjålet. |  |
| 0                         | USB-porte (2)*                                                                                                    | Til tilslutning af en valgfri USB-enhed.                                                                                                    |  |
| 6                         | Optisk drev <sup>†</sup>                                                                                                    | Understøtter en optisk disk.                                                                                                    |  |
| 4                         | Udløserknap<br>til optisk drev                                                                                                    | Åbner medieskuffen på det optiske drev,<br>når strømforsyning er tilgængelig.                                                                                           |  |
| *De<br>i hø<br>†De<br>dre | *Den bærbare computer har fire USB-porte. De andre USB-porte findes<br>i højre side og på bagsiden af den bærbare computer.<br><sup>†</sup> Den optiske drevtype – f.eks. et dvd-rom-drev, et dvd/cd-rw-kombineret<br>drev eller et dvd±rw- og cd-rw-kombineret drev – varierer fra model til model. |                                                                                                    |  |

# Komponenter i bunden

## Pladser og ventilationsåbninger

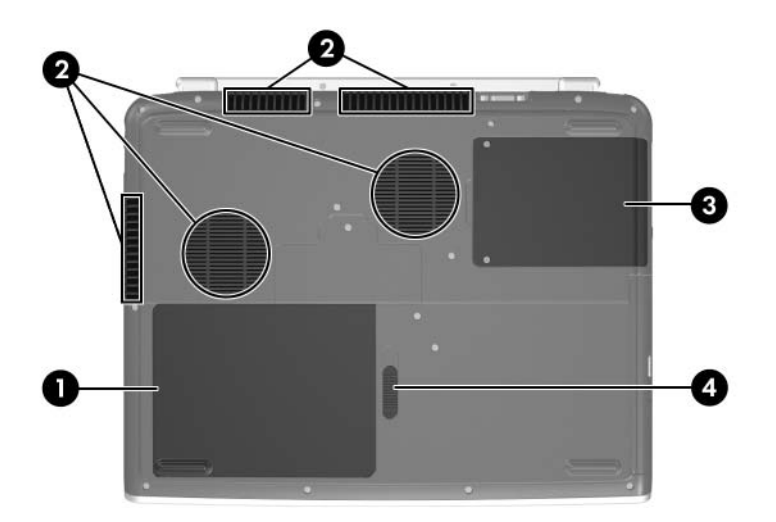

| Ko  | mponent                           | Beskrivelse                                                                                                    |
|-----|-----------------------------------|----------------------------------------------------------------------------------------------------|
| Û   | Batterirum                        | Til et batteri.*                                                                                                    |
| 0   | Luftudtagsventilatorer (5)        | Giver luftstrøm til afkøling af interne komponenter.                                                                                                    |
|     |                                   | For at undgå overophedning må<br>ventilatorer ikke blokeres. Sørg for,<br>at luftstrømmen ikke blokeres af en<br>hård overflade, som f.eks. en printer,<br>eller af en blød overflade, som f.eks.<br>puder, tykke tæpper eller beklædning. |
| 6   | Harddiskplads                     | Indeholder den primære harddisk.                                                                                                    |
| 4   | Udløserknap til batteri           | Frigør et primært batteri fra batterirummet.                                                                                                    |
| *Ba | atterier varierer, afhængigt af i | model.                                                                                                    |

## Rum til hukommelsesudvidelsesmodul

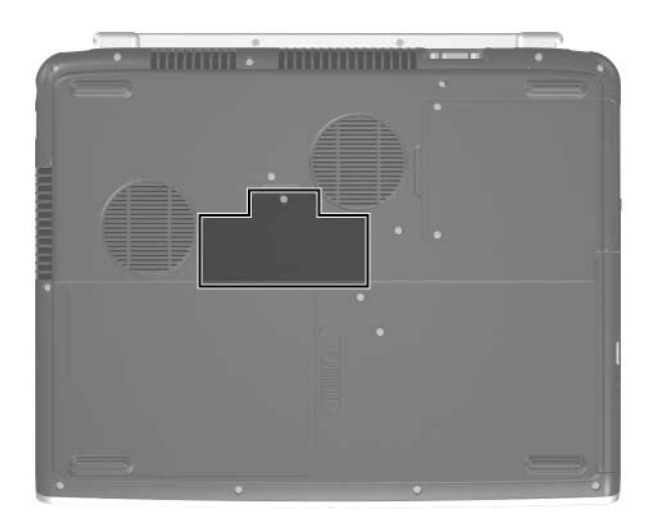

| Komponent                               | Beskrivelse                                                                                                    |  |
|-----------------------------------------|----------------------------------------------------------------------------------------------------|--|
| Rum til hukommelses-<br>udvidelsesmodul | Indeholder én hukommelsesmodulslot.<br>Ved forsendelse kan slotten være tom,<br>eller den kan indeholde et udtageligt<br>hukommelsesmodul.* |  |
|                                         |                                                                                                    |  |

\*Den bærbare computer indeholder to hukommelsesmodulslots. Yderligere oplysninger om hukommelse findes i Kapitel 8, "Hukommelsesmoduler".

# Antenner for trådløs

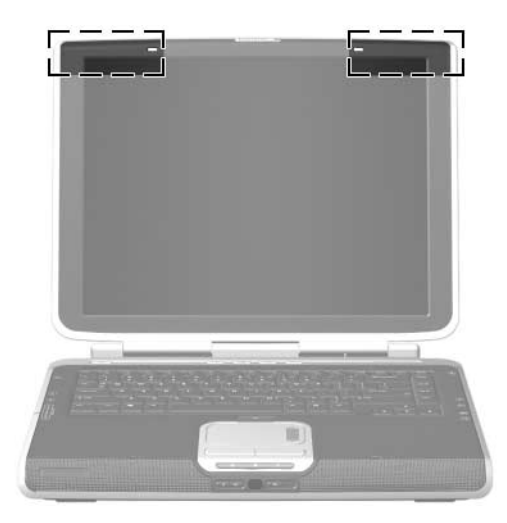

| Komponenter   | Beskrivelse                                                                                                    |  |
|---------------|----------------------------------------------------------------------------------------------------|--|
| Antenner (2)* | Sender og modtager trådløse enhedssignaler.                                                                                                    |  |
|               | Udsættelse for radiofrekvensstråling.<br>Denne enheds udstrålede udgangseffekt<br>ligger under FCC's grænser for radiofrekvens-<br>eksponering. Ikke desto mindre skal enheden<br>anvendes på en sådan måde, at muligheden<br>for menneskelig kontakt under normal drift<br>minimeres. For at forhindre risikoen for at<br>overskride FCC's grænser for radiofrekvens-<br>eksponering må ingen person opholde sig<br>mindre end 20 cm fra antennerne under<br>normal drift. Dette gælder også, når den<br>bærbare computers skærm er lukket. |  |
|               |                                                                                                    |  |

\*Antennerne er ikke synlige udvendigt fra på den bærbare computer. For at opnå optimal transmission skal områderne umiddelbart omkring antennerne holdes fri for obstruktioner.

## Ekstra hardwarekomponenter

Komponenterne, der leveres med den bærbare computer, varierer, afhængigt af område, land, bærbar computermodel og den købte, valgfrie hardware. I de følgende afsnit identificeres de eksterne standardkomponenter, der leveres med de fleste bærbare computermodeller.

## Strømforsynings- og modemhardware

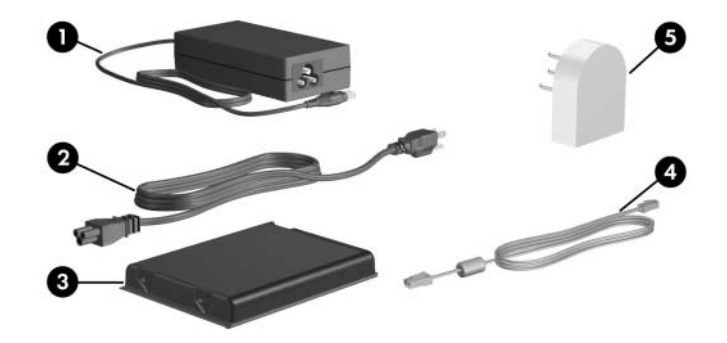

| Komponent                                                                |                                                              | Beskrivelse                                                                                         |
|--------------------------------------------------------------------------|--------------------------------------------------------------|----------------------------------------------------------------------------------------------------|
| 0                                                                        | Vekselstrømsadapter*                                         | Omdanner vekselstrøm til jævnstrøm.                                                                 |
| 0                                                                        | Netledning*                                                  | Til tilslutning af en vekselstrømsadapter til en stikkontakt med vekselstrøm.                       |
| 6                                                                        | Batteri*                                                     | Strømforsyner den bærbare computer,<br>når den ikke er sluttet til ekstern strøm.                   |
| 4                                                                        | Modemkabel*                                                  | Til tilslutning af modemmet til<br>et RJ-11-telefonstik eller til en<br>landespecifik modemadapter. |
| 6                                                                        | Landespecifik modemadapter (inkluderet efter land og behov)* | Til tilpasning af modemkablet til andre typer telefonstik end RJ-11.                                |
| *Alle komponenter beskrevet i dette skema varierer i udseende, afhængigt |                                                              |                                                                                                    |

af område, land og/eller computermodel.

## Optiske diske

Software på optiske diske, som f.eks. cd'er eller dvd'er, følger med alle bærbare computermodeller.

- Diskene, der er pakket i posen mærket "Required for Setup" ("Til installation"), indeholder software, der ikke er forudinstalleret på den bærbare computer. Afhængigt af, hvordan du vil bruge den bærbare computer, kan det være en god idé at installere nogle af eller alle disse programmer. Denne software kan installeres til enhver tid.
- Diskene, der er pakket i posen mærket "Save for Later" ("Gem til senere"), omfatter gendannelsesdiske til software, der er forudinstalleret eller forudindlæst på den bærbare computer.Disse gendannelsesdiske følger med for det tilfælde, at du nogensinde får brug for at reparere eller geninstallere forudinstalleret eller forudindlæst software.
  - □ Operativsystemgendannelses- og drivergendannelsessoftware følger med alle bærbare computermodeller.
  - Programgendannelsessoftware følger med udvalgte modeller.

Hvis der følger en operativsystemopdateringsdisk med den bærbare computer, anbefales det på det kraftigste, at du installerer opdateringerne med det samme. Anvisninger og yderligere oplysninger om softwareopdateringer findes i "Kritiske sikkerhedsopdateringer til Windows XP" i Kapitel 12, "Sikkerhed".

Oplysninger om installation af programmer findes i "Installation af programmer fra en disk" i Kapitel 4, "Multimedier".

Oplysninger om brug af gendannelsessoftware findes i "Systemgendannelse" i Kapitel 14, "Softwareopdateringer og -gendannelse".

## Mærkater

Mærkaterne på den bærbare computer indeholder oplysninger, som du kan få brug for ved fejlfinding i forbindelse med systemproblemer, eller når du har den bærbare computer med på internationale rejser.

- Servicemærkat Indeholder den bærbare computers produktnavn, produktnummer (P/N) og serienummer (S/N). Du kan få brug for produktnummeret og serienummeret, når du kontakter kundeservice. Servicemærkaten er fastgjort i bunden af den bærbare computer. Hvis du vil se servicemærkatens oplysninger på skærmen, skal du vælge Start > Hjælp og support > Denne HP computer.
- Microsoft Ægthedsbevis Indeholder Microsoft® Windows®-produktnøglen.
   Du kan få brug for produktnøglen for at opdatere eller udføre fejlfinding på operativsystemet.
   Ægthedsbeviset er fastgjort i bunden af den bærbare computer.

- Lovmæssig mærkat Indeholder generelle oplysninger om den bærbare computer. Den lovmæssige mærkat er fastgjort inden i batterirummet.
- Modemgodkendelsesmærkat Indeholder lovmæssige oplysninger om modemmet og angiver de myndighedsgodkendelsesmærkninger, der kræves af nogle af de lande, hvori modemmet er godkendt til anvendelse. Du kan få brug for disse oplysninger, når du rejser internationalt. Modemgodkendelsesmærkaten er fastgjort inden i batterirummet.
- Mærkater for trådløs certificering Udvalgte bærbare computermodeller indeholder en valgfri, trådløs 802.11-enhed, en valgfri Bluetooth®-enhed eller begge dele. Hvis den bærbare computermodel indeholder én eller flere trådløse enheder, medfølger et certifikat med generelle oplysninger om hver enkelt enhed og godkendelsesmærkningerne for nogle af de lande, hvori enheden er godkendt til anvendelse. Du kan få brug for disse oplysninger, når du rejser internationalt. Mærkater for trådløs certificering er fastgjort inden i batterirummet.

# 2

# Strøm

# Placering af knapper og lysdioder for strøm

Følgende illustration giver en hurtig oversigt over placeringen af knapper og lysdioder for strøm på den bærbare computer.

Hver af disse elementers funktion er opsummeret i Kapitel 1, "Komponentidentifikation". Anvisninger til brug af disse elementer findes i dette kapitel.

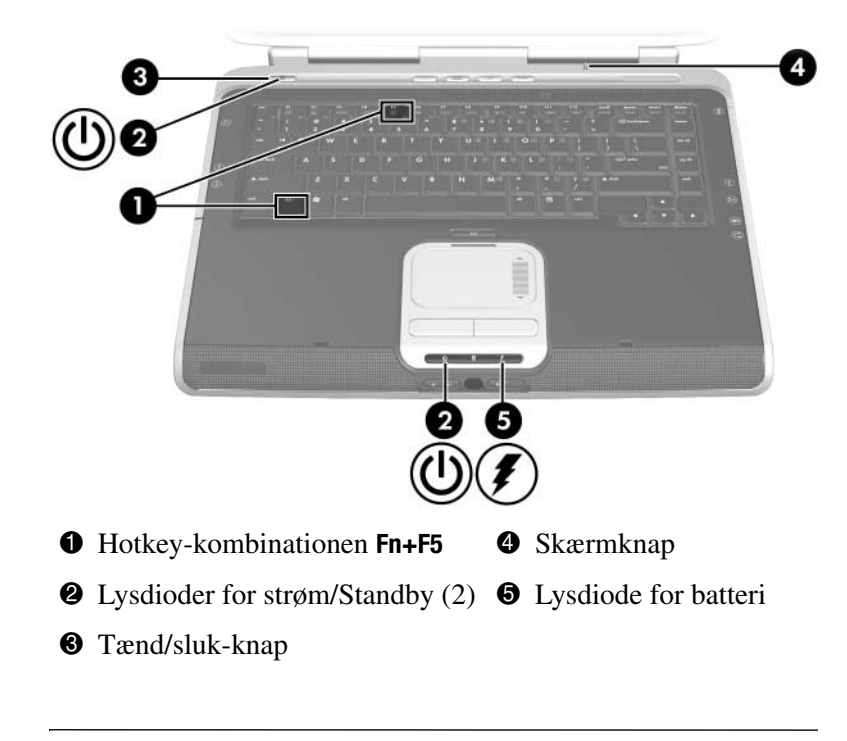

Den bærbare computer har to lysdioder for strøm/Standby. Lysdioden for strøm/Standby over tastaturet på den bærbare computer er kun synlig, når computeren er åben. Lysdioden for strøm/Standby foran på den bærbare computer er synlig, når computeren er lukket.

# Strømkilder

## Valg af strømkilde

Den bærbare computer kan køre på strøm fra et indsat batteri eller på ekstern strøm via vekselstrømsadapteren eller en valgfri dockingenhed.

Du kan anvende strøm fra disse kilder, mens du arbejder i de fleste programmer. Det anbefales, at du kører den bærbare computer på ekstern strøm, når du vil:

■ Installere eller ændre systemsoftware

Skrive til en optisk disk

Et indsat batteri oplades kun, når den bærbare computer er sluttet til ekstern strøm.

ADVARSEL: Følg nedenstående fremgangsmåde for at mindske risikoen for elektrisk stød eller beskadigelse af udstyret:

- Slut netledningen til en stikkontakt med vekselstrøm, som er lettilgængelig til enhver tid.
- Afbryd strømmen til den bærbare computer ved at tage netledningen ud af stikkontakten med vekselstrøm (ikke ved at koble netledningen fra den bærbare computer).
- Hvis netledningen er forsynet med et 3-bens stik, skal du sætte ledningen i en 3-bens stikkontakt med jordforbindelse. Undlad at gøre netledningens jordstikben ubrugbart, f.eks. ved at sætte en 2-bens adapter i. Jordstikbenet er en vigtig sikkerhedsforanstaltning.

## Brug af ekstern strøm eller batteri

Den bærbare computer kører på ekstern strøm, når ekstern strømforsyning er tilgængelig for den. På den måde spares batteristrøm.

Fordi den bærbare computer skifter mellem batteristrøm og ekstern strøm, afhængigt af om ekstern strøm er tilgængelig:

- Hvis den bærbare computer kører på batteri, og du slutter den til ekstern strøm, skifter computeren til ekstern strøm.
- Hvis den bærbare computer kører på ekstern strøm (og indeholder et opladet batteri), og du kobler den fra ekstern strøm, skifter computeren til batteristrøm.

Den aktuelle strømkilde vises ved ikonet Batterimåler, der som standard vises i meddelelsesområdet længst til højre på proceslinjen.

- Ikonet Batterimåler ændrer form, når der skiftes mellem batteristrøm og ekstern strøm.
- Hvis du holder markøren over ikonet Batterimåler, vises en tekstmeddelelse, der identificerer strømkilden.

Se "Visning af ikonet Batterimåler", senere i dette kapitel, hvis ikonet Batterimåler ikke vises.

# Standby og Dvaletilstand

## Standby

Standby reducerer strømforsyningen til systemkomponenter, som ikke anvendes. Når Standby startes, gemmes dine data i RAM-lageret (Random Access Memory), skærmen ryddes, og lysdioderne for strøm/Standby blinker. Det er normalt ikke nødvendigt at gemme dataene, før du starter Standby, men det anbefales som en forholdsregel. Når du genoptager fra Standby, vender dine data straks tilbage på skærmen.

Systemet starter som standard Standby efter 10 minutters inaktivitet, hvis den bærbare computer kører på batteri, og efter 25 minutters inaktivitet, hvis den kører på ekstern strøm. Oplysninger om ændring af disse indstillinger findes i "Angivelse eller ændring af en strømstyringsmodel", senere i dette kapitel.

## **Dvaletilstand**

FORSIGTIG: Hvis konfigurationen af den bærbare computers system ændres under Dvaletilstand, kan det muligvis ikke lade sig gøre at genoptage fra Dvaletilstand. Når den bærbare computer er i Dvaletilstand:

- Undlad at tilføje eller fjerne et hukommelsesmodul
- Undlad at tilslutte eller frakoble en ekstern enhed

 Undlad at indsætte eller fjerne en cd, en dvd, et pc-kort, et ExpressCard eller et digitalt hukommelseskort.

Dvaletilstand gemmer dine data til en dvalefil på harddisken, hvorefter den bærbare computer lukkes ned. Når Dvaletilstand afsluttes, slukkes lysdioderne for strøm/Standby. Det er normalt ikke nødvendigt at gemme dataene, før du starter Dvaletilstand, men det anbefales som en forholdsregel.

Når du genopretter fra Dvaletilstand, vender dine data tilbage på skærmen, som du forlod dem. Det tager lidt længere tid at genoprette fra Dvaletilstand end at genoptage fra Standby, men det er meget hurtigere end at vende tilbage manuelt efter at have genstartet den bærbare computer.

Tryk på tænd/sluk-knappen for at fastslå, om den bærbare computer er i Dvaletilstand eller er slukket.

- Hvis den bærbare computer er i Dvaletilstand, vender dine data tilbage på skærmen.
- Hvis der slukkes for den bærbare computer, indlæses Windows.

Når den bærbare computer kører på batteri, startes Dvaletilstand som standard efter 30 minutters inaktivitet, eller når computeren når en kritisk lav batterispænding. Du kan ændre længden på inaktivitetsperioden, før Dvaletilstand startes. Anvisninger findes i "Angivelse eller ændring af en strømstyringsmodel", senere i dette kapitel.
Dvaletilstand er som standard aktiveret, men kan deaktiveres. Hvis du vil forhindre tab af data ved kritisk lav batterispænding, må du kun deaktivere Dvaletilstand under kalibrering af et batteri.

Følg nedenstående fremgangsmåde for at kontrollere, at Dvaletilstand er aktiveret:

» Vælg Start > Kontrolpanel > Ydelse og vedligeholdelse > Strømstyring > fanebladet Dvale. Hvis Dvaletilstand er aktiveret, er afkrydsningsfeltet Aktiver dvale markeret.

Alle Windows-anvisninger i dine brugervejledninger beskriver Microsoft Windows XP-procedurer på basis af standard Windows XP-visningen Kategori.

Følg nedenstående fremgangsmåde for at skifte mellem visningen Kategori og visningen Klassisk i Kontrolpanel:

» Vælg Start > Kontrolpanel. Angiv derefter indstilling i ruden Kontrolpanel i venstre side af vinduet Kontrolpanel.

Yderligere oplysninger om Windows XP-visningen Kategori og Windows XP-visningen Klassisk:

» Vælg Start > Hjælp og support > Tilpasse computeren > Filer, mapper og programmer > Bruge klassiske Windows-mapper.

# Start af Standby, Dvaletilstand eller Luk

De følgende tre afsnit indeholder oplysninger om brug af Standby, Dvaletilstand og nedlukning i forskellige situationer.

Oplysninger om, hvordan du starter eller genoptager fra Standby, hvordan du starter eller genopretter fra Dvaletilstand, og hvordan du tænder og slukker for den bærbare computer, findes i "Standardindstillinger for strøm", senere i dette kapitel. Afsnittet "Standardindstillinger for strøm" indeholder desuden nødlukningsprocedurer, som du kan anvende, hvis du ikke kan lukke den bærbare computer ned ved hjælp af standard Windows-procedurer.

# Når du forlader arbejdet

*Hvis du har tænkt dig at genoptage inden for kort tid* – Start Standby, hvis der er tale om kort tid, og Dvaletilstand, hvis der er tale om længere tid, eller hvis du vil spare strøm.

Hvor længe et batteri kan understøtte Standby eller Dvaletilstand eller opretholde spænding varierer, afhængigt af den bærbare computers konfiguration og batteriets stand. Standby kræver mere strøm end Dvaletilstand.

*Hvis du har tænkt dig at genoptage inden for to uger* – Luk den bærbare computer ned. Slut om muligt den bærbare computer til ekstern strøm for at opretholde fuld spænding på et indsat batteri.

Hvis den bærbare computer ikke skal anvendes eller skal være frakoblet ekstern strøm i mere end to uger – Luk den bærbare computer ned. Hvis du vil forlænge et indsat batteris levetid, skal du fjerne det og opbevare det på et køligt og tørt sted.

# Når strømforsyningen er upålidelig

Hvis den eksterne strømforsyning er upålidelig, skal du starte Dvaletilstand eller lukke den bærbare computer ned. Strømforsyningen kan blive upålidelig på grund af tordenvejr eller et næsten helt afladet batteri.

# Ved brug af drevmedier

Hvis du vil forhindre forringelse af afspilningsfunktionalitet eller -kvalitet, skal du undlade at starte Standby eller Dvaletilstand, mens du afspiller et drevmedium, som f.eks. en cd eller dvd.

Hvis Standby eller Dvaletilstand startes, mens et drevmedium anvendes, vises eventuelt advarselsmeddelelsen "Putting the computer into hibernation or standby might stop the playback. Do you want to continue?". Hvis denne meddelelse vises, skal du vælge **No**.

# Standardindstillinger for strøm

I følgende skema beskrives standardprocedurerne for Standby, Dvaletilstand og nedlukning. Oplysninger om ændring af nogle af strømfunktionerne på den bærbare computer findes i "Strømstyring", senere i dette kapitel.

Knapperne og lysdioderne beskrevet i dette afsnit, er illustreret i "Placering af knapper og lysdioder for strøm", tidligere i dette kapitel.

## Tænde og slukke for den bærbare computer eller skærmen

| Opgave                                | Fremgangsmåde                                                                                                    | Resultater                                                                                                    |
|---------------------------------------|----------------------------------------------------------------------------------------------------|----------------------------------------------------------------------------------------------------|
| Tænde for<br>den bærbare<br>computer. | <ul> <li>Tryk på tænd/sluk-knappen.</li> <li>Hvis du trykker på tænd/<br/>sluk-knappen, tændes der<br/>for den bærbare<br/>computer efter Standby,<br/>Dvaletilstand eller<br/>nedlukning.</li> </ul> | <ul> <li>Lysdioderne for strøm/<br/>Standby tændes.</li> <li>Hvis den bærbare<br/>computer er:         <ul> <li>Slukket, indlæses<br/>operativsystemet.</li> <li>I Standby eller<br/>Dvaletilstand,<br/>vender dine<br/>data tilbage<br/>på skærmen.</li> </ul> </li> </ul> |
| Lukke den<br>bærbare<br>computer ned. | <ul> <li>I Windows XP Home: Vælg<br/>Start &gt; Luk computeren &gt;<br/>Luk.*</li> <li>I Windows XP Professional:<br/>Vælg Start &gt; Luk<br/>computeren &gt; Luk &gt; OK.*<sup>†</sup></li> </ul>    | <ul> <li>Lysdioderne for strøm/<br/>Standby slukkes.</li> <li>Operativsystemet<br/>lukkes ned.</li> <li>Den bærbare<br/>computer slukkes.</li> </ul>                                                                                                    |
| Slukke<br>for skærmen.                | Luk den bærbare computer.                                                                                                    | Når den bærbare<br>computer lukkes,<br>trykker skærmen<br>på skærmknappen,<br>som så starter Standby.<br>Når Standby startes,<br>ryddes skærmen. <sup>‡</sup>                                                                                                    |

\*Hvis systemet ikke reagerer, og du ikke kan lukke den bærbare computer ned ved hjælp af den beskrevne procedure, kan du se i "Brug af nødlukningsprocedurer", senere i dette kapitel.

<sup>†</sup>Afhængigt af dine netværksforbindelser, hedder knappen Luk computeren muligvis Luk computeren (Shut Down).

<sup>‡</sup>Skærmknappens funktion kan ændres. Anvisninger findes i "Åbning af vinduet Egenskaber for Strømstyring", senere i dette kapitel.

# Start af eller genoprettelse fra Dvaletilstand

Dvaletilstand kan ikke startes, hvis ikke den er aktiveret. Dvaletilstand som standard er aktiveret. Følg nedenstående fremgangsmåde for at kontrollere, at Dvaletilstand stadig er aktiveret:

» Vælg Start > Kontrolpanel > Ydelse og vedligeholdelse > Strømstyring > fanebladet Dvale. Hvis Dvaletilstand er aktiveret, er afkrydsningsfeltet Aktiver dvale markeret.

| Opgave                                                                | Fremgangsmåde                                                                                                    | Resultat                                                                                                    |  |
|-----------------------------------------------------------------------|----------------------------------------------------------------------------------------------------|----------------------------------------------------------------------------------------------------|--|
| Starte<br>Dvaletilstand.                                              | <ul> <li>Mens der er tændt for den bærbare computer, kan du anvende en af følgende fremgangsmåder:</li> <li>Tryk kortvarigt på tænd/ sluk-knappen.</li> <li>Vælg Start &gt; Luk computeren. Hold derefter Skift nede, mens du vælger Standby.*</li> </ul>                                                                                                    | <ul> <li>Lysdioderne<br/>for strøm/<br/>Standby slukkes.</li> <li>Skærmen<br/>ryddes.</li> </ul>                         |  |
| Lade systemet<br>starte<br>Dvaletilstand.                             | <ul> <li>Kræver ingen handling. Hvis den<br/>bærbare computer kører på batteri,<br/>og Dvaletilstand er aktiveret,<br/>starter systemet Dvaletilstand:</li> <li>Efter 30 minutters<br/>computerinaktivitet</li> <li>Når batteriet når en kritisk lav<br/>batterispænding</li> </ul>                                                                                                    | <ul> <li>Lysdioderne<br/>for strøm/<br/>Standby slukkes.</li> <li>Skærmen<br/>ryddes.</li> </ul>                         |  |
| Genoprette fra<br>Dvaletilstand.                                      | <ul> <li>Tryk på tænd/sluk-knappen.</li> <li>Hvis systemet startede Dvale-<br/>tilstand på grund af en kritisk lav<br/>batterispænding, skal du slutte<br/>den bærbare computer til ekstern<br/>strøm eller indsætte et opladet<br/>batteri, før du trykker på tænd/<br/>sluk-knappen. Hvis det afladede<br/>batteri er den eneste strømkilde,<br/>reagerer systemet muligvis ikke.</li> </ul> | <ul> <li>Lysdioderne<br/>for strøm/<br/>Standby tændes.</li> <li>Dine data<br/>vender tilbage<br/>på skærmen.</li> </ul> |  |
| *Afhængigt af dine netværksforbindelser hedder knappen Luk computeren |                                                                                                    |                                                                                                    |  |

i Windows XP Professional muligvis knappen Luk computeren (Shut Down).

# Start af eller genoptagelse fra Standby

| Opgave                                                   | Fremgangsmåde                                                                                                    | Resultat                                                                                    |  |
|----------------------------------------------------------|----------------------------------------------------------------------------------------------------|---------------------------------------------------------------------------------------------|--|
| Starte Standby.                                          | Når der er tændt for den bærbare<br>computer, kan du anvende enhver<br>af følgende fremgangsmåder:                                                                   | <ul> <li>Lysdioderne<br/>for strøm/Standby<br/>blinker.</li> </ul>                          |  |
|                                                          | Tryk på hotkey-kombinationen<br>Fn+F5.                                                                                                    | Skærmen ryddes.                                                                             |  |
|                                                          | Luk den bærbare computer.*                                                                                                    |                                                                                             |  |
|                                                          | I Windows XP Home:<br>Vælg Start > Luk<br>computeren > Standby. <sup>†</sup>                                                                                         |                                                                                             |  |
| Lade systemet<br>starte Standby.                         | Kræver ingen handling. Systemet starter Standby:                                                                                                    | <ul> <li>Lysdioderne<br/>for strøm/Standby<br/>blinker.</li> <li>Skærmen ryddes.</li> </ul> |  |
|                                                          | <ul> <li>Efter 10 minutters inaktivitet,<br/>hvis computeren kører<br/>på batteri.</li> </ul>                                                                        |                                                                                             |  |
|                                                          | <ul> <li>Efter 25 minutters inaktivitet,<br/>hvis computeren kører<br/>på ekstern strøm.</li> </ul>                                                                  |                                                                                             |  |
| Genoptage<br>fra Standby.                                | Anvend en af følgende<br>fremgangsmåder:                                                                                                    | Lysdioderne<br>for strøm/Standby                                                            |  |
|                                                          | Tryk på en vilkårlig tast.                                                                                                    | tændes.<br>■ Dine data<br>vender tilbage<br>på skærmen.                                     |  |
|                                                          | Tryk kortvarigt på tænd/<br>sluk-knappen.                                                                                                    |                                                                                             |  |
|                                                          | Tryk på hotkey-kombinationen<br>Fn+F5.                                                                                                    |                                                                                             |  |
|                                                          | Afhængigt af den bærbare<br>computers konfiguration,<br>kan du eventuelt også<br>genoptage fra Standby ved<br>at aktivere TouchPad eller<br>en valgfri, ekstern mus. |                                                                                             |  |
| *Lukning af den bærbare computer aktiverer skærmknappen. |                                                                                                    |                                                                                             |  |

Skærmknappens funktion kan ændres. Anvisninger findes

i "Åbning af vinduet Egenskaber for Strømstyring", senere i dette kapitel.

<sup>†</sup>Afhængigt af dine netværksforbindelser hedder knappen Luk computeren

i Windows XP Professional muligvis knappen Luk computeren (Shut Down).

# Brug af nødlukningsprocedurer

Hvis den bærbare computer ikke reagerer på standard Windows-nedlukningsprocedurerne for dit operativsystem, kan du forsøge med følgende nødlukningsprocedurer i den anførte rækkefølge:

- Tryk på Ctrl+Alt+Del. Derefter
  - □ I Windows XP Home: Vælg Luk computeren > Luk.
  - □ I Windows XP Professional: Vælg Luk computeren i rullelisten, og klik derefter på OK.
- Tryk på tænd/sluk-knappen, og hold den i mindst fire sekunder.
- Kobl den bærbare computer fra ekstern strøm, og fjern batteriet. Anvisninger vedrørende fjernelse af batterier findes i "Isætning og fjernelse af et batteri", senere i dette kapitel.

# Strømstyring

# Åbning af vinduet Egenskaber for Strømstyring

Følg nedenstående fremgangsmåde for at åbne vinduet Egenskaber for Strømstyring:

Vælg Start > Kontrolpanel > Ydelse og vedligeholdelse > Strømstyring.

– eller –

Højreklik på ikonet Batterimåler i meddelelsesområdet længst til højre på proceslinjen, og vælg derefter Juster egenskaber for strømforsyning. Se "Visning af ikonet Batterimåler", herefter i dette kapitel, hvis ikonet Batterimåler ikke vises. Blandt de indstillinger, du kan angive i vinduet Egenskaber for Strømstyring, er funktionerne for tænd/sluk-knappen og skærmknappen.

Som standard, når der er tændt for den bærbare computer:

- Et kortvarigt tryk på tænd/sluk-knappen starter Dvaletilstand.
- Lukning af den bærbare computer aktiverer skærmknappen, som starter Standby.

Følg nedenstående fremgangsmåde, hvis du vil ændre funktion for tænd/sluk-knappen eller skærmknappen:

- 1. Vælg Start > Kontrolpanel > Ydelse og vedligeholdelse > Strømstyring > fanebladet Avanceret.
  - Hvis du vil ændre funktion for tænd/sluk-knappen, skal du vælge en funktion i rullelisten for Når jeg trykker på afbryderknappen på min computer:
  - Hvis du vil ændre funktion for skærmknappen, skal du vælge en funktion i rullelisten for Når jeg lukker låget på min bærbare computer.
- 2. Klik på OK.

Dvaletilstandsfunktionen findes kun på rullelisterne for tænd/ sluk-knappen og skærmknappen, hvis Dvaletilstand er aktiveret. Hvis funktionen Dvaletilstand ikke findes på de nævnte lister:

- 1. Vælg Start > Kontrolpanel > Ydelse og vedligeholdelse > Strømstyring > fanebladet Dvale.
- 2. Markér afkrydsningsfeltet Aktiver dvale.
- 3. Klik derefter på **OK**.

Oplysninger om angivelse af strømstyringsmodeller i vinduet Egenskaber for Strømstyring findes i "Angivelse eller ændring af en strømstyringsmodel", senere i dette kapitel.

# Visning af ikonet Batterimåler

Ikonet Batterimåler vises som standard i meddelelsesområdet længst til højre på proceslinjen. Hvis ikonet Batterimåler ikke vises på proceslinjen, kan standardindstillingen være blevet ændret.

Følg nedenstående fremgangsmåde for at vise ikonet:

- 1. Vælg Start > Kontrolpanel > Ydelse og vedligeholdelse > Strømstyring > fanebladet Avanceret.
- 2. Markér afkrydsningsfeltet for **Vis altid ikon** på proceslinjen.
- 3. Klik på **OK**.

# Angivelse eller ændring af en strømstyringsmodel

En strømstyringsmodel regulerer den mængde strøm, som den bærbare computer bruger. Du kan angive strømstyringsmodeller, der sparer strøm, når den bærbare computer kører på batteri, og strømstyringsmodeller, der maksimerer ydeevnen, når den bærbare computer kører på ekstern strøm.

Blandt de indstillinger, du kan anvende i en strømstyringsmodel, er indstillinger, der specificerer tidsintervallerne, før systemet starter Standby eller Dvaletilstand.

Følg nedenstående fremgangsmåde for at vælge en forudindstillet strømstyringsmodel eller oprette en brugerdefineret strømstyringsmodel:

» Vælg Start > Kontrolpanel > Ydelse og vedligeholdelse > Strømstyring > fanebladet Strømstyringsmodeller, og følg derefter anvisningerne på skærmen.

Den forudindstillede strømstyringsmodel "Maks. batteri" maksimerer batteristrømsbesparelse.

# Brug af sikkerhedsadgangskode

Blandt de sikkerhedsadgangskoder, du kan anvende til at beskytte den bærbare computer, er en adgangskode for Standby.

Når der er oprettet en adgangskode for Standby, bliver du bedt om denne adgangskode, hver gang den bærbare computer genoptager fra Standby eller genopretter fra Dvaletilstand.

Adgangskoden for Standby er adgangskoden for den Windowsbrugerkonto, der er aktiv på det tidspunkt, hvor adgangskoden oprettes.

Følg nedenstående fremgangsmåde for at angive en adgangskodeprompt for Standby:

- 1. Vælg Start > Kontrolpanel > Ydelse og vedligeholdelse > Strømstyring.
- 2. Vælg fanebladet Avanceret.
- 3. Markér afkrydsningsfeltet for **Spørg efter adgangskode**, når computeren forlader standby.
- 4. Klik på OK.

Oplysninger om andre adgangskoder og sikkerhedsfunktioner findes i Kapitel 12, "Sikkerhed".

# Batterier

# Isætning og fjernelse af et batteri

**FORSIGTIG:** For at undgå tab af data, når et batteri, der er eneste strømkilde, fjernes, skal du lukke den bærbare computer ned eller starte Dvaletilstand, før du fjerner batteriet. Hvis du starter Dvaletilstand, må du ikke begynde at fjerne batteriet, før lysdioderne for strøm/Standby er slukket og dermed angiver, at computeren er i Dvaletilstand.

#### Isætning af batteri

Selvom batterier varierer fra model til model, er isætningsproceduren den samme for alle understøttede batterier.

Følg nedenstående fremgangsmåde for at sætte et batteri i:

- 1. Vend den bærbare computer med undersiden opad.
- 2. Sæt batteriet i batterirummet **1**.
- 3. Drej batteriet nedad, indtil det er på plads **2**.

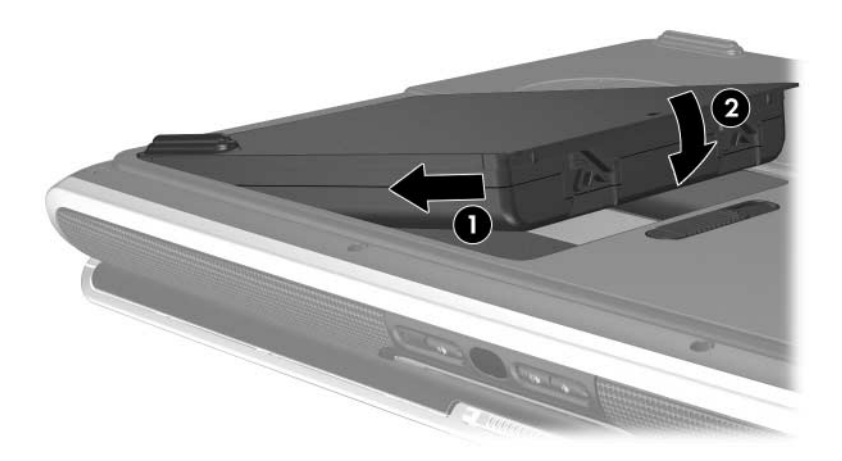

## Fjernelse af batteri

Selvom batterier varierer fra model til model, er proceduren for fjernelse den samme for alle modeller.

Følg nedenstående fremgangsmåde for at tage et batteri ud:

- 1. Vend den bærbare computer med undersiden opad.
- Skyd batteriudløserknappen til siden, og hold den **1**, mens du trækker batteriet ud af batterirummet **2**.

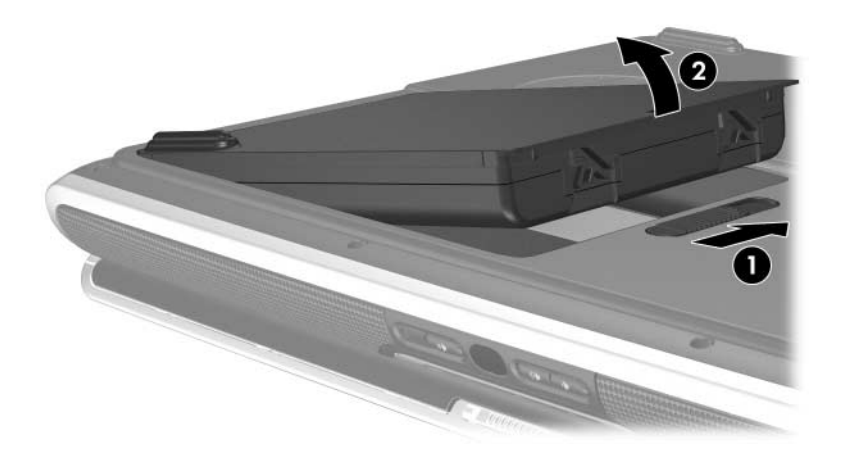

# **Opladning af batterier**

Et batteri, der er indsat i den bærbare computer, oplades, når computeren er sluttet til ekstern strøm via vekselstrømsadapteren eller via en valgfri dockingenhed.

Et batteri, der er indsat i den bærbare computer, oplades, uanset om computeren anvendes eller ej, men det oplades hurtigere, når der er slukket for computeren. Opladningen kan tage længere tid, hvis batteriet er nyt, hvis det ikke er blevet brugt i to uger eller mere eller har en temperatur, der er meget højere eller lavere end rumtemperatur.

Lysdioden for batteri viser spændingsstatus og, i visse tilfælde, strømtilgængelighed:

- Tændt: Batteriet lades op.
- Slukket: Batteriet er enten fuldt opladet eller ikke installeret.
- Blinker: Batterispændingen er for lav til at starte den bærbare computer. For eksempel blinker lysdioden for batteri, hvis du forsøger at tænde for den bærbare computer, når den eneste strømkilde er et næsten afladet batteri.

Hvis du vil forlænge batteriets levetid og optimere nøjagtigheden af visninger af batterispænding, skal du følge anvisningerne i "Opladning af et nyt batteri" og "Opladning af et batteri, der er i brug", herefter i dette kapitel.

## Opladning af et nyt batteri

Følg nedenstående fremgangsmåde for at oplade et nyt batteri:

- Lad batteriet op, mens den bærbare computer er sluttet til ekstern strøm via vekselstrømsadapteren.
- Oplad altid batterier helt.

# Opladning af et batteri, der er i brug

Følg nedenstående fremgangsmåde for at oplade et batteri, der er i brug:

- Lad batteriet aflade til ca. 10 procent af fuld spænding gennem almindelig brug, før det oplades.
- Oplad altid batterier helt.

# Overvågning af spændingsniveauet i et batteri

# Indsamling af nøjagtige oplysninger om spændingsniveau

Hvis du vil forøge nøjagtigheden af de oplysninger om batterispænding, der vises på den bærbare computer:

- Lad batteriet aflade til ca. 10 procent af fuld spænding gennem almindelig brug, før det oplades.
- Batterier skal altid oplades helt. Spændingen i selv et nyt batteri vises eventuelt unøjagtigt, indtil batteriet er blevet ladet helt op mindst én gang.
- Hvis et batteri ikke har været anvendt i en måned eller mere, skal du kalibrere det i stedet for blot at lade det op.

Oplysninger om kalibrering af batterier findes i "Kalibrering af et batteri", senere i dette kapitel.

#### Visning af oplysninger om spændingsniveau på skærmen

Følg nedenstående fremgangsmåde for at vise oplysninger om batterispænding på skærmen:

■ Vælg Start > Kontrolpanel > Ydelse og vedligeholdelse > Strømstyring > fanebladet Batterimåler.

– eller –

Højreklik på ikonet Batterimåler, og vælg derefter Åbn Batterimåler.

Oplysninger om visning af ikonet Batterimåler findes i "Visning af ikonet Batterimåler", tidligere i dette kapitel.

#### Fortolkning af visninger af spændingsniveauoplysninger

Batterispændingsstatus vises som en procentdel, der angiver mængden af resterende spænding i batteriet.

# Håndtering af lav batterispænding

I dette afsnit beskrives standardsystemreaktionerne på lav og kritisk lav batterispænding. Batterilysdiodens standardreaktioner kan ikke ændres.

Følg nedenstående fremgangsmåde for at ændre andre reaktioner:

» Vælg Start > Kontrolpanel > Ydelse og vedligeholdelse > Strømstyring > fanebladet Alarmer, og følg derefter anvisningerne på skærmen.

# Identifikation af lav batterispænding

# Lav batterispænding

Når et batteri, der er den bærbare computers eneste strømkilde, når en *lav batterispænding*, vises en advarselsmeddelelse.

Hvis du forsøger at starte den bærbare computer fra et batteri med lav batterispænding, blinker lysdioden for batteri.

# Kritisk lav batterispænding

Hvis en lav batterispænding ikke afhjælpes, og den resterende spænding i batteriet stadig falder, opstår der for den bærbare computer til sidst en *tilstand med kritisk lav batterispænding*. Hvis der er tændt for den bærbare computer, eller den er i Standby, når der opstår en lav batterispænding:

- Hvis Dvaletilstand er aktiveret, starter systemet Dvaletilstand. Visse ikke-gemte data går muligvis tabt.
- Hvis Dvaletilstand er deaktiveret, forbliver den bærbare computer ganske kort i Standbytilstand, hvorefter den lukkes ned. Alle ikke-gemte data går tabt.

Lysdioden for batteri blinker, indtil den bærbare computer lukker ned.

Dvaletilstand som standard er aktiveret. Følg nedenstående fremgangsmåde for at kontrollere, at Dvaletilstand stadig er aktiveret:

» Vælg Start > Kontrolpanel > Ydelse og vedligeholdelse > Strømstyring > fanebladet Dvale.

Hvis Dvaletilstand er aktiveret, er afkrydsningsfeltet **Aktiver dvale** markeret.

## Afhjælpning af lav batterispænding

**FORSIGTIG:** For at forhindre tab af data ved genoprettelse fra Dvaletilstand: Hvis den bærbare computer har nået en kritisk lav batterispænding og er ved at starte Dvaletilstand, skal du undlade at genoprette strømforsyning, før computeren er i Dvaletilstand. Når computeren er i Dvaletilstand, slukkes lysdioden for batteri og lysdioderne for strøm/Standby.

#### Når ekstern strømforsyning er til rådighed

Hvis du vil afhjælpe en lav batterispænding, hvor ekstern strømforsyning er tilgængelig, skal du slutte den bærbare computer til ekstern strøm. Den eksterne strømkilde kan være en af følgende:

- Vekselstrømsadapter
- Valgfri dockingenhed

#### Når et opladet batteri er til rådighed

Hvis du vil afhjælpe en lav batterispænding, og et opladet batteri er tilgængeligt, skal du lukke den bærbare computer ned eller starte Dvaletilstand. Sæt et opladet batteri i, og tænd derefter for den bærbare computer.

#### Når der ikke er en strømkilde til rådighed

Hvis du vil afhjælpe en lav batterispænding, hvor der ikke er en strømkilde til rådighed, skal du gemme dine data. Start derefter Dvaletilstand, eller luk den bærbare computer ned.

#### Hvis den bærbare computer ikke kan genoprette fra Dvaletilstand

Hvis Dvaletilstand blev startet på et tidspunkt, hvor spændingen var så lav, at den bærbare computer ikke kunne gennemføre Dvaletilstandsprocessen, vises eventuelt prompts om at slette genoprettelsesdata under genoprettelsesprocessen.

Sletning af genoprettelsesdata bekræfter tabet af dataene, og gør det muligt at starte den bærbare computer.

# Kalibrering af et batteri

#### Hvornår skal et batteri kalibreres

Selvom et batteri bruges meget, skulle det kun være nødvendigt at kalibrere det én gang i måneden. Du behøver ikke at kalibrere et nyt batteri, før det tages i brug første gang.

Kalibrering forøger som regel ikke batteriets driftstid, men det kan forøge nøjagtigheden af visninger af batterispænding, især i følgende tilfælde:

- Hvis batteriet ikke har været anvendt i en måned eller mere.
- Hvis den bærbare computer primært har kørt på ekstern strøm (og sjældent på batteri) i mere end en måned.
- Hvis visninger af batterispænding angiver store ændringer i procent resterende spænding inden for to minutter. Hvis Batterimåleren f.eks. viser 20 procent resterende spænding i forhold til fuld spænding, og derefter mindre end to minutter senere kun viser fem procent resterende spænding, indikerer det hurtige fald i spænding, at batteriet skal kalibreres.

Yderligere oplysninger om visninger af batterispænding findes i "Overvågning af spændingsniveauet i et batteri", tidligere i dette kapitel.

## Sådan kalibrerer du

Hvis du vil kalibrere et batteri, skal du først oplade det helt, derefter aflade det helt og til sidst oplade det helt igen.

#### Opladning af et batteri

Oplad batteriet, mens der er tændt for den bærbare computer. Opladning af batteriet:

- 1. Sæt batteriet i den bærbare computer.
- 2. Slut den bærbare computer til ekstern strøm via vekselstrømsadapteren. Lysdioden for batteri på den bærbare computer er tændt, mens batteriet oplades.
- 3. Lad den bærbare computer være tilsluttet ekstern strøm, indtil batteriet er fuldt opladet. Lysdioden for batteri på den bærbare computer slukkes derefter.

#### Afladning af batteriet

**FORSIGTIG:** Hvis du vil forhindre tab af data, skal du gemme dine data, før du påbegynder en uovervåget afladningsprocedure.

Den bærbare computer skal forblive tændt i hele adladningsprocessen. Batteriet kan aflades, uanset om du anvender den bærbare computer eller ej, men det aflades hurtigere, hvis computeren anvendes.

Hvis du anvender den bærbare computer med mellemrum under afladningsprocessen beskrevet i følgende procedure og har indstillet timeout for energibesparelse, skal du forvente følgende ydelse fra systemet under afladningen:

- Alle ikke-gemte data fra den aktuelle session går tabt, når batteriet aflades helt, og den bærbare computer lukkes.
- Systemet slukker ikke for en tilsluttet, valgfri skærm.

- Systemet reducerer ikke harddiskhastigheden, når den bærbare computer er inaktiv.
- Systemstartet Standby forekommer ikke.

Fuld afladning af batteriet:

- 1. Deaktiér Dvaletilstand. Deaktivering af Dvaletilstand:
  - a. Vælg Start > Kontrolpanel > Ydelse og vedligeholdelse > Strømstyring > fanebladet Dvale.
  - b. Fjern markeringen i afkrydsningsfeltet Aktiver dvale.
- 2. Vælg Start > Kontrolpanel > Ydelse og vedligeholdelse > Strømstyring > fanebladet Strømstyringsmodeller.
  - a. Notér strømstyringsmodellen, der vises i feltet **Strømstyringsmodeller**, så du kan anvende den igen efter kalibreringen.
  - b. Anvend rullelisten **Strømstyringsmodeller** til at vælge strømstyringsmodellen **Altid aktiveret**.
  - c. Notér alle indstillinger i kolonnen **Kører på batteri**, så du kan genindstille dem efter kalibreringen.
  - d. Anvend rullelisterne i kolonnen **Kører på batteri** til at indstille hvert element i kolonnen til **Aldrig**.
  - e. Klik på OK.
- 3. Kobl den bærbare computer fra ekstern strøm, men *undlad* at slukke for den.
- 4. Kør den bærbare computer på batteristrøm, indtil batteriet er helt afladet. Når batteriet er helt afladet, lukkes den bærbare computer ned.

#### Genopladning af batteriet

1. Slut den bærbare computer til ekstern strøm, og lad den være tilsluttet, indtil batteriet er fuldt opladet, og lysdioden for batteri slukkes.

Du kan anvende den bærbare computer, mens batteriet genoplades, men batteriet oplades hurtigere, hvis du slukker for den.

- 2. Hvis der er slukket for den bærbare computer, skal du tænde for den, når lysdioden for batteri slukkes og dermed angiver, at batteriet er fuldt opladet.
- 3. Få vist indstillingerne på fanebladet Strømstyringsmodeller. Adgang til fanebladet Strømstyringsmodeller: Vælg Start > Kontrolpanel > Ydelse og vedligeholdelse > Strømstyring > fanebladet Strømstyringsmodeller.
  - a. Genanvend den strømstyringsmodel, du noterede tidligere.
  - b. Angiv de indstillinger, du noterede tidligere, for elementerne i kolonnen **Tilsluttet**.
- 4. Klik på OK.

FORSIGTIG: For at forhindre utilsigtet afladning af batteriet og eventuelt tab af data, når den bærbare computer når en tilstand med kritisk lav batterispænding, skal du genaktivere Dvaletilstand efter kalibrering af batteriet. Genaktivering af Dvaletilstand: Vælg Start > Kontrolpanel > Ydelse og vedligeholdelse > Strømstyring > fanebladet Dvale. Markér afkrydsningsfeltet Aktiver dvale, og klik derefter på OK.

# **Batteribesparelse**

Hvis du vil forlænge den periode, hvori et batteri kan strømforsyne den bærbare computer på en enkelt opladning, skal du anvende følgende procedurer og indstillinger for batteribesparelse:

#### Spare strøm, mens du arbejder

Hvis du vil spare batteristrøm, når du arbejder, kan du:

- Så vidt muligt køre den bærbare computer på ekstern strøm i stedet for batteri.
- Forhindre enheder, du ikke anvender, i at bruge strøm fra den bærbare computer. For eksempel:
  - □ Afbryde trådløse og lokale netværksforbindelser (kun udvalgte modeller) og lukke modemprogrammer.
  - □ Koble eventuelle eksterne enheder fra den bærbare computer, som ikke er sluttet til ekstern strøm.
  - □ Afbryde, deaktivere eller fjerne et indsat
    - Pc-kort
    - Digitalt hukommelseskort (kun udvalgte modeller)
    - ExpressCard (kun udvalgte modeller)
  - □ Slukke for en enhed, der er sluttet til S-video-out-stikket
- Anvende valgfrie, eksternt strømforsynede højttalere i stedet for de interne højttalere, når det er muligt. Minimere systemlydstyrken, når du anvender de interne højttalere. Lydstyrken kan reguleres med lydstyrkeknapperne.
- Minimere skærmens lysstyrke. Tryk på hotkeykombinationen Fn+F7, hvis du vil reducere skærmens lysstyrke. Tryk på hotkey-kombinationen Fn+F8, hvis du vil forøge skærmens lysstyrke.
- Starte Standby eller Dvaletilstand eller lukke den bærbare computer ned, hvis du forlader dit arbejde.

## Angivelse af indstillinger for strømbesparelse

Indstilling af den bærbare computer, så den bruger mindre strøm:

Vælg et kort interval for pauseskærmen, og vælg en pauseskærm med mindst mulig grafik og bevægelse.

Følg nedenstående fremgangsmåde for at vælge en pauseskærm og et interval:

Vælg **Start > Kontrolpanel > Udseende og temaer > Skærm >** fanebladet **Pauseskærm**, og følg derefter anvisningerne på skærmen.

Vælg, eller opret en strømstyringsmodel, der minimerer strømforbruget. Den forudindstillede strømstyringsmodel, der maksimerer batteribesparelse, er "Maks. batteri".

Oplysninger om valg eller oprettelse af en strømstyringsmodel findes i "Angivelse eller ændring af en strømstyringsmodel", tidligere i dette kapitel.

## **Opbevaring af et batteri**

**FORSIGTIG:** For at undgå beskadigelse af batteriet må du ikke udsætte det for høje temperaturer i længere perioder.

Hvis den bærbare computer ikke skal anvendes eller ikke være tilsluttet ekstern strøm i mere end to uger, skal du fjerne og opbevare batteriet.

Høje temperaturer, som f.eks. kan opleves i parkerede biler eller på visse arbejdssteder, fremskynder selvafladningshastigheden for et opbevaret batteri. Hvis et batteri, der opbevares, skal forblive opladet i længere tid, skal det anbringes på et køligt og tørt sted.

Et batteri, der har været opbevaret i en måned eller mere, skal kalibreres, før det anvendes. Anvisninger findes i "Kalibrering af et batteri", tidligere i dette kapitel.

# Bortskaffelse af brugte batterier

**ADVARSEL:** For at mindske risikoen for brand eller forbrændinger skal du undlade at demontere, knuse eller gennemhulle batteriet, kortslutte de eksterne kontakter på batteriet eller bortskaffe batterier ved afbrænding eller i vand. Batteriet må ikke udsættes for temperaturer, der overstiger 60° C. Udskift kun batteriet med et batteri, der er godkendt til denne bærbare computer.

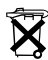

Når batteriets driftstid er overskredet, må det ikke bortskaffes sammen med almindeligt husholdningsaffald. Følg gældende love og bestemmelser vedrørende bortskaffelse af batterier.

I Europa kan batterier bortskaffes eller genbruges via de offentlige indsamlingsordninger eller ved at returnere dem til HP, din servicepartner eller dennes forhandlere.

# 3

# Tastatur

# TouchPad

# Brug af TouchPad

TouchPad'en, der vises i følgende illustration, aktiveres, hver gang der tændes for den bærbare computer.

Når TouchPad'en er aktiveret, er lysdioden for TouchPad **1** tændt, ogTouchPad'en har de samme funktioner som en valgfri, ekstern mus:

- For at flytte markøren skal du føre fingeren hen over TouchPad'ens overflade 2 i den retning, du vil bevæge markøren.
- Hvis du vil udføre klikfunktioner som med venstre eller højre knap på en ekstern mus, skal du trykke på venstre eller højre TouchPad-knap 3.
- Hvis du vil rulle lodret, skal du anbringe fingeren på rullezonen ④ og derefter føre fingeren opad eller nedad.
   For at aktivere rullezonen skal du først løfte fingeren fra TouchPad'en og derefter anbringe fingeren på rullezonen.
- Hvis du vil deaktivere eller aktivere TouchPad'en, skal du trykke på TouchPad-knappen <sup>(5)</sup>. Hvis du udelukkende anvender tastetryk i stedet for museklik, kan det være en god idé at deaktivere TouchPad'en for at forhindre utilsigtet TouchPad-aktivitet.

Yderligere TouchPad-funktioner er beskrevet i "Indstilling af egenskaber for mus", herefter i dette kapitel.

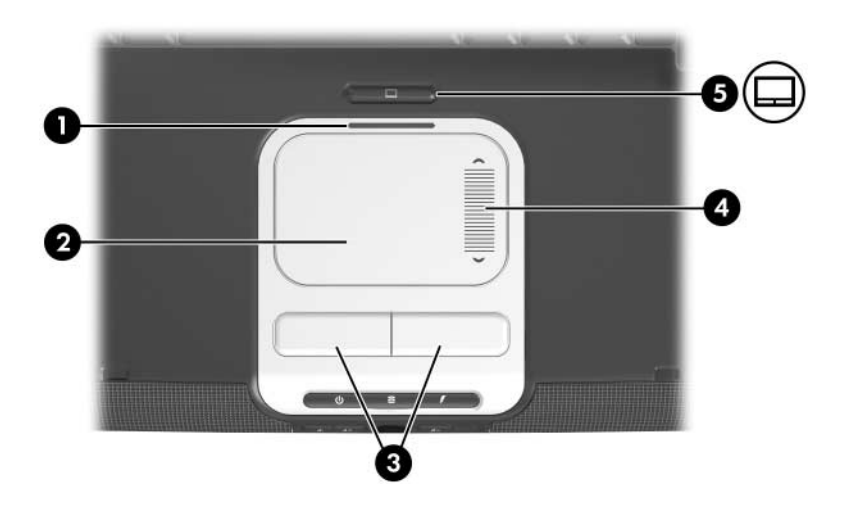

# Indstilling af egenskaber for mus

TouchPad-indstillinger angives i vinduet **Egenskaber for Mus** og i vinduet **Egenskaber for TouchPad**.

Adgang til vinduet Egenskaber for Mus:

» Vælg Start > Kontrolpanel > Printere og anden hardware > Mus.

Adgang til vinduet Egenskaber for TouchPad:

- 1. Anvend TouchPad til at vælge **Start > Kontrolpanel > Printere og anden hardware > Mus > Enhedsindstillinger**.
- Vælg derefter knappen Indstillinger. Hvis du følger denne sti ved hjælp af en valgfri, ekstern mus, er vinduet Egenskaber for TouchPad muligvis ikke tilgængeligt.

I vinduet Egenskaber for Mus kan du:

- Justere grundlæggende pegeredskabsindstillinger, som f.eks. klikhastighed, markørspor samt markørhastighed og -form.
- Konfigurere de venstre og højre TouchPad-knapper til højrehåndet eller venstrehåndet brug. Knapperne er som standard indstillet til højrehåndet brug.

I vinduet **Egenskaber for TouchPad** har du adgang til yderligere TouchPad-indstillinger, som f.eks.:

Tapping, som gør det muligt at tappe på TouchPad'en én gang for at vælge et element eller to gange for at dobbeltklikke på et element.

Adgang til indstillinger for Tapping: Vælg Tapping.

Edge Motion, som indstiller TouchPad'en til at fortsætte markørbevægelse, selvom din finger er nået til kanten af TouchPad.

Adgang til indstillinger for Edge Motion: Vælg **Pointer Motion**.

Long Distance Scrolling, som indstiller rulleområdet til at fortsætte rulning, selvom din finger er nået til slutningen af rulleområdet.

Adgang til Long Distance Scrolling: Vælg Virtual Scrolling.

# Hotkeys

# **Oversigt over hotkeys**

En hotkey er en forudindstillet kombination af tasten **Fn** og enten tasten **Esc** eller en af funktionstasterne.

Ikonerne på funktionstasterne, **F1** til og med **F12** repræsenterer deres hotkey-funktioner. Der vises en oversigt over hotkey-funktioner i følgende skema:

Du kan få vist en lignende oversigt over hotkey-funktioner på din skærm. Anvisninger findes i "Visning af oplysninger om hotkeys", senere i dette kapitel.

| Standardfunktion                                                  | Hotkey |
|-------------------------------------------------------------------|--------|
| Åbner Hjælp og support.                                           | Fn+F1  |
| Åbner udskrivningsvinduet.                                        | Fn+F2  |
| Åbner standardinternetbrowseren.                                  | Fn+F3  |
| Skifter visning af billedet mellem skærme.                        | Fn+F4  |
| Starter Standby.                                                  | Fn+F5  |
| Starter QuickLock.                                                | Fn+F6  |
| Reducerer skærmens lysstyrke.                                     | Fn+F7  |
| Forøger skærmens lysstyrke.                                       | Fn+F8  |
| Afspiller, sætter på pause, eller genoptager en lyd-cd eller dvd. | Fn+F9  |
| Stopper en lyd-cd eller dvd.                                      | Fn+F10 |
| Afspiller forrige nummer eller afsnit af en lyd-cd eller -dvd.    | Fn+F11 |
| Afspiller næste nummer eller afsnit af en lyd-cd eller -dvd.      | Fn+F12 |
| Viser systemoplysninger.*                                         | Fn+Esc |
| *Tryk på Esc for at fjerne visningen af systemoplysninger.        |        |

# Brug af hotkey-procedurer

For at anvende en hotkey-kommando på den bærbare computers tastatur skal du anvende en af følgende fremgangsmåder:

- Tryk kortvarigt på tasten **Fn**, og tryk derefter kortvarigt på den næste tast i hotkey-kommandoen.
- Tryk på, og hold tasten Fn nede, tryk kortvarigt på den næste tast i hotkey-kommandoen, og slip derefter begge taster samtidigt.

Hotkey-kommandoer kan også anvendes på et valgfrit, eksternt tastatur. Anvisninger findes i "Brug af hotkeys sammen med eksterne tastaturer", senere i dette kapitel.

# Brug af hotkey-kommandoer

# Åbning af Hjælp og support (Fn+F1)

Hotkey-kombinationen **Fn+F1** åbner Hjælp og support. Du kan også få adgang til Hjælp og support ved at vælge **Start > Hjælp og support**.

Foruden oplysninger om operativsystemet indeholder Hjælp og support:

- Oplysninger om den bærbare computer, som f.eks. modelog serienummer, installeret software, hardwarekomponenter og specifikationer.
- Svar på spørgsmål vedrørende brug af den bærbare computer.
- Lektioner, som skal lære dig at bruge den bærbare computers og operativsystemets funktioner.
- Opdateringer til operativsystemet, enhedsdriverne og softwaren, som findes i den bærbare computer.
- Kontrol af den bærbare computers funktionalitet.
- Automatisk og interaktiv fejlfinding, reparationsløsninger og procedurer til systemgendannelse.
- Links til kundeservice.

# Åbning af udskrivningsvinduet (Fn+F2)

Hotkey-kombinationen **Fn+F2** åbner udskrivningsvinduet i det aktive Windows-program.

# Åbning af Internet Explorer (Fn+F3)

Hotkey-kombinationen **Fn+F3** åbner standardwebbrowseren. Fabrikkens standardwebbrowser er Microsoft Internet Explorer.

- Indtil du har opsat dine internet- eller netværkstjenester, åbner hotkey-kombinationen **Fn+F3** Windows-guiden Internetforbindelse. Oplysninger om brug af guiden og andre internetforbindelsesmetoder findes i den trykte vejledning *Sådan kommer du i gang*, som fulgte med den bærbare computer.
- Når du har opsat dine internet- og netværkstjenester og din webbrowserhjemmeside, kan du anvende hotkey-kombinationen **Fn+F3** til at få hurtig adgang til din hjemmeside og internettet.

Du kan også åbne Internet Explorer ved hjælp af hurtigknappen Internet. Anvisninger findes i "Hurtigknapper", senere i dette kapitel.

#### Skift mellem skærme (Fn+F4)

Med hotkey-kombinationen **Fn+F4** kan du skifte mellem visning af billedet på de skærmenheder, der er tilsluttet systemet. Hvis der f.eks. er sluttet en valgfri skærm til den bærbare computer via porten til ekstern skærm, vil ethvert tryk på hotkeykombinationen **Fn+F4** skifte mellem visning af billedet på den bærbare computers skærm, visning på den tilsluttede skærm og samtidig visning på begge skærme.

De fleste skærme modtager videooplysninger fra den bærbare computer ved hjælp af standarden for ekstern VGA-video. Med hotkey-kombinationen **Fn+F4** kan du også skifte visning af billeder på andre enheder, der modtager videooplysninger fra den bærbare computer. Følgende videotransmissionstyper, med eksempler på enheder, der anvender dem, understøttes af hotkey-kombinationen **Fn+F4**:

- LCD-skærm (skærm på bærbar computer)
- Ekstern VGA (de fleste skærme)
- S-video (fjernsyn, videokameraer, videomaskiner og video capture-kort med S-video-in-stik)
- Kombineret video (fjernsyn, videokameraer, videomaskiner og video capture-kort med kombinerede video-in-stik)

Kombinerede videoenheder kan kun sluttes til systemet ved hjælp af et valgfrit udvidelsesprodukt.

# Start af Standby (Fn+F5)

Hotkey-kombinationen Fn+F5 starter Standby.

Når Standby startes, gemmes dine data i RAM-lageret (Random Access Memory), skærmen ryddes, og der spares strøm. Når den bærbare computer er i Standbytilstand, blinker lysdioderne for strøm/Standby.

- For at starte Standby skal der være tændt for den bærbare computer. Hvis den bærbare computer er i Dvaletilstand, skal du genoprette fra Dvaletilstand, før du kan starte Standby.
- For at genoptage fra Standby eller genoprette fra Dvaletilstand skal du trykke kortvarigt på tænd/sluk-knappen. Du kan også genoptage fra Standby ved at trykke på en vilkårlig tast eller ved at udføre en handling med TouchPad'en eller et valgfrit pegeredskab, som f.eks. en ekstern mus.

Yderligere oplysninger om brug af Standby og Dvaletilstand findes i Kapitel 2, "Strøm".

## Starte af QuickLock (Fn+F6)

Hotkey-kombinationen **Fn+F6** starter sikkerhedsfunktionen QuickLock.

QuickLock beskytter en Windows-konto ved at vise et logonvindue. Hvis du vil åbne den beskyttede konto fra logon-vinduet, skal du angive Windows-adgangskoden for den beskyttede konto.

Før du kan anvende QuickLock, skal du oprette en Windowsbrugeradgangskode eller en Windows-administratoradgangskode for den konto, du vil beskytte. En Windows-brugeradgangskode beskytter en Windows-brugerkonto; en Windows-administratoradgangskode beskytter en Windows-administratorkonto.

Følg nedenstående fremgangsmåde for at oprette en adgangskode for en Windows-konto:

- 1. Vælg Start > Kontrolpanel > Brugerkonti > Brugerkonti.
- 2. Vælg kontoen.
- 3. Vælg **Opret en adgangskode**, og følg derefter anvisningerne på skærmen.
  - Hvis kontoen allerede er beskyttet med en Windowsadgangskode, vises linket Opret en adgangskode ikke. Du kan låse kontoen og låse den op, som beskrevet herefter i dette afsnit, ved hjælp af den eksisterende adgangskode.

Når du har oprettet en Windows-adgangskode for en Windowskonto, kan du beskytte kontoen med et logon-vindue, når kontoen er aktiv.

- For at låse kontoen skal du trykke på **Fn+F6**.
- For at låse kontoen op via logon-vinduet:
  - a. Vælg kontoen (hvis der vises mere end én konto)
  - b. Skriv adgangskoden til kontoen i adgangskodetekstfeltet.
  - c. Tryk på **Enter**.

Når der er oprettet en Windows-adgangskode for en Windowskonto, skal du angive adgangskoden for at få adgang til kontoen, hver gang den bærbare computer tændes eller genstartes.

Følg nedenstående fremgangsmåde for at få adgang til procedurer for ændring eller sletning af Windows-adgangskoder og for brug af adgangskodetip:

#### » Vælg Start > Kontrolpanel > Brugerkonti > Brugerkonti.

Oplysninger om kombinering af Windows-adgangskoder med HP adgangskoder findes i "HP og Windows-adgangskoder" i Kapitel 12, "Sikkerhed".

## Reducering af skærmens lysstyrke (Fn+F7)

Med hotkey-kombinationen **Fn+F7** kan du reducere lysstyrken på den bærbare computers skærm. Jo længere, du holder hotkey-kombinationen **Fn+F7** nede, jo mere reduceres lysstyrken på skærmen.

Reduktion af lysstyrke på skærmen sparer strøm.

## Forøgelse af skærmens lysstyrke (Fn+F8)

Med hotkey-kombinationen **Fn+F8** kan du forøge lysstyrken på den bærbare computers skærm. Jo længere, du holder hotkey-kombinationen **Fn+F8** nede, jo mere forøges lysstyrken på skærmen.
#### Brug af medieaktivitetstasterne (Fn+F9 til og med Fn+F12)

Følgende fire medieaktivitetstaster kan anvendes til at styre afspilningen af en lyd-cd eller en dvd. For at styre afspilningen af en video-cd skal du anvende medieaktivitetstasterne i dit video-cd-afspilningsprogram.

#### Afspille, sætte på pause eller genoptage en lyd-cd eller en dvd (Fn+F9)

- Hvis lyd-cd'en eller dvd'en ikke afspilles, skal du trykke på hotkey-kombinationen **Fn+F9** for at starte eller genoptage afspilningen.
- Hvis lyd-cd'en eller dvd'en afspilles, skal du trykke på hotkey-kombinationen Fn+F9 for at sætte afspilningen på pause.

#### Stoppe en lyd-cd eller en dvd (Fn+F10)

Hotkey-kombinationen **Fn+F10** stopper afspilningen af en lyd-cd eller en dvd.

Du skal stoppe en cd eller dvd, der afspilles, før du kan fjerne den fra det optiske drev. Yderligere oplysninger om indsættelse eller fjernelse af en cd eller dvd findes i "Optisk drev" i Kapitel 5, "Drev".

#### Afspilning af forrige nummer eller afsnit på en lyd-cd eller en dvd (Fn+F11)

Hotkey-kombinationen **Fn+F11** afspiller det forrige nummer på en lyd-cd eller det forrige afsnit på en dvd, der afspilles.

#### Afspilning af næste nummer eller afsnit på en lyd-cd eller en dvd (Fn+F12)

Hotkey-kombinationen **Fn+F12** afspiller det næste nummer på en lyd-cd eller det næste afsnit på en dvd, der afspilles.

# Visning af systemoplysninger (Fn+Esc)

Hotkey-kombinationen **Fn+Esc** viser systemoplysninger, som f.eks. produktnavn, samlet hukommelse, processornavn, tastaturrevision og system-BIOS.

I **Fn+Esc**-visningen vises system-BIOS-versionen (Basic Input-Output System) som BIOS-datoen. På visse bærbare computermodeller vises BIOS-datoen i decimalformat. BIOS-datoen kaldes til tider *system-ROM-versionsnummeret*. Oplysninger om opdatering af system-ROM findes i "Download af system-ROM" i Kapitel 14, "Softwareopdateringer og -gendannelse".

Hvis du vil fjerne Fn+Esc-visningen:

» Tryk på **Esc**.

#### Brug af hotkeys sammen med eksterne tastaturer

For at anvende en hotkey-kommando på et eksternt tastatur skal du trykke på tasten **Scroll Lk** to gange og derefter på den næste tast i hotkey-kombinationen.

For f.eks. at anvende kommandoen **Fn+F5** på et eksternt tastatur skal du trykke på **Scroll Lk+Scroll Lk+F5**.

# Hurtigknapper

Tre af knapperne over tastaturet er hurtigknapper.

Med standardindstillingerne gør hurtigknapper det muligt at åbne medieprogrammer eller internettet med et enkelt tastetryk.

## Identifikation af hurtigknapper

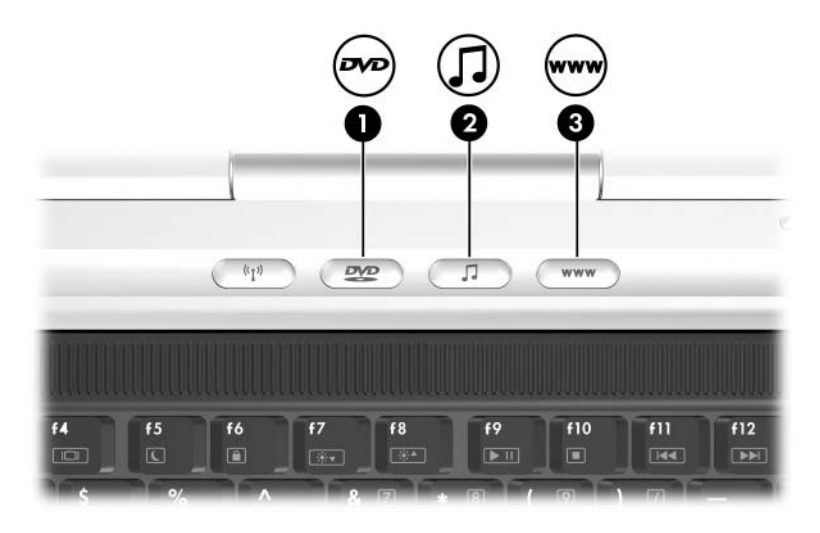

| Knapnavn |                       | Standardfunktion                                                                |
|----------|-----------------------|---------------------------------------------------------------------------------|
| 0        | DVD-knap*             | Åbner standard-dvd-programmet.                                                  |
| 2        | Musik-knap*           | Åbner standardmusikprogrammet.                                                  |
| 6        | Internet <sup>†</sup> | Åbner standardwebbrowseren. Fabrikkens standardwebbrowser er Internet Explorer. |

\*Knappen er programmérbar. Anvisninger findes i "Angivelse af indstillinger for DVD- og Musik-knapperne", senere i dette kapitel.

<sup>†</sup>Indtil du har opsat dine internet- eller netværkstjenester, åbner Internetknappen Windows-guiden Internetforbindelse. Oplysninger om brug af denne guide og de andre internetforbindelsesmuligheder på den bærbare computer findes i vejledningen *Sådan kommer du i gang*, som fulgte med den bærbare computer.

# **Programmet Quick Launch Buttons**

Du kan bruge kontrolpanelet i Quick Launch Buttons til at:

- Angive indstillinger for visning af ikonet Quick Launch Buttons.
- Ændre de standardmedieprogrammer, der skal startes med DVD- og Musik-knapperne.
- Vise oplysninger om hotkeys.
- Ændre størrelse på og opstilling af ikoner og tekst på Windows-skrivebordet.

De følgende afsnit indeholder anvisninger til angivelse af indstillinger i kontrolpanelet. Hvis du ønsker yderligere oplysninger på skærmen om elementer i kontrolpanelet, skal du vælge knappen Hjælp i øverste højre hjørne af vinduet. Ikonet på knappen Hjælp er et spørgsmålstegn.

#### Visning af ikonet Quick Launch Buttons

Følg nedenstående fremgangsmåde for at vise eller skjule ikonet Quick Launch Buttons på proceslinjen eller Windows-skrivebordet:

- 1. Åbn Quick Launch Buttons-kontrolpanelet:
  - □ Vælg Start > Kontrolpanel > Printere og anden hardware > Quick Launch Buttons.
  - eller –
  - □ Vælg ikonet **Quick Launch Buttons** på proceslinjen eller Windows-skrivebordet.
- 2. Vælg fanebladet **Avanceret**. På fanebladet Avanceret kan du:
  - □ Vise eller skjule ikonet Quick Launch Buttons på proceslinjen.
    - Hvis du vil vise ikonet, skal du markere afkrydsningsfeltet Vis ikon på proceslinjen.
    - Hvis du vil skjule ikonet, skal du fjerne markeringen i afkrydsningsfeltet Vis ikon på proceslinjen.
  - □ Vise eller skjule ikonet Quick Launch Buttons på Windows-skrivebordet.
    - Hvis du vil vise ikonet, skal du markere afkrydsningsfeltet Vis ikon på skrivebordet.
    - Hvis du vil skjule ikonet, skal du fjerne markeringen i afkrydsningsfeltet Vis ikon på skrivebordet.
- 3. Klik på **OK** for at gemme dine indstillinger og lukke vinduet.

#### Angivelse af indstillinger for DVD- og Musik-knapperne

Med standardindstillingerne åbner DVD-knappen og Musikknappen fabrikstildelte medieprogrammer. Standardtildelingerne varierer fra computermodel til computermodel, afhængigt af hvilke medieprogrammer, der er installeret.

Du kan indstille disse knapper til at åbne forskellige medieprogrammer, til at åbne internet- eller netværksdestinationer eller til at åbne ethvert program, enhver mappe eller datafil i systemet.

Tildelinger for DVD-knappen, Musik-knappen og de yderligere medieknapper, der er tilgængelige på en valgfri fjernbetjening, angives i Quick Launch Buttons-kontrolpanelet.

De knapindstillinger, du vælger i Quick Launch Buttons-kontrolpanelet, gælder også for knapper på en valgfri fjernbetjening. For eksempel har fjernbetjeningen også en DVD-knap og en Musik-knap. Hvis du ændrer tildelingen af Musik-knappen i Quick Launch Buttons-kontrolpanelet, gælder den nye tildeling både for Musik-knappen på den bærbare computer og Musik-knappen på fjernbetjeningen.

- 1. Åbning af Quick Launch Buttons-kontrolpanelet: Vælg Start > Kontrolpanel > Printere og anden hardware > Quick Launch Buttons.
- 2. Vælg fanebladet Medier. Derefter
  - □ Hvis du vil ændre en knaptildeling til et program i en rulleliste, skal du trykke på nedpilen ved siden af det viste program og derefter klikke på **OK**.
  - Hvis du vil fjerne et element fra en rulleliste, skal du bruge nedpilen til at vise elementet, vælge Fjern og derefter klikke på OK. Standardprogrammer på en rulleliste kan ikke fjernes.
  - Hvis du vil føje et element til en rulleliste, så du kan tildele det til Musik-knappen, DVD-knappen eller en knap på en valgfri fjernbetjening, skal du vælge det viste element og derefter trykke på knappen Tilføj. Skriv et navn til det nye element i feltet Navn. Derefter
    - Skriv, eller kopier et navn en URL-adresse i feltet Tildeling, og klik derefter på OK.

– eller –

 Tryk på knappen Gennemse, vælg et element, og klik derefter på OK.

# Visning af oplysninger om hotkeys

En hotkey er en forudindstillet kombination af tasten **Fn** og en anden tast, som f.eks. en funktionstast (**F1** til og med **F12**) eller tasten **Esc**.

Følg nedenstående fremgangsmåde for at vise oplysninger om de hotkey-funktioner, der er tilgængelige på den bærbare computer:

- 1. Åbn Quick Launch Buttons-kontrolpanelet:
  - □ Vælg Start > Kontrolpanel > Printere og anden hardware > Quick Launch Buttons.
  - eller –
  - □ Vælg ikonet **Quick Launch Buttons** på proceslinjen eller Windows-skrivebordet.
- 2. Vælg fanebladet Funktionstaster.
- 3. Klik på **OK** for at lukke visningen.

Yderligere oplysninger om hotkeys findes i "Hotkeys", tidligere i dette kapitel.

#### Angivelse af indstillinger for visning af ikoner på Windows-skrivebordet

Hvis du vil ændre størrelsen på ikonerne på skrivebordet og teksten, der vises sammen med dem:

- 1. Åbn Quick Launch Buttons-kontrolpanelet:
  - □ Vælg Start > Kontrolpanel > Printere og anden hardware > Quick Launch Buttons.
  - eller –
  - □ Vælg ikonet **Quick Launch Buttons** på proceslinjen eller Windows-skrivebordet.
- 2. Vælg fanebladet Zoom.
- 3. Justér slideren til venstre og højre, indtil din foretrukne ikonvisning vises i illustrationen over slideren.
- 4. Klik på OK for at gemme dine indstillinger og lukke vinduet.

Hvis du vælger en meget stor ikonvisning og har indstillet operativsystemet til Arranger automatisk ikonerne på Windowsskrivebordet, overlapper ikonerne muligvis hinanden.

Ryd indstillingen Arranger automatisk:

- 1. Højreklik på et tomt sted på Windows-skrivebordet.
- 2. Vælg Arranger ikoner efter.
- 3. Vælg **Arranger automatisk** for at fjerne markeringen og deaktivere Arranger automatisk.

# Numeriske tastaturer

Den bærbare computer har et integreret, numerisk tastatur og understøtter et valgfrit, eksternt, numerisk tastatur eller et valgfrit, eksternt tastatur, der indeholder et numerisk tastatur.

Afhængigt af konfigurationen, er det integrerede, numeriske tastatur muligvis ikke tilgængeligt, når der er sluttet et eksternt, numerisk tastatur til den bærbare computer.

# Brug af det integrerede, numeriske tastatur

Det integrerede, numeriske tastatur indeholder 15 taster, der kan anvendes på samme måde som tasterne på et eksternt, numerisk tastatur.

Når det integrerede, numeriske tastatur er aktiveret, udfører hver af dets taster funktionerne, som vises ved et ikon i øverste højre hjørne af tasten.

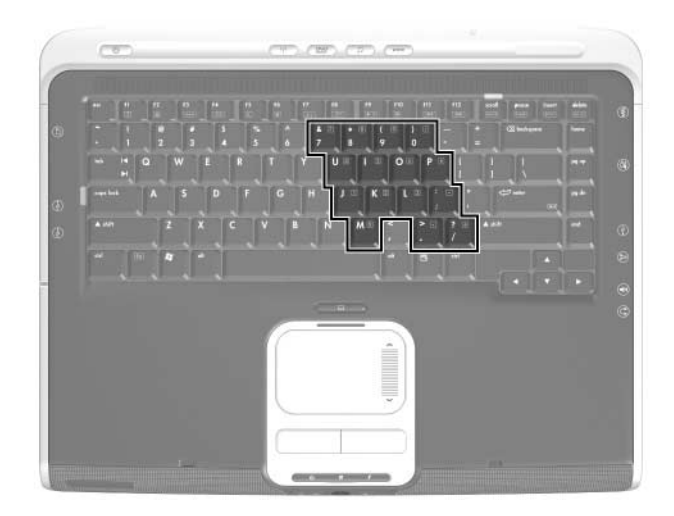

## Aktivering og deaktivering

Det integrerede, numeriske tastatur er som standard deaktiveret.

Når det integrerede, numeriske tastatur er deaktiveret, skal du trykke på **Fn+Num Lk ①** for at aktivere det. Lysdioden for Num Lock **②** tændes.

Når det integrerede, numeriske tastatur er aktiveret, skal du trykke på **Fn+Num Lk** for at deaktivere det. Lysdioden for Num Lock slukkes.

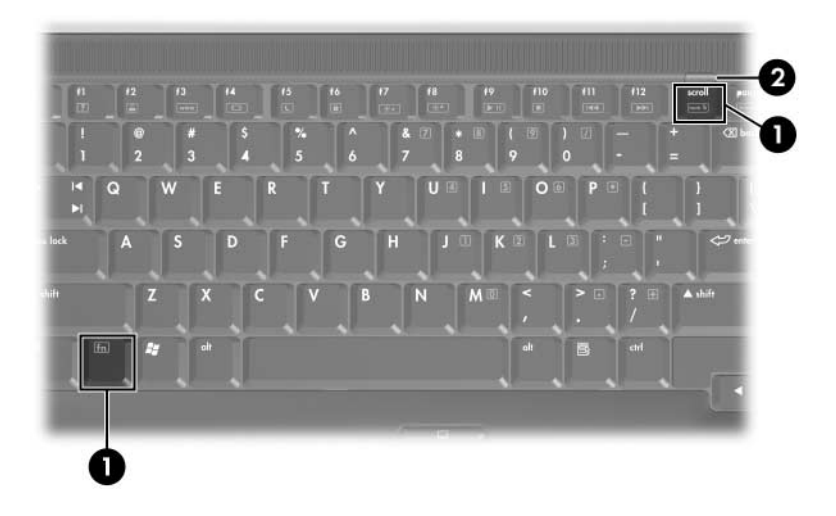

# Skifte tastfunktioner

Du kan midlertidigt skifte mellem standardfunktion og numerisk funktion for det integrerede, numeriske tastaturs taster.

- Hvis du vil have en tast på det numeriske tastatur til at fungere som numerisk tast, mens det numeriske tastatur er deaktiveret, skal du trykke på og holde tasten Fn nede, mens du trykker på den pågældende tast.
- Hvis du vil have en tast på det numeriske tastatur til at fungere som standardtast, mens det numeriske tastatur er aktiveret:
  - □ Tryk på, og hold tasten **Fn** nede for at anvende den til at skrive små bogstaver.
  - □ Tryk på, og hold **Fn+Skift** nede for at anvende tasten til at skrive store bogstaver.

Når du slipper tasten **Fn**, vender tasten på det numeriske tastatur tilbage til den oprindelige funktion. En tast på det numeriske tastatur vender f.eks. tilbage til den numeriske funktion, hvis det numeriske tastatur er aktiveret, eller til standardfunktionen, hvis det er deaktiveret.

#### Brug af et eksternt, numerisk tastatur

Afhængigt af konfigurationen, er det integrerede, numeriske tastatur muligvis ikke tilgængeligt, når der er sluttet et eksternt, numerisk tastatur til den bærbare computer.

Hvis du vil aktivere eller deaktivere Num Lock på et eksternt, numerisk tastatur, skal du trykke på tasten **Num Lk** på det eksterne, numeriske tastatur, ikke på den bærbare computer.

- Når et eksternt, numerisk tastatur er slået til, og Num Lock er aktiveret, er lysdioden for Num Lock på den bærbare computer tændt.
- Når et eksternt, numerisk tastatur er slået fra, eller det er slået til, og Num Lock er deaktiveret, er lysdioden for Num Lock på den bærbare computer slukket.

De fleste taster på de fleste eksterne, numeriske tastaturer har en anden funktion, når Num Lock er aktiveret, end når Num Lock er deaktiveret. For eksempel:

- Når Num Lock er aktiveret, skriver de fleste af det numeriske tastaturs taster tal.
- Når Num Lock er deaktiveret, fungerer de fleste af det numeriske tastaturs taster som navigationstaster.

# **Multimedier**

# Lydfunktioner

# Brug af lydindgangsstikket (mikrofon)

Lydindgangsstikket, som vises i følgende illustration, er til tilslutning af en valgfri, monaural (enkeltkanalslyd) mikrofon. Lydudgangsstikket kaldes til tider et *mikrofonstik*.

Det anbefales, at du anvender en elektrisk kondensatormikrofon med et 3,5-mm stik. Hvis du tilslutter en dynamisk mikrofon, er det ikke sikkert, at den anbefalede følsomhed kan opnås.

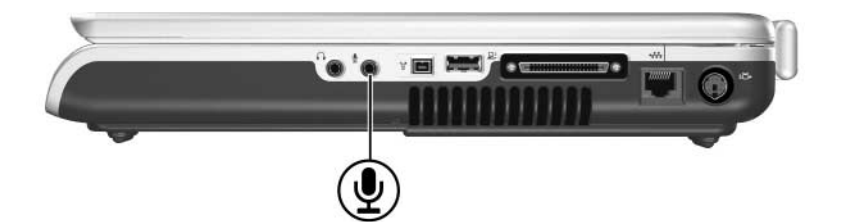

# Brug af lydudgangsstikket (hovedtelefon)

ADVARSEL: Hvis du vil minimere risikoen for høreskader, skal du skrue ned for lydstyrken, inden du tager hovedtelefoner på.

**FORSIGTIG:** Hvis du vil undgå eventuel beskadigelse af en ekstern denhed, må du ikke slutte et monauralt (enkeltkanalslyd) stik til lydstikket.

Lydudgangsstikket, som vises i følgende illustration, er til tilslutning af valgfrie hovedtelefoner eller eksternt strømforsynede stereohøjttalere. Lydudgangsstikket, som til tider kaldes et *hovedtelefonstik*, anvendes også til tilslutning af lydfunktionerne for en lyd-/videoenhed, som f.eks. et fjernsyn eller en videomaskine.

Når du slutter en enhed til lydudgangsstikket, må du kun anvende et 3,5-mm stik.

Når en enhed sluttes til lydudgangsstikket, deaktiveres de interne højttalere.

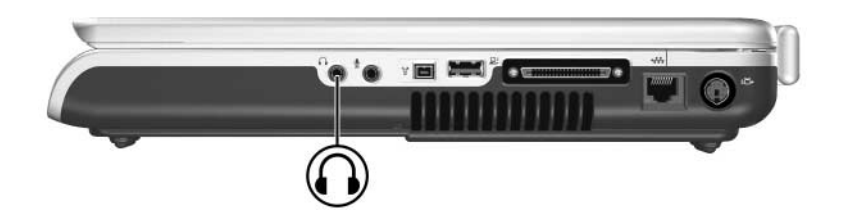

# Regulering af lydstyrken

Du kan regulere lydstyrken med lydstyrkereguleringsknapperne på den bærbare computer eller lydstyrkereguleringssoftwaren, som findes i operativsystemet og i visse multimedieprogrammer. Knappen Lydløs på den bærbare computer tilsidesætter alle softwarelydstyrkeindstillinger.

# Brug af lydstyrkeknapperne

Følg nedenstående fremgangsmåde for at regulere lydstyrken ved hjælp af lydstyrkeknapperne på den bærbare computer:

- For at reducere lydstyrken skal du trykke på knappen Reducér lydstyrke **①**.
- For at forøge lydstyrken skal du trykke på knappen Forøg lydstyrke 2.
- For at slå lyden til og fra skal du trykke på knappen Lydløs 3.

Når lyden slås fra, tændes lysdioden for lydløs **4**. Når lyden slås til, slukkes lysdioden for lydløs.

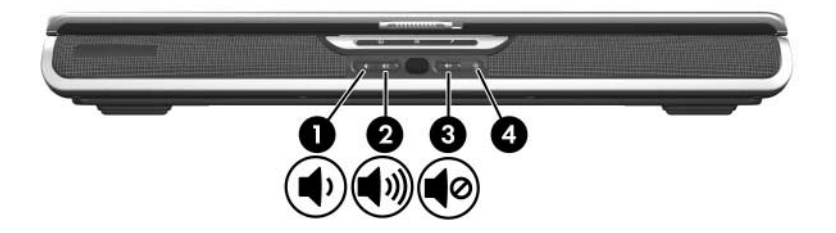

#### Brug af Windows-ikonet Lydstyrke

Visning af Windows-ikonet Lydstyrke på proceslinjen: Vælg Start > Kontrolpanel > Lyd, tale og lydenheder > Lyde og lydenheder, og vælg derefter fanebladet Lydstyrke. Markér afkrydsningsfeltet Vis ikonet Lydstyrke på proceslinjen, og klik derefter på OK.

- Vælg ikonet for at regulere lydstyrken. For at forøge eller reducere lydstyrken skal du trække slideren op eller ned. For at slå lyden fra eller til skal du markere eller fjerne markeringen i afkrydsningsfeltet Slå fra.
- Højreklik på ikonet for at få adgang til links til yderligere indstillinger for lydstyrke, som f.eks. balance.

Hvis du ikke kan se et ikon, som du har anbragt på proceslinjen, kan det være blevet skjult. For at vise ikonet skal du højreklikke på proceslinjen, vælge **Egenskaber**, fjerne markeringen i afkrydsningsfeltet **Skjul inaktive ikoner** og derefter klikke på **OK**.

# Videofunktioner

# Brug af S-videostikket

S-video-out-stikket understøtter kun videosignaler.

- Dette afsnit indeholder en beskrivelse af, hvordan du slutter en S-videoenhed til S-video-out-stikket på den bærbare computer.
- Oplysninger om opsætning af en konfiguration, der kombinerer lyd- og videofunktioner, som f.eks. at afspille en dvd-film på den bærbare computer og vise den på fjernsynet, findes i "Tilslutning af en skærm, en projektor eller et fjernsyn", senere i dette kapitel.

Du skal anvende et standard S-videokabel, som kan købes hos de fleste computer- eller elektronikforhandlere, for at overføre videosignaler via S-video-out-stikket.

Tilslutning af S-videokablet:

1. Slut den ene ende af S-videokablet til den bærbare computers S-video-out-stik.

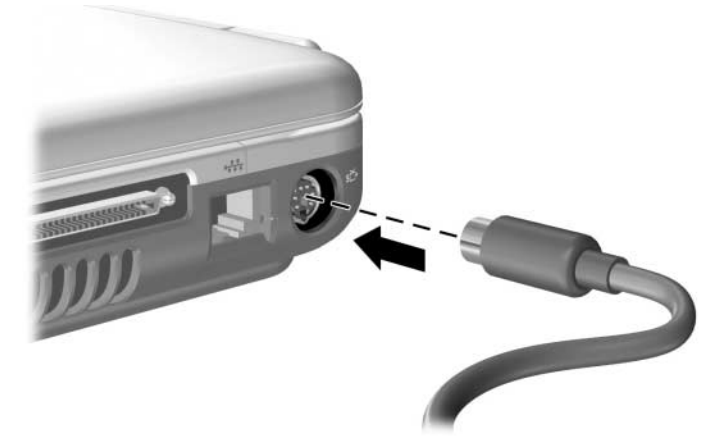

2. Slut den anden ende af kablet til *S-video-in-stikket* (ikke *S-video-out-stikket*) på den eksterne enhed.

# Tilslutning af en skærm, en projektor eller et fjernsyn

#### Tilslutning af en skærm eller projektor

Følg nedenstående fremgangsmåde for at slutte en valgfri VGA-skærm eller projektor til den bærbare computer:

- 1. Kontrollér, at der er slukket for skærmen eller projektoren.
- 2. Slut VGA-kablet på skærmen eller projektoren til porten til ekstern skærm, som findes på bagsiden af den bærbare computer.

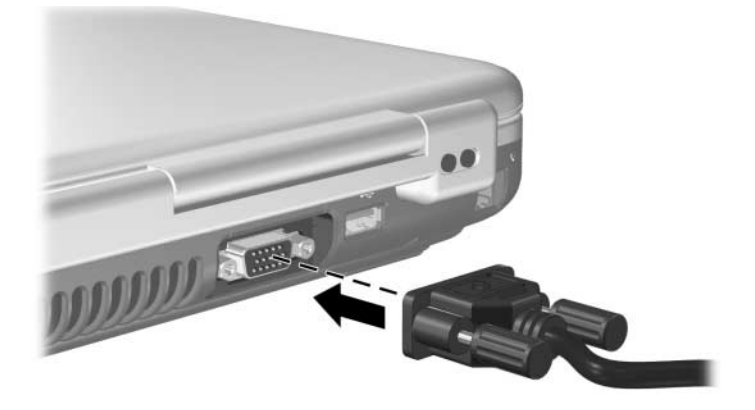

- 3. Slut skærmens eller projektorens netledning til en stikkontakt (vekselstrøm) med jordforbindelse.
- 4. Tænd for skærmen eller projektoren.
  - □ Hvis den bærbare computer ikke genkender skærmen eller projektoren, skal den genstartes.
  - □ Hvis en korrekt tilsluttet skærm, projektor eller anden visningsenhed ikke viser et billede, kan du prøve at trykke på hotkey-kombinationen **Fn+F4**, indtil visningen af billedet skiftes til den nye enhed.

# Tilslutning af et fjernsyn

For at slutte et fjernsyn til den bærbare computer – eller for at opsætte de fleste andre konfigurationer, der kombinerer lyd- og visuelle funktioner – skal du bruge et lydkabel og et S-videokabel. Kablerne kan købes hos de fleste computereller elektronikforhandlere.

## Tilslutning af lyd

For at tilslutte lyd skal du bruge et lydkabel, der forbinder lydudgangsstikket (hovedtelefon) på den bærbare computer med lydindgangsstikket på fjernsynet.

Den bærbare computers lydudgangsstik kræver et 3,5-mm stik. Hvis fjernsynet kræver en RCA-forbindelse, skal du bruge et omformerkabel, f.eks. et 3,5-mm stereo-til- (2) RCA-kabel. Følg nedenstående fremgangsmåde for at tilslutte kablet:

- 1. Slut lydkablets 3,5-mm stik til lydudgangsstikket på den bærbare computer.
- 2. Slut RCA-stikkene i den anden ende af kablet til lydindgangsstikkene på fjernsynet.

Yderligere oplysninger om den bærbare computers lydudgangsstik, herunder en illustration af denne forbindelse, findes i "Brug af lydudgangsstikket (hovedtelefon)", tidligere i dette kapitel.

#### Tilslutning af videomaskinen

For at tilslutte videomaskinen skal du bruge et standard S-videokabel:

- 1. Slut den ene ende af S-videokablet til den bærbare computers S-video-out-stik.
- 2. Slut den anden ende af kablet til *S-video-in-stikket* (ikke *S-video-out-stikket*) på den eksterne enhed.

Yderligere oplysninger om den bærbare computers S-video-out-stik, herunder en illustration af denne forbindelse, findes i "Brug af S-videostikket", tidligere i dette kapitel.

# Ændring af videovisning

#### Vise og skifte visning af videobilledet

For at vise et billede på den bærbare computers skærm eller på en valgfri, videoenheds skærm skal der være tændt for både den bærbare computer og videoenheden.

Følg nedenstående fremgangsmåde for at skifte mellem visning af billedet på den bærbare computers skærm og videoenhedens skærm:

» Tryk gentagne gange på hotkey-kombinationen Fn+F4. Ved tryk på hotkey-kombinationen Fn+F4 skiftes mellem visning af billedet på den bærbare computers skærm, eventuelt tilsluttede skærme og samtidig skærmvisning.

Yderligere oplysninger om **Fn+F4** og andre hotkey-kombinationer findes i "Hotkeys" i Kapitel 3, "Tastatur".

# Ændring af farvefjernsynsformat

Farvefjernsynsformater er tilstande, hvorved fjernsynets videosignaler sendes og modtages. For at sende signaler mellem den bærbare computer og et fjernsyn skal disse begge anvende samme farvefjernsynsformat.

Forskellige områder og lande anvender forskellige formater. Områdespecifikke formater indstilles for de fleste bærbare computeres vedkommende på fabrikken og styres af operativsystemets placeringsindstilling.

Følg nedenstående fremgangsmåde for at ændre placeringsindstillingen og også farvefjernsynsformatet:

- 1. Vælg Start > Kontrolpanel > Indstillinger for dato og klokkeslæt samt internationale og sproglige indstillinger > Internationale og sproglige indstillinger > fanebladet Internationale indstillinger.
- 2. I ruden **Placering** nederst på fanebladet **Internationale indstillinger** skal du vælge et område i rullelisten.
- 3. Klik på OK.
- 4. Genstart den bærbare computer.

# **Multimediesoftware**

## Sådan findes inkluderede multimedieprogrammer

Multimedieprogrammerne, som fulgte med den bærbare computer, afhænger af område og computermodel.

Nogle af de programmer, der eventuelt følger med den bærbare computer, beskrives i "Valg af multimedieprogrammer", herefter i dette kapitel.

Den bærbare computer kan indeholde yderligere multimedieprogrammer. Sørg for at udforske:

- Ikoner på skrivebordet.
- Programmerne, der vises under **Start > Alle programmer**.
- De forudindlæste elementer, der findes under Start > Alle programmer > Opsætning af software.
- Programmerne på diske, som fulgte med den bærbare computer.

Oplysninger om installation af et forudindlæst program eller et program, der medfølger på en disk, findes i "Installation af multimedieprogrammer", senere i dette kapitel.

Trykte, supplerende oplysninger om visse multimedieprogrammer medfølger eventuelt visse bærbare computermodeller.

# Valg af multimedieprogrammer

Visse multimedieprogrammer kan anvendes til at oprette cd'er eller dvd'er. Cd-brænding kræver et cd-rw-drev. Dvd-brænding kræver en dvd-brænder.

## Brug af standardprogrammer

For det meste, når du indsætter en disk i det optiske drev, åbner systemet et standardprogram, der er relevant for disken. Standardprogrammer varierer, afhængigt af de installerede programmer. Hvis du foretrækker at afspille en disk med et andet program end standardprogrammet, skal du åbne det foretrukne program og derefter vælge disken fra det pågældende program.

Oplysninger om ændring af den måde, den bærbare computer reagerer på, når du åbner filerne på en optisk disk eller anden udtagelig lagerenhed, findes i "Angivelse af indstillinger for AutoPlay", senere i dette kapitel.

Oplysninger om ændring af det standardprogram, der er tildelt til Musik-knappen eller DVD-knappen, findes i "Angivelse af indstillinger for DVD- og Musik-knapperne" i Kapitel 3, "Tastatur".

## Brug af Windows Media Player

Microsoft Windows Media Player kan anvendes til at afspille cd'er og dvd'er og til at oprette lyd- og data-cd'er.

#### Brug af Windows MovieMaker

Windows MovieMaker kan anvendes til at oprette og redigere hjemmefilm ved hjælp af grundlæggende træk-og-slip-procedurer.

## **Brug af Apple iTunes**

Apple iTunes kan anvendes til at afspille lyd-cd'er, kopiere musik til eller fra cd'er, lytte til internetradiostationer, dele dit musikbibliotek med andre computere samt søge efter og organisere musikfiler. Apple iTunes kan også anvendes til at oprette lister over dine foretrukne sange og til at oprette cd'er og dvd'er.

For at få oplysninger om service og support for Apple iTunes kan du besøge http://www.apple.com/support.

#### Brug af Sonic RecordNow!

Sonic RecordNow! kan anvendes til at sikkerhedskopiere datafiler eller lyd-cd'er og -dvd'er, overføre lydfiler fra en cd til en harddisk samt oprette egne lyd-cd'er.

#### Brug af InterVideo WinDVD Player

InterVideo WinDVD Player kan anvendes til at afspille lyd-cd'er, video-cd'er og dvd-film.

#### Brug af InterVideo WinDVD Creator

InterVideo WinDVD Creator kan anvendes til at oprette, redigere og brænde film til en dvd eller video-cd eller til at præsentere en gruppe still-billeder som slide-show.

InterVideo WinDVD Creator følger kun med udvalgte bærbare computermodeller, f.eks. modeller, der leveres med et installeret dvd/cd-rw-kombineret drev eller et dvd±rw og cd-rw-kombineret drev.

#### InterVideo Home Theater

InterVideo Home Theaters funktioner varierer, afhængigt af den bærbare computermodel og -konfiguration.

På de fleste bærbare computermodeller kan InterVideo Home Theater anvendes til at afspille digitale filer og medier, som f.eks. MP3-filer, video- og lyd-cd'er samt dvd'er. Programmet kan også anvendes til at oprette cd'er og dvd'er.

På visse bærbare computermodeller kan InterVideo Home Theater anvendes til at se fjernsyn på den bærbare computer, hvis TV-tuner og signal er til stede.

# Installation af multimedieprogrammer

#### Installation af forudindlæste programmer

Nogle af multimedieprogrammerne, som fulgte med den computeren, er forudindlæst, men ikke forudinstalleret. Et forudindlæst element er indlæst på harddisken, men kan ikke anvendes, før det er blevet installeret.

Adgang til forudindlæste elementer: Vælg **Start > Alle programmer > Opsætning af software**. Derefter:

- For at få vist en liste over softwaren, der er tilgængelig i en kategori, skal du klikke på plustegnet (+) ud for kategorien.
- For at få vist en beskrivelse af et element på listen uden at installere det, skal du vælge elementet. Beskrivelser er kun tilgængelige for udvalgte elementer.
- Installation af et forudindlæst element: Markér afkrydsningsfeltet for elementet, vælg **Installer**, og følg derefter anvisningerne på skærmen.

## Installation af programmer fra en disk

De fleste af programmerne på diske, som fulgte med den bærbare computer, kan installeres ved hjælp af følgende fremgangsmåde:

Installation af multimediesoftware fra en disk:

- 1. Slut den bærbare computer til en pålidelig ekstern strømkilde.
- 2. Kontrollér, at der er tændt for den bærbare computer, og at Windows kører.
- 3. Luk alle åbne programmer.
- 4. Læg disken i det optiske drev. Efter flere sekunder åbnes en installationsguide.

Hvis installationsguiden ikke åbnes, er indstillingerne for AutoPlay muligvis blevet ændret. Følg nedenstående fremgangsmåde for at fortsætte med installationen:

- a. Vælg Start > Kør.
- b. I tekstfeltet Åbn skal du skrive

x:\setup.exe hvor x = betegnelsen på det drev, der indeholder disken.

- c. Klik på OK.
- 5. Når installationsguiden åbnes, skal du følge anvisningerne på skærmen.

Yderligere oplysninger om indstillinger for AutoPlay findes i "Angivelse af indstillinger for AutoPlay", senere i dette kapitel.

# Brug af multimedieprogrammer

#### Tag copyright-advarslen alvorligt

I henhold til gældende love om ophavsret er det strafbart at fremstille uautoriserede kopier af ophavsretligt beskyttet materiale, inklusive computerprogrammer, film, udsendelser og lydoptagelser. Denne bærbare computer må ikke anvendes til sådanne formål.

#### Adgang til hjælp for multimedieprogrammer

De fleste multimedieprogrammer indeholder en hjælpefil, som du kan åbne fra menulinjen eller fra et ikon, der eventuelt vises med et spørgsmålstegn. De fleste programmer indeholder også lektioner.

Du kan få kundesupport til ethvert multimedieprogram, der fulgte med den bærbare computer.

Visse cd'er og dvd'er indeholder afspilningsprogramsoftware, som ikke følger med den bærbare computer, f.eks. PCFriendly. Hvis du indsætter en disk, der indeholder afspilningsprogramsoftware, som ikke fulgte med den bærbare computer, bliver du bedt om at installere afspilningsprogramsoftwaren. Hvis du foretrækker at anvende multimedieprogrammer, som fulgte med den bærbare computer, skal du nægte at installere afspilningsprogrammet og lukke installationsvinduet.

#### Beskyttelse af en cdeller dvd-brændingsproces

**FORSIGTIG:** Følg nedenstående fremgangsmåde for at forhindre tab af data og beskadigelse af en disk:

- Inden du skriver til en disk, skal du slutte den bærbare computer til en pålidelig, ekstern strømkilde. Undlad at skrive til en disk, mens den bærbare computer kører på batteri.
- Før du skriver til en disk, skal du lukke alle åbne programmer (inklusive pauseskærme og antivirusprogrammer), undtagen den disk-software, du anvender.
- Undlad at kopiere direkte fra en kildedisk til en destinationsdisk eller fra et netværksdrev til en destinationsdisk. Kopiér i stedet fra en kildedisk eller et netværksdrev til harddisken, og kopiér derefter fra harddisken til destinationsdisken.
- Undlad at anvende den bærbare computers tastatur eller flytte den bærbare computer, mens den skriver til en disk. Skriveprocessen er følsom over for vibrationer.

#### Brug af medieaktivitetstaster

En medieaktivitetstast er en forudindstillet kombination af **Fn**-tasten **1** og en af funktionstasterne. Du kan anvende medieaktivitetstaster til at styre afspilningen af en lyd-cd eller en dvd, der er indsat i det optiske drev.

For at styre afspilningen af en indsat video-cd skal du anvende medieaktivitetstasterne i dit video-cd-afspilningsprogram.

- For at afspille, sætte på pause eller genoptage afspilningen af en lyd-cd eller en dvd skal du trykke på **Fn ①** + **F9** ②.
- For at afbryde en indsat lyd-cd eller en dvd, der afspilles, skal du trykke på **Fn ①** + **F10 ③**.
- For at afspille det forrige nummer på en lyd-cd eller det forrige afsnit på en dvd, der afspilles, skal du trykke på Fn ① + F11 ④.
- For at afspille det næste nummer på en lyd-cd eller det næste afsnit på en dvd, der afspilles, skal du trykke på Fn 1 + F12 5.

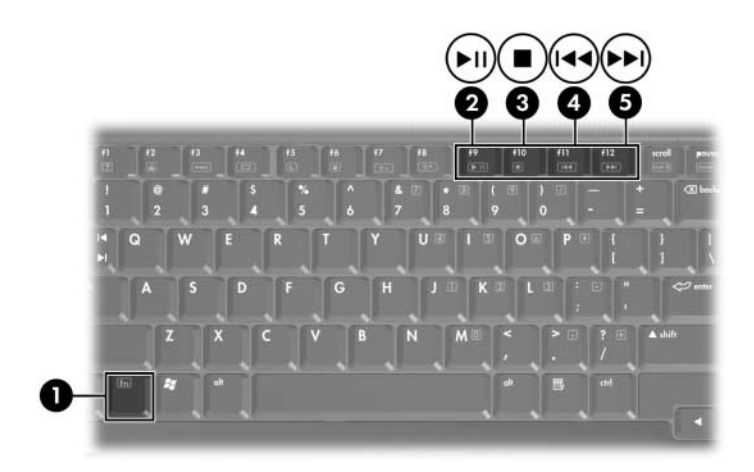

Yderligere oplysninger om disse og andre hotkeys findes i "Hotkeys" i Kapitel 3, "Tastatur".

# Beskyttelse af afspilning

Følg nedenstående fremgangsmåde for at forhindre forringelse af afspilning eller afspilningskvalitet:

- For at opnå den optimale afspilningskvalitet skal du gemme dine data og lukke alle åbne programmer, før du afspiller en cd eller dvd.
- Anbring den bærbare computer i, eller fjern den fra en valgfri dockingenhed, *før* eller *efter* afspilning af en disk, ikke *under* afspilning af en disk.

Undlad at starte Standby eller Dvaletilstand under afspilning af en disk. Hvis Standby eller Dvaletilstand startes, mens en disk anvendes, vises eventuelt meddelelsen "Putting the computer into hibernation or standby might stop the playback. Do you want to continue?". Hvis denne meddelelse vises, skal du vælge **No**.

# Angivelse af indstillinger for AutoPlay

AutoPlay er en funktion i operativsystemet, der bestemmer, hvordan den bærbare computer skal reagere, når du åbner filer på en udtagelig lagerenhed, som f.eks. en optisk disk.

AutoPlay-standardindstillinger varierer, afhængigt af den bærbare computermodel og -konfiguration. For eksempel: Første gang, du indsætter en disk i et optisk drev og lukker skuffen, begynder afspilning af disken måske, eller pop-op-vinduet AutoPlay vises måske. Hvis pop-op-vinduet AutoPlay vises, skal du angive dine indstillinger i henhold til anvisningerne på skærmen. AutoPlay-standardindstillingerne kan ændres. Du kan f.eks. indstille den bærbare computer til at vise et slide-show med billeder på en cd, der indeholder digitale fotografier, begynde at afspille det første nummer på en cd, der indeholder musik, eller vise navnene på mapperne og filerne på en cd, der indeholder datafiler. Du kan også indstille den bærbare computer til at spørge efter en indstilling, hver gang du indsætter en disk, eller til ikke at gøre noget, når du indsætter en disk.

Med mange af AutoPlay-indstillingerne kan der være en pause på flere sekunder, mens AutoPlay åbner både disken og det tilhørende diskafspilningsprogram.

AutoPlay-indstillinger er ikke tilgængelige for disketter, men kan anvendes til de fleste andre, udtagelige lagerenheder. AutoPlay-indstillinger kan angives for et digitalt hukommelseskort, som f.eks. et Secure Digital-hukommelseskort (SD), Memory Stick, Memory Stick Pro, xD-billedkort (XD), MultiMediaCard (MMC) eller SmartMedia-kort (SM).

Adgang til indstillinger for AutoPlay:

- 1. Vælg Start > Denne computer.
- 2. Under **Enheder til flytbare medier** skal du højreklikke på et element, som f.eks. et dvd-rom-drev.
- 3. Højreklik på Egenskaber.
- 4. Vælg fanebladet AutoPlay.

# Ændring af områdespecifikke indstillinger for dvd

**FORSIGTIG:** For at undgå at vælge en områdespecifik indstilling, der gøres permanent, skal du huske, at den områdespecifikke indstilling på et dvd-rom-drev eller et kombineret drev, som f.eks. et dvd/cd-rwkombineret drev eller et dvd±rw og cd-rw-kombineret drev, kun kan ændres fem gange.

- Den femte områdespecifikke indstilling, du vælger, bliver den permanente områdespecifikke indstilling på dvd-rom-drevet eller det kombinerede drev.
- Antallet af tilladte, resterende, områdespecifikke ændringer på drevet vises i al software, der kan anvendes til at ændre en dvd-områdespecifik indstilling.

De fleste dvd'er, som indeholder ophavsretligt beskyttede filer, indeholder også områdekoder. Områdekoderne hjælper med til at beskytte ophavsretligt beskyttet materiale internationalt.

Du kan kun afspille en dvd, som indeholder en områdekode, hvis områdekoden på dvd'en stemmer overens med den områdespecifikke indstilling på dit dvd-rom-drev eller kombinerede drev. Hvis områdekoden på en dvd ikke stemmer overens med den områdespecifikke indstilling på dvd-rom-drevet eller det kombinerede drev, vises meddelelsen "Playback of content from this region is not permitted", når du indsætter dvd'en.

For at afspille dvd'en er du derfor nødt til at ændre den områdespecifikke indstilling på dvd-rom-drevet eller det kombinerede drev. Dvd-områdespecifikke indstillinger kan ændres i operativsystemet eller i visse multimedieprogrammer, som beskrevet i de følgende afsnit.

# Ændring af dvd-indstillinger i operativsystemet

Følg nedenstående fremgangsmåde for at ændre dvd-områdespecifikke indstillinger i operativsystemet:

- 1. Vælg Start > Kontrolpanel > Ydelse og vedligeholdelse > System.
- 2. Vælg fanebladet Hardware.
- 3. På fanebladet Hardware skal du vælge knappen **Enhedshåndtering**.
- 4. Klik på plustegnet (+) ud for **DVD-/Cd-rom-drev**.
- 5. Højreklik på det dvd-rom-drev eller kombinerede drev, som du vil ændre den områdespecifikke indstilling for.
- 6. Vælg Egenskaber.
- 7. Vælg fanebladet **DVD-område**, og følg derefter anvisningerne på skærmen.

#### Ændring af DVD-indstillinger i et multimedieprogram

Hvis du anvender InterVideo WinDVD Player-software, finder du det måske mere praktisk at ændre DVD-områdespecifikke indstillinger i WinDVD Player end at ændre dem i operativsystemet.

Adgang til anvisninger vedrørende ændring af DVD-områdespecifikke indstillinger i InterVideo WinDVD Player:

- 1. Vælg Start > Alle programmer > InterVideo WinDVD Player.
- 2. Vælg derefter Hjælp på menulinjen i WinDVD-konsollen.

InterVideo WinDVD Player fulgte eventuelt med den bærbare computer. Oplysninger om, hvordan du finder multimediesoftwaren, som fulgte med den bærbare computer, findes i "Sådan findes inkluderede multimedieprogrammer", tidligere i dette kapitel.

# 5

# Drev

# Vedligeholdelse af drev

**FORSIGTIG:** Følg nedenstående fremgangsmåde for at undgå beskadigelse af den bærbare computer eller et drev samt tab af data:

- Et drev skal håndteres varsomt. Pas på ikke at tabe det.
- Undgå at udsætte harddisken for enheder med magnetiske felter. Produkter med magnetiske felter omfatter video- og lydbåndssletningsprodukter, skærme og højttalere. Sikkerhedsudstyr med magnetiske felter omfatter de metaldetektorer, du går igennem i lufthavne, og sikkerhedsstave. Lufthavnssikkerhedsudstyr, som anvendes til kontrol af håndbagage, som regel når bagagen er anbragt på et transportbånd, anvender røntgenstråler i stedet for magnetisme og beskadiger derfor ikke en harddisk.
- Undlad at sprøjte rengøringsmidler på et drev.
- Undgå at udsætte et drev for væsker eller ekstreme temperaturer.
- Hvis du sender et drev medposten, skal du pakke det i emballage, der beskytter det imod stød, vibrationer, ekstreme temperaturer og høj luftfugtighed. Pakken skal mærkes "FORSIGTIG!".

Standby, før du flytter den bærbare computer fra ét sted til et andet. Start af Standby: Tryk på hotkey-kombinationen **Fn+F5**, eller:

I Windows XP Home: Vælg Start > Luk computeren > Standby.

I Windows XP Professional: Vælg Start > Luk computeren > Standby > OK.

Yderligere oplysninger om Standby findes i "Standby og Dvaletilstand" i Kapitel 2, "Strøm".

# Lysdiode for IDE-drev

Når lysdioden for IDE (Integrated Drive Electronics), som vises i følgende illustration, er tændt eller blinker, anvendes den primære harddisk eller et optisk drev.

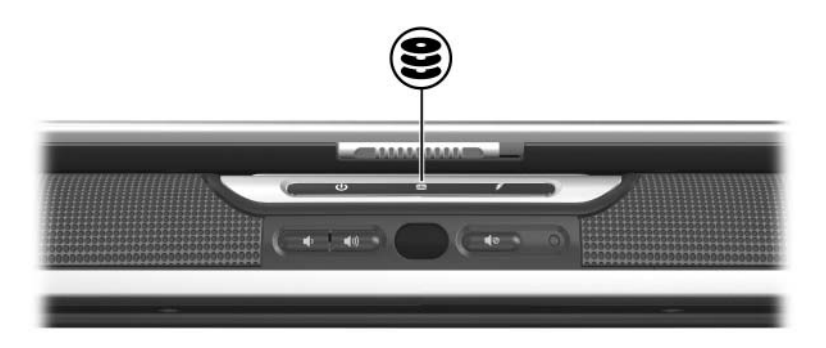

# Primær harddisk

Den primære harddisk, også kaldet den *interne* harddisk, er harddisken i harddiskpladsen.

Harddiskenheden og harddiskpladsen må kun åbnes af en servicepartner.
# **Optisk drev**

#### Indsættelse af en optisk disk

For at beskytte din cd eller dvd under denne procedure skal du holde i kanten af disken, ikke på overfladen.

Følg nedenstående fremgangsmåde for at indsætte en optisk disk:

- 1. Kontrollér, at der er tændt for den bærbare computer.
- 2. Tryk på udløserknappen **1** på kanten af drevet for at åbne medieskuffen.
- 3. Træk medieskuffen så langt ud, som den kan komme 2.
- 4. Anbring disken over medieskuffen med mærkaten opad.
- 5. Tryk forsigtigt ned på midten af disken, indtil den er på plads ③.
- 6. Luk medieskuffen 4.

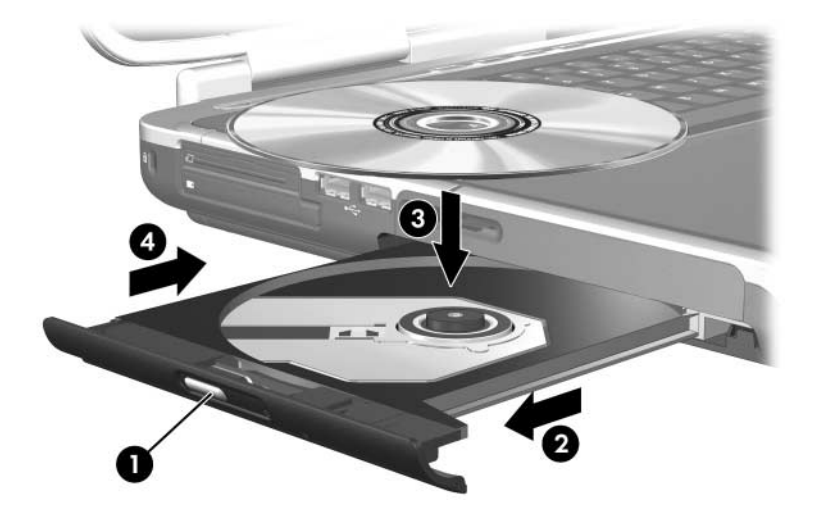

#### Fjernelse af en optisk disk (med strømforsyning)

Denne procedure kan kun anvendes, når der er tændt for den bærbare computer. Hvis der er slukket for den bærbare computer, skal du se "Fjernelse af en optisk disk (uden strømforsyning)", herefter i dette kapitel.

En cd eller dvd, der afspilles, skal afbrydes, før den kan fjernes. Tryk på hotkey-kombinationen **Fn+F10** for at afbryde disken. For at beskytte din disk under denne procedure skal du holde i kanten af disken, ikke på overfladen.

Følg nedenstående fremgangsmåde for at fjerne en optisk disk, mens der er tændt for den bærbare computer:

- 1. Tryk på udløserknappen **1** på kanten af drevet for at åbne medieskuffen.
- 2. Træk medieskuffen så langt ud, som den kan komme 2.
- 3. For at fjerne disken fra medieskuffen skal du trykke forsigtigt ned på midten, idet du forsigtigt trækker op i kanten af disken **③**.
- 4. Luk medieskuffen.
- 5. Læg disken i et beskyttende hylster.

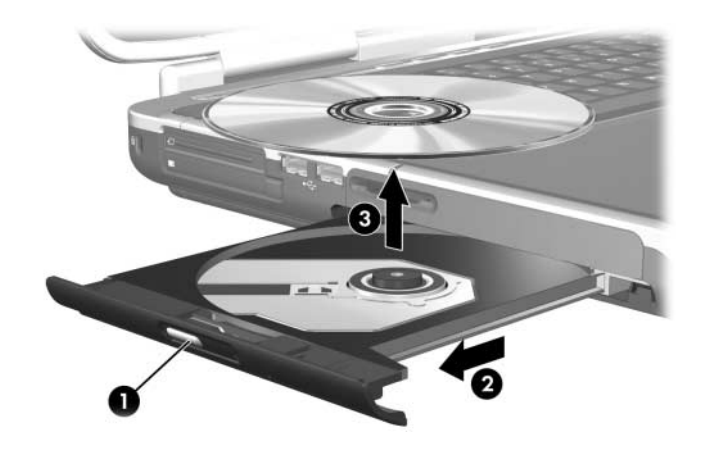

#### Fjernelse af en optisk disk (uden strømforsyning)

Hvis der er slukket for den bærbare computer, eller hvis strømforsyning ikke er tilgængelig, fungerer medieudløserknappen ikke. Følg nedenstående fremgangsmåde for at fjerne en disk uden brug af medieudløserknappen:

For at beskytte din cd eller dvd under denne procedure skal du holde i kanten af disken, ikke på overfladen.

Følg nedenstående fremgangsmåde for at fjerne en optisk disk, når der er slukket for den bærbare computer:

- 1. Sæt spidsen af en lille genstand, som f.eks. en papirclips, ind i udløserhullet **1** foran på kanten af drevet.
- 2. For at udløse medieskuffen skal du forsigtigt trykke papirclipsen ind.
- 3. Træk skuffen så langt ud, som den kan komme **2**.
- 4. For at fjerne disken fra medieskuffen skal du trykke forsigtigt ned på midten, idet du forsigtigt trækker op i kanten af disken ③.
- 5. Luk medieskuffen.
- 6. Læg disken i et beskyttende hylster.

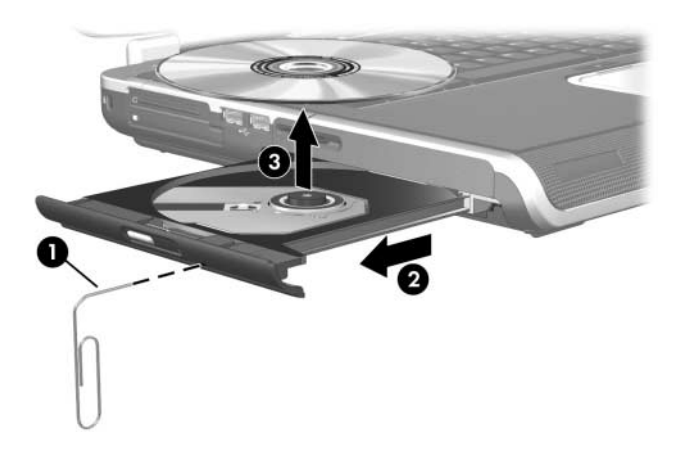

# Visning af indholdet på den optiske disk

Indstillingerne for AutoPlay er bestemmende for, hvordan den bærbare computer reagerer, når du indsætter en optisk disk eller anvender software til at åbne en optisk disk. AutoPlay kan f.eks. indstilles til at vise indholdet af diske, så snart de indsættes.

Oplysninger om angivelse af indstillinger for AutoPlay findes i "Angivelse af indstillinger for AutoPlay" i Kapitel 4, "Multimedier".

Hvis AutoPlay ikke er indstillet til at vise diskindhold, når en disk indsættes, kan du manuelt vise diskindholdet:

- 1. Vælg Start > Kør.
- 2. I tekstfeltet Åbn skal du skrive

x:

hvor x = betegnelsen på det drev, der indeholder disken.

3. Klik på OK.

En drevbetegnelse er et bogstav, som den bærbare computer anvender til at identificere et drev. Vælg **Start > Denne computer** for at få vist drevbetegnelsen for alle drev i systemet.

#### Undgå Standby og Dvaletilstand

Hvis du vil forhindre forringelse af afspilningsfunktionalitet eller -kvalitet, skal du undlade at starte Standby eller Dvaletilstand, mens du afspiller et drevmedium, som f.eks. en cd eller dvd.

Hvis Standby eller Dvaletilstand startes, mens et drevmedium anvendes, vises eventuelt advarselsmeddelelsen "Putting the computer into hibernation or standby might stop the playback. Do you want to continue?". Hvis denne meddelelse vises, skal du vælge **No**.

6

# Pc-kort og ExpressCards

# Hvad er et pc-kort?

**FORSIGTIG:** Hvis du vil undgå at miste understøttelse af visse pc-kort, skal du undlade at installere al softwaren eller aktiveringsprogrammerne fra en enkelt pc-kortproducent. Hvis du i dokumentationen, der fulgte med et pc-kort, får at vide, at du skal installere enhedsdrivere:

- Må du kun installere enhedsdriverne til det operativsystem, du anvender.
- Undlad at installere anden software, som f.eks. korttjenester, socket-tjenester eller aktiveringsprogrammer, som eventuelt også leveres af pc-kortproducenten.

Pc-kort er ekstraudstyr, der er på størrelse med et kreditkort, og som er udviklet til at opfylde standardspecifikationerne, som er formuleret af PCMCIA (Personal Computer Memory Card International Association). Pc-kort kan anvendes til at føje modem-, lyd-, lager-, trådløse kommunikationsog digitale kamerafunktioner til den bærbare computer.

Den bærbare computers pc-kortslot understøtter ét Type I eller Type II 32-bit (CardBus) eller 16-bit pc-kort.

Den bærbare computers pc-kortslot kan også anvendes til opbevaring af en valgfri fjernbetjening. Anvisninger findes i oplysningerne, som fulgte med fjernbetjeningen.

#### Indsættelse af et pc-kort

**FORSIGTIG:** Følg nedenstående fremgangsmåde for at undgå at beskadige pc-kortstikkene:

- Anvend minimal kraft, når du sætter et pc-kort i en pc-kortslot.
- Undlad at flytte eller transportere den bærbare computer, når der er et pc-kort i den.

Ved forsendelse indeholder pc-kortslotten en beskyttende indsats. Indsatsen skal frigøres og derefter fjernes, før du kan indsætte et pc-kort.

- 1. Følg nedenstående fremgangsmåde for at fjerne indsatsen i pc-kortslotten:
  - a. Tryk på udskyderknappen til pc-kort **①**. Det kan være nødvendigt at trykke én gang på knappen for at få den til at springe ud og derefter trykke på den igen for at udløse indsatsen i pc-kortslotten.
  - b. Træk indsatsen ud af slotten **2**.

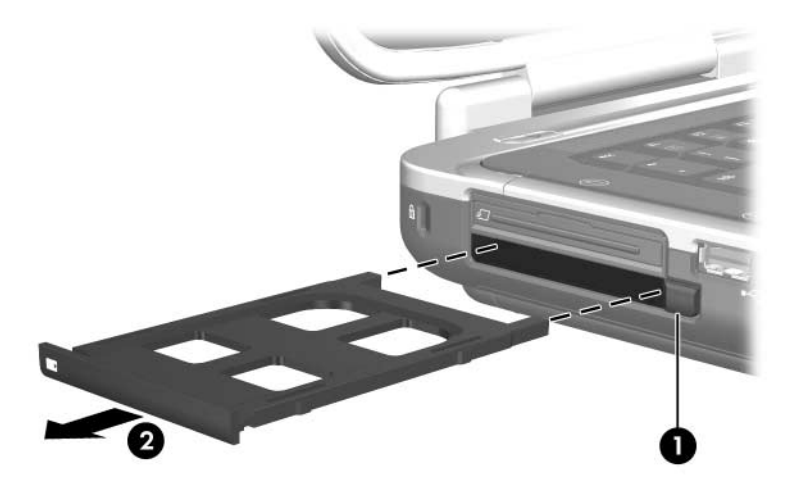

- 2. Følg nedenstående fremgangsmåde for at indsætte et pc-kort:
  - a. Anbring kortet med mærkaten opad og med stikkene vendt mod den bærbare computer.
  - b. Skyd forsigtigt kortet ind på plads i slotten.

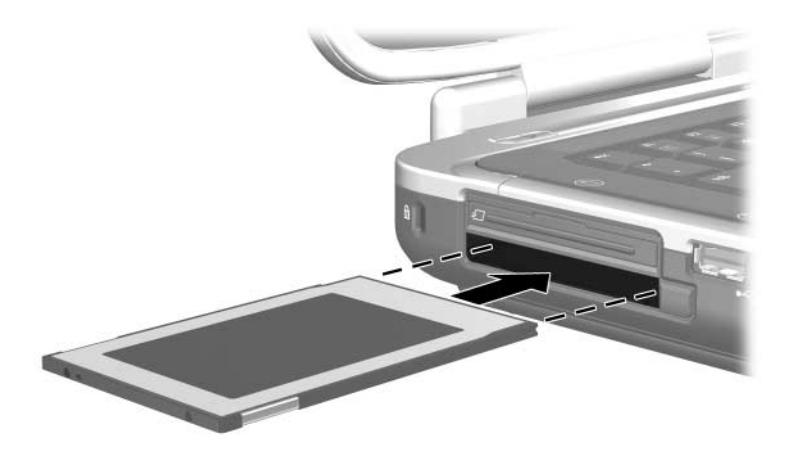

#### Afbrydelse eller fjernelse af et pc-kort

**FORSIGTIG:** For at forhindre tab af data eller at systemet ikke reagerer, skal du afbryde et pc-kort, før du fjerner det.

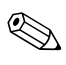

Afbrydelse af et pc-kort sparer strøm, også selvom det ikke anvendes.

Følg nedenstående fremgangsmåde for at afbryde eller fjerne et pc-kort:

- 1. Luk alle programmer, og afslut alle aktiviteter, der understøttes af pc-kortet. Derefter
  - Afbrydelse af pc-kortet: Vælg ikonet Sikker fjernelse af hardware på proceslinjen, og vælg derefter Pc-kort. For at vise ikonet Sikker fjernelse af hardware skal du højreklikke på proceslinjen, vælge Egenskaber, fjerne markeringen i afkrydsningsfeltet Skjul inaktive ikoner og derefter klikke på OK.
  - For at fjerne pc-kortet skal du afbryde det, som beskrevet i de foregående anvisninger, og derefter gå videre til trin 2.

- 2. Tryk på udskyderknappen til pc-kort **①**. Det kan være nødvendigt at trykke én gang på knappen for at få den til at springe ud og derefter trykke på den igen for at udløse pc-kortet.
- 3. Træk forsigtigt pc-kortet ud **2**.

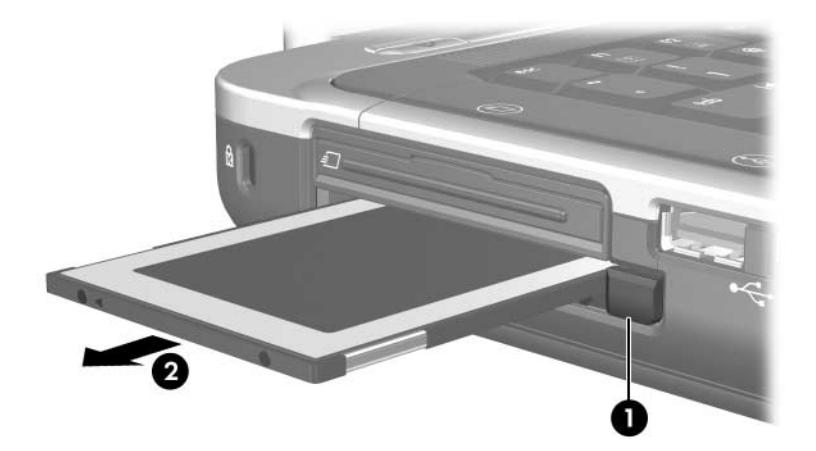

# Hvad er et ExpressCard?

Et ExpressCard er et højtydende næstegenerations-pc-kort.

Ligesom standard-pc-kort er ExpressCards udviklet til at opfylde standardspecifikationerne, som er formuleret af PCMCIA (Personal Computer Memory Card International Association).

Et ExpressCard kan ikke anvendes i en standard-pc-kortslot. En ExpressCard-slot er tilgængelig på udvalgte modeller.

# Valg af et ExpressCard

ExpressCards anvender én af to grænseflader og fås i to størrelser. ExpressCard-slotten understøtter begge grænseflader og begge størrelser. Du kan f.eks. anvende:

- Et ExpressCard med enten en USB-grænseflade eller en PCI Express-grænseflade.
- Et ExpressCard i fuld størrelse, kaldet *ExpressCard/54* **①**, eller et mindre ExpressCard, kaldet *ExpressCard/34* **②**.

ExpressCard-procedurerne, der beskrives i de følgende afsnit, er ens for begge grænseflader og begge størrelser.

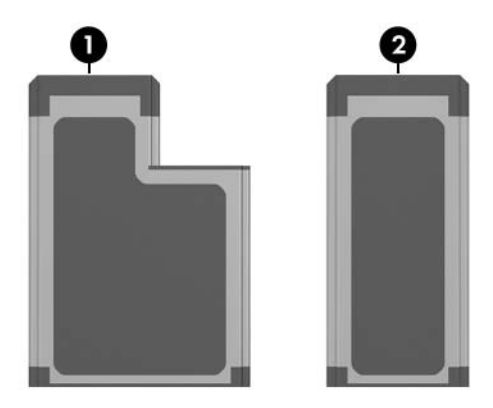

## Konfigurering af et ExpressCard

- FORSIGTIG: Hvis du vil undgå at miste understøttelse af visse ExpressCards, skal du undlade at installere al softwaren eller aktiveringsprogrammerne fra en enkelt ExpressCard-producent. Hvis du i dokumentationen, som fulgte med dit ExpressCard, får anvisning om at installere enhedsdrivere:
  - Må du kun installere enhedsdriverne til det operativsystem, du anvender.
  - Undlad at installere anden software, som f.eks. korttjenester, socket-tjenester eller aktiveringsprogrammer, som eventuelt også leveres af ExpressCard-producenten.

#### Indsættelse af et ExpressCard

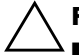

FORSIGTIG: For at undgå at beskadige ExpressCard-stikkene skal du:

- Anvende minimal kraft, når du indsætter et ExpressCard i ExpressCard-slotten.
- Undlade at flytte eller transportere den bærbare computer, når der er indsat et ExpressCard i den.

Ved forsendelse indeholder ExpressCard-slotten en beskyttende indsats. Indsatsen skal frigøres og derefter fjernes, før du kan indsætte et ExpressCard.

- 1. Følg nedenstående fremgangsmåde for at frigøre og fjerne indsatsen i ExpressCard-slotten:
  - a. Tryk indsatsen indad, og slip derefter hurtigt igen **①**.
  - b. Træk indsatsen ud af slotten **2**.

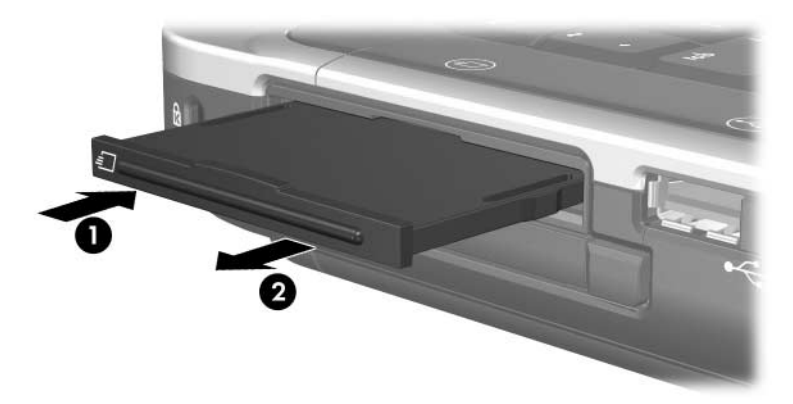

- 2. Følg nedenstående fremgangsmåde for at indsætte et ExpressCard:
  - a. Anbring kortet med mærkaten opad og med stikkene vendt mod den bærbare computer.
  - b. Skyd forsigtigt kortet ind på plads i slotten.

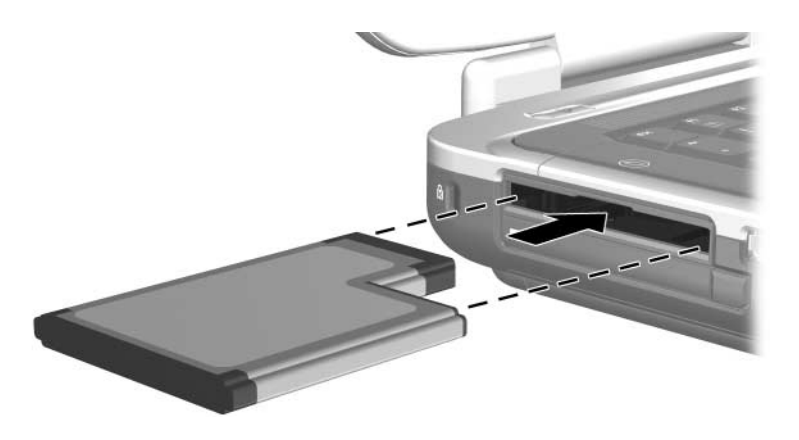

#### Afbrydelse eller fjernelse af et ExpressCard

**FORSIGTIG:** For at forhindre tab af data eller at systemet ikke reagerer, skal du afbryde dit ExpressCard, før du fjerner det.

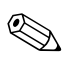

Afbrydelse af et ExpressCard sparer strøm, også selvom det ikke anvendes.

Følg nedenstående fremgangsmåde for at afbryde eller fjerne et ExpressCard:

- 1. Luk alle programmer, og afslut alle aktiviteter, der understøttes af dit ExpressCard. Derefter
  - Afbrydelse af et ExpressCard: Vælg ikonet Sikker fjernelse af hardware på proceslinjen, og vælg derefter dit ExpressCard. For at vise ikonet Sikker fjernelse af hardware skal du højreklikke på proceslinjen, vælge Egenskaber, fjerne markeringen i afkrydsningsfeltet Skjul inaktive ikoner og derefter klikke på OK.
  - For at frigøre og fjerne dit ExpressCard skal du afbryde det, som beskrevet i de foregående anvisninger, og derefter gå videre til trin 2.
- 2. For at frigøre dit ExpressCard skal du trykke det indad og derefter hurtigt slippe det igen **①**.
- 3. For at fjerne kortet skal du forsigtigt trække det ud af slotten ❷.

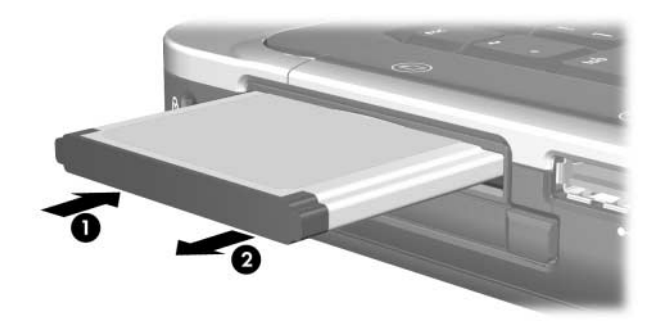

7

# Digitale hukommelseskort

# Hvad er et digitalt hukommelseskort?

Digitale hukommelseskort anvendes ofte til digital lagring på kameraer, videokameraer og andre håndholdte enheder.

Slotten til digitale medier, som findes på udvalgte bærbare computermodeller, understøtter de fleste digitale hukommelseskort. Du kan f.eks. anvende kort af følgende typer:

- Memory Stick og Memory Stick Pro
- xD-billedkort (XD)
- MultiMediaCard (MMC)
- SmartMedia-kort (SM)
- Secure Digital-hukommelseskort (SD)

Du kan indstille den bærbare computer til at åbne filerne på et digitalt hukommelseskort på måder, som du specificerer. Du kan f.eks. indstille et digitalt hukommelseskort til at åbne med et slide-show med de fotografier, det indeholder. Anvisninger findes i "Angivelse af indstillinger for AutoPlay" i Kapitel 4, "Multimedier".

# Brug af lysdioden for slotten til digitale medier

Lysdioden for slotten til digitale medier, som vises i følgende illustration, findes kun på bærbare computermodeller, som indeholder en slot til digitale medier. Lysdioden er

- Tændt, når et indsat, digitalt hukommelseskort anvendes.
- Slukket, når et indsat, digitalt hukommelseskort er inaktivt, eller når slotten til digitale medier er tom.

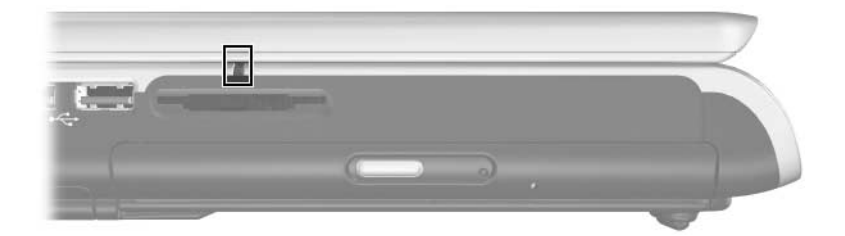

## Indsættelse

**FORSIGTIG:** Hvis du vil undgå at beskadige stikkene på digitale hukommelseskort, skal du:

- Anvende minimal kraft, når du indsætter et digitalt hukommelseskort i slotten til digitale medier.
- Undlade at flytte eller transportere den bærbare computer, mens der er indsat et digitalt hukommelseskort i slotten til digitale medier.

Følg nedenstående fremgangsmåde for at indsætte et digitalt hukommelseskort:

- 1. Hold kortet med mærkaten opad og med stikkene vendt mod den bærbare computer.
- 2. Skyd forsigtigt kortet ind i slotten til digitale medier, indtil det er på plads. Kortet stikker en anelse ud fra den bærbare computer.

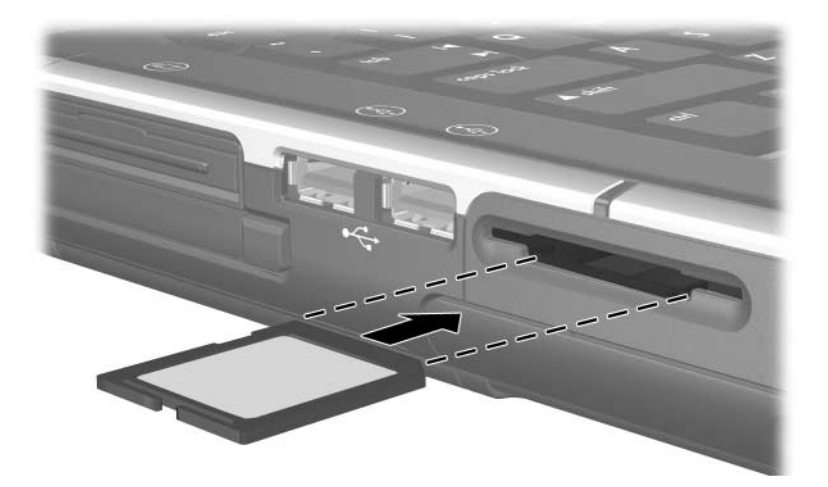

# Fjernelse

Følg nedenstående fremgangsmåde for at afbryde og fjerne et digitalt hukommelseskort:

- 1. Luk alle programmer, og afslut alle aktiviteter, der anvender kortet. Hvis du vil afbryde en dataoverførsel, skal du vælge knappen **Annuller** i Windows-kopieringsvinduet.
- 2. Afbrydelse af kortet: Vælg ikonet **Sikker fjernelse af hardware** på proceslinjen, og vælg derefter det digitale hukommelseskort. Hvis du vil vise ikonet Sikker fjernelse af hardware, skal du højreklikke på proceslinjen, vælge **Egenskaber**, fjerne markeringen i afkrydsningsfeltet **Skjul inaktive ikoner** og derefter klikke på **OK**.
- 3. For at fjerne kortet skal du trække det ud af slotten.

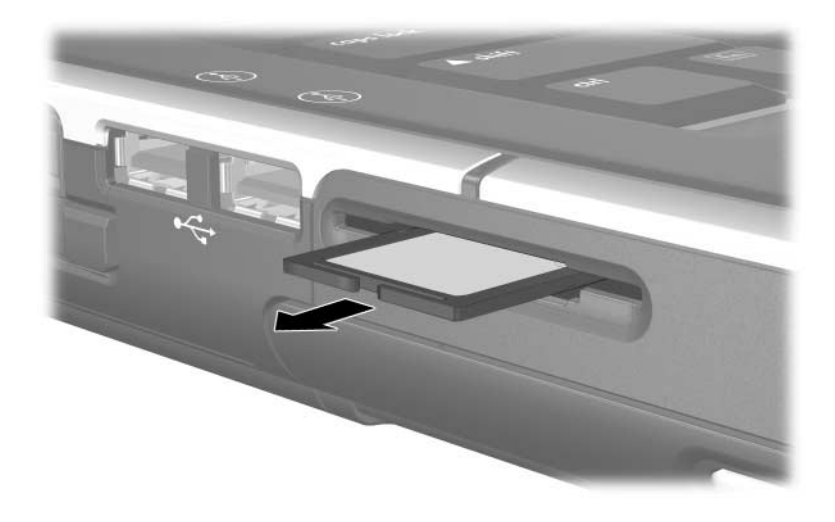

8

# Hukommelsesmoduler

# Hvad er et hukommelsesmodul?

Et hukommelsesmodul er et smalt, printkort, der indeholder hukommelseschips. Et hukommelsesmodul indsættes i en hukommelsesmodulslot.

Den bærbare computer har to hukommelsesmodulslots – en primær hukommelsesmodulslot og en hukommelsesudvidelsesmodulslot.

Hukommelsesmoduler forøger RAM-lageret (Random Access Memory). Erfarne brugere kan ændre hastigheden, hvormed den bærbare computer kører grafikprogrammer, som f.eks. 3D-videospil, uden at forøge RAM-kapaciteten. Oplysninger om denne procedure findes i "Indstillinger for videohukommelse", senere i dette kapitel.

# Slot til primært hukommelsesmodul

Alle modeller af den bærbare computer leveres med et hukommelsesmodul installeret i slotten til det primære hukommelsesmodul. Slotten til det primære hukommelsesmodul må kun åbnes af en servicepartner.

# Slot til hukommelsesudvidelsesmodul

Afhængigt af den bærbare computermodel, kan slotten til hukommelsesudvidelsesmodulet være tom eller indeholde et udskifteligt hukommelsesmodul. Procedurer vedrørende installation eller udskiftning af et hukommelsesmodul i slotten til hukommelsesudvidelsesmodulet findes i "Fjernelse eller indsættelse af et hukommelsesmodul", senere i dette kapitel.

## Valg af hukommelsesmodul

For at opnå optimal ydeevne anbefales det, at du kun installerer hukommelsesmoduler, der er godkendt til anvendelse på den bærbare computermodel.

- Adgang til oplysninger om godkendte hukommelsesmoduler: Vælg Start > Hjælp og support.
- Når du tænder for den bærbare computer efter at have indsat et modul, der ikke understøttes af den bærbare computer, blinker lysdioderne for strøm/Standby, og computeren bipper fire gange.

#### Fjernelse eller indsættelse af et hukommelsesmodul

ADVARSEL: For at undgå at udsætte dig selv for stød må du kun åbne hukommelsesudvidelsesmodulrummet under udførelse af denne procedure. Hukommelsesudvidelsesmodulrummet og batterirummet er de eneste indvendige rum på den bærbare computer, som brugeren har adgang til. Alle andre steder, som kun kan åbnes ved hjælp af værktøj, må kun åbnes af en servicepartner.

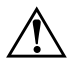

**ADVARSEL:** For at undgå stød og beskadigelse af den bærbare computer skal du lukke denne ned, tage netledningen ud og fjerne batteriet, før du installerer et hukommelsesmodul.

**FORSIGTIG:** Følg nedenstående fremgangsmåde for at forhindre statisk elektricitet i at beskadige elektroniske komponenter: Inden du påbegynder denne procedure, skal du aflade dig selv for statisk elektricitet ved at berøre en jordet metalgenstand. Yderligere oplysninger om forhindring af skader som følge af statisk elektricitet findes i kapitlet "Statisk elektricitet" i vejledningen *Generelle bemærkninger og sikkerhed.* 

- 1. Gem dine data, og luk alle åbne programmer.
- 2. Luk den bærbare computer ned.

Hvis du er i tvivl om, hvorvidt den bærbare computer er slukket eller i Dvaletilstand, kan du tænde for computeren og derefter lukke den ned via operativsystemet.

- 3. Afbryd alle eksterne enheder, som er tilsluttet den bærbare computer.
- 4. Kobl den bærbare computer fra ekstern strøm.
- 5. Vend den bærbare computer med undersiden opad.
- 6. Fjern batteriet. Anvisninger findes i "Isætning og fjernelse af et batteri" i Kapitel 2, "Strøm".
- 7. Løsn skruen på hukommelsesudvidelsesmodulrummet ①, løft derefter dækslet til hukommelsesudvidelsesmodulrummet op, og fjern det ②.

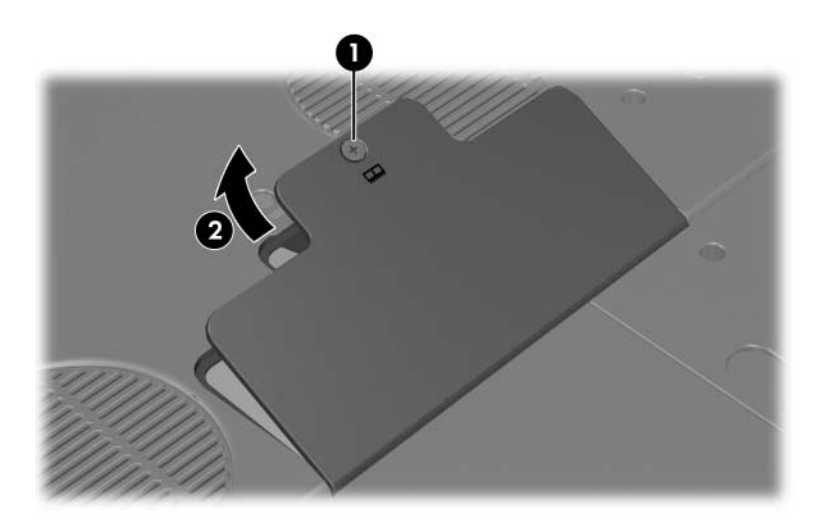

8. Fjern eller indsæt hukommelsesmodulet.

Følg nedenstående fremgangsmåde for at fjerne et hukommelsesmodul:

- a. Træk ud i klemmerne på hver side af modulet **①**. Modulet vipper opad.
- b. Tag fat om kanterne på modulet, og træk forsigtigt modulet ud af hukommelsesudvidelsesmodulslotten 2.
- c. For at beskytte et fjernet hukommelsesmodul skal det anbringes i en pose eller beholder, der er sikret imod statisk elektricitet.

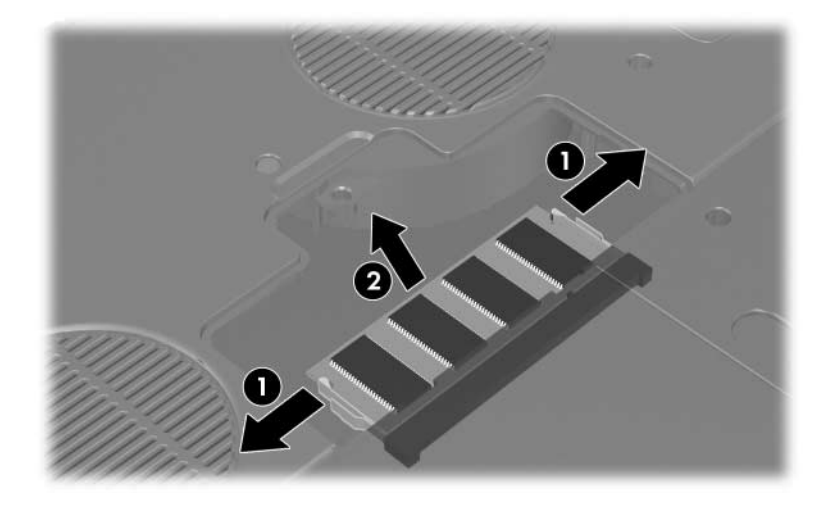

Følg nedenstående fremgangsmåde for at indsætte et hukommelsesmodul:

- a. Placér modulet, så kanten med tappen passer med indhakket i hukommelsesudvidelsesmodulslotten **1**.
- b. Med modulet i en vinkel på 45 grader i forhold til hukommelsesudvidelsesmodulrummets overflade skal du trykke modulet ind i hukommelsesudvidelsesmodulslotten, indtil det er på plads ②.
- c. Tryk modulet nedad, indtil klemmerne klikker på plads ③.

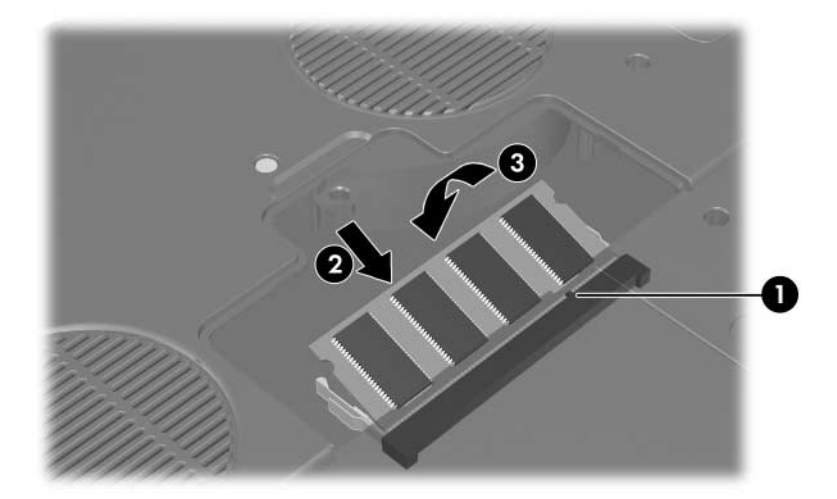

- 9. Følg nedenstående fremgangsmåde for at lukke hukommelsesudvidelsesmodulrummet:
  - a. Ret tapperne på dækslet til hukommelsesudvidelsesmodulrummet ind med dækslets slots på den bærbare computer **①**.
  - b. Vip dækslet nedad, indtil det er på plads **2**.
- For at fastgøre dækslet til hukommelsesudvidelsesmodulrummet skal du genmontere og spænde den skrue, der fastgør dækslet til den bærbare computer 3.

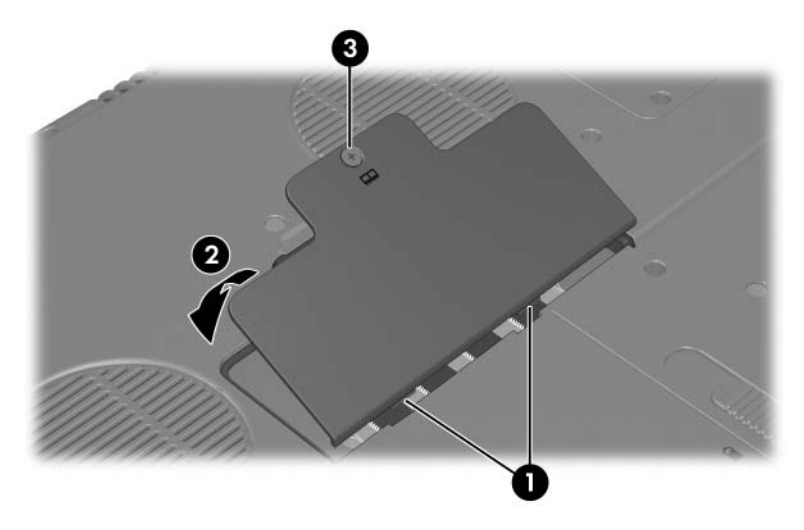

11. Sæt batteriet i igen, slut den bærbare computer til ekstern strøm, og tænd for den.

# Dvalefil

Hvis du øger antallet af RAM, forøger operativsystemet den plads på harddisken, der er reserveret til dvalefilen.

Hvis du får problemer med Dvaletilstand efter en RAMforøgelse, skal du kontrollere, om der er tilstrækkelig ledig plads til den noget større dvalefil på harddisken.

■ Følg nedenstående fremgangsmåde for at få vist antallet af RAM i systemet:

Vælg Start > Hjælp og support > Denne HP computer.

■ Følg nedenstående fremgangsmåde for at få vist både hvor meget ledig plads, der er på harddisken, og hvor meget plads dvalefilen kræver:

Vælg **Start > Kontrolpanel > Ydelse og vedligeholdelse > Strømstyring >** fanebladet **Dvale**.

# Indstillinger for videohukommelse

Videohukommelsesegenskaber og -indstillinger varierer, afhængigt af den bærbare computermodel.

På udvalgte modeller kan du forbedre den bærbare computers videoydeevne, når du anvender grafiktunge programmer, som f.eks. 3D-spil, ved at ændre standardindstillingen for delt videohukommelse. Denne indstilling påvirker mængden af hukommelse, der er reserveret til grafikfunktioner.

Indstillingen for delt videohukommelse kan kun ændres på udvalgte, bærbare computermodeller, og bør kun ændres af erfarne brugere. Adgang til de hukommelsesoplysninger og -indstillinger, der er tilgængelige i menuen Advanced i hjælpeprogrammet Setup:

- 1. Hvis du er i tvivl om, hvorvidt den bærbare computer er slukket eller er i Dvaletilstand, kan du trykke på tænd/ sluk-knappen. Den bærbare computer tændes eller genopretter fra Dvaletilstand.
- 2. Vis Setup-meddelelsen:
  - □ Hvis der er tændt for den bærbare computer, skal du genstarte den via operativsystemet.
  - Hvis du er sikker på, at den bærbare computer er slukket og ikke i Dvaletilstand, kan du tænde for den.
- 3. Tryk på **F10**, når meddelelsen "Press <F10> to enter Setup" vises i nederste venstre hjørne af skærmen.
- 4. Vælg menuen **Advanced**. Hukommelsesoplysninger og -indstillinger vises.
- 5. Hvis du vil ændre indstillingen for delt videohukommelse, skal du anvende oplysningerne om navigering og valg nederst på skærmen for at vælge indstillingen **Shared video memory**.
- 6. Tryk på **F10** for at gemme indstillingen og afslutte hjælpeprogrammet Setup, og følg derefter anvisningerne på skærmen.

Dine indstillinger træder i kraft, når den bærbare computer genstartes i Windows.

Yderligere oplysninger om hjælpeprogrammet Setup, herunder anvisninger vedrørende navigering og valg af elementer i hjælpeprogrammet og anvisninger vedrørende lukning af hjælpeprogrammet uden at gemme ændringer fra den aktuelle session i hjælpeprogrammet Setup, findes i Kapitel 13, "Hjælpeprogrammet Setup".

9

# USB- og 1394-enheder

## Hvad er USB?

USB (Universal Serial Bus) er en hardwaregrænseflade, der kan anvendes til at slutte en ekstern enhed, som f.eks. USB-tastatur, -mus, -drev, -printer, -scanner eller -hub, til den bærbare computer eller en valgfri dockingenhed.

En hub er en tilslutningsenhed, som enten kan være tilsluttet eller ikke tilsluttet strøm. USB-hubs kan sluttes til en USB-port på den bærbare computer eller til andre USB-hubs. Hubs understøtter et varierende antal USB-enheder og anvendes til at forøge antallet af USB-enheder i systemet.

Strømforsynede hubs skal tilsluttes en ekstern strømkilde. Ikke-strømforsynede hubs skal sluttes til enten en USB-port på den bærbare computer eller til en port på en hub, der er tilsluttet ekstern strøm.

En USB-enhed kræver eventuelt understøttelsessoftware, som normalt sammen med installationsanvisninger følger med enheden.

De fire USB-porte på den bærbare computer understøtter USB 2.0-, USB 1.1- og USB 1.0-kompatible enheder.

# Tilslutning af en USB-enhed

En USB-enhed kan sluttes til enhver af de fire USB-porte på den bærbare computer.

USB-portene findes på bagsiden **1**, i venstre side **2** og **3** og i højre side **4** af den bærbare computer.

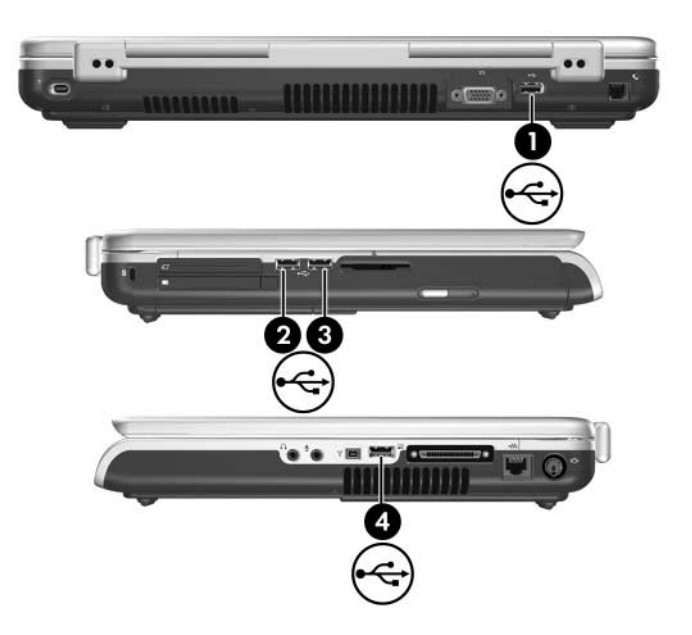

# Hvad er 1394?

IEEE 1394 er en hardwaregrænseflade, der kan anvendes til at slutte et højhastighedsmedium eller en datalagerenhed til den bærbare computer. Scannere, digitale kameraer og digitale videokameraer kræver ofte en 1394-forbindelse.

Der findes en 1394-port på udvalgte, bærbare computermodeller.

# Tilslutning af en 1394-enhed

Slut en 1394-enhed til den bærbare computers 1394-port, som vises i illustrationen nedenfor. Porten understøtter IEEE 1394a-enheder.

Du skal eventuelt indlæse enhedsspecifikke drivere og anden software, før du anvender visse 1394-enheder. Oplysninger om enhedsspecifik software findes i dokumentationen til enheden eller på enhedsproducentens eller -leverandørens websted.

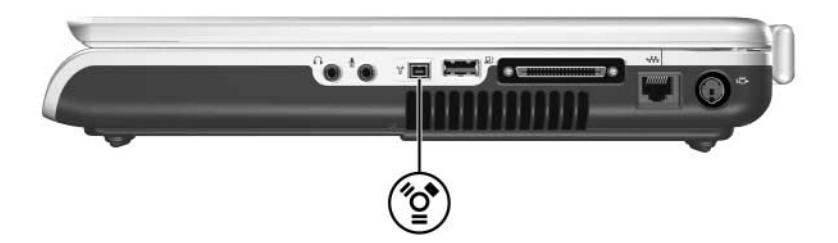

10

# Modem og netværk

## Internt modem

#### Modemkabel

Den bærbare computer er forsynet med et RJ-11-stik (modem) og et internt modem. Der følger et modemkabel med et 6-bens RJ-11-stik i hver ende med alle bærbare computermodeller.

Hvis du købte den bærbare computer i et land, hvor RJ-11-stik ikke er standard, følger der også en landespecifik modemadapter med. Adapteren gør det muligt at slutte modemmet til den type telefonstik, der er standard i dit land.

**FORSIGTIG:** Hvis du vil undgå at beskadige modemmet permanent, skal du undlade at slutte det til en digital linje. Hvis du ved et uheld kommer til at slutte modemmet til en digital linje, skal du straks koble kablet fra.

Modemkablet skal sluttes til en analog, ikke en digital, telefonlinje. De fleste telefonlinjer i hjemmet er analoge. Stik til de fleste PBC-systemer er digitale. Visse digitale PBC-stik ligner analoge stik, men de er ikke kompatible med modemmet.

Nogle modemkabler indeholder støjdæmpningskredsløb, som vist i illustrationen nedenfor.

Støjdæmpningskredsløb forhindrer forstyrrelse af radioog TV-modtagelse.

Når du tilslutter et modemkabel med støjdæmpningskredsløb **2**, skal du rette kablets kredsløbsende **1** mod den bærbare computer.

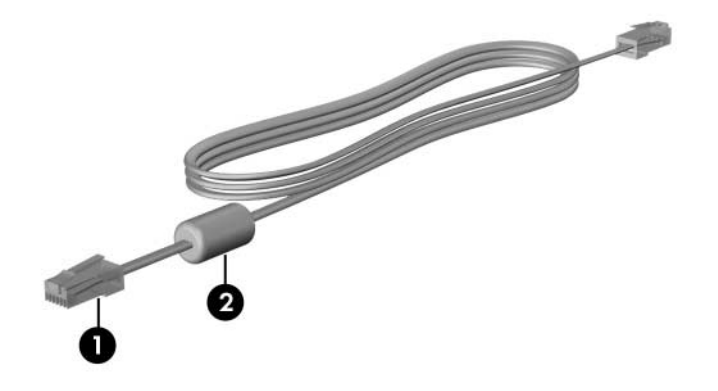

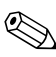

Modemkablers udseende varierer, afhængigt af område og land.

#### Brug af modemkablet

ADVARSEL: For at undgå risikoen for stød, brand eller beskadigelse af udstyret skal du undlade at slutte et modemkabel til RJ-45-stikket (netværk) på den bærbare computer.

Følg nedenstående fremgangsmåde for at slutte modemmet til en analog telefonlinje, der er forsynet med et RJ-11-stik:

- 1. Slut modemkablet til RJ-11-stikket (modem) **1** på den bærbare computer.
- 2. Slut den anden ende af modemkablet til telefonstikket i væggen **2**.

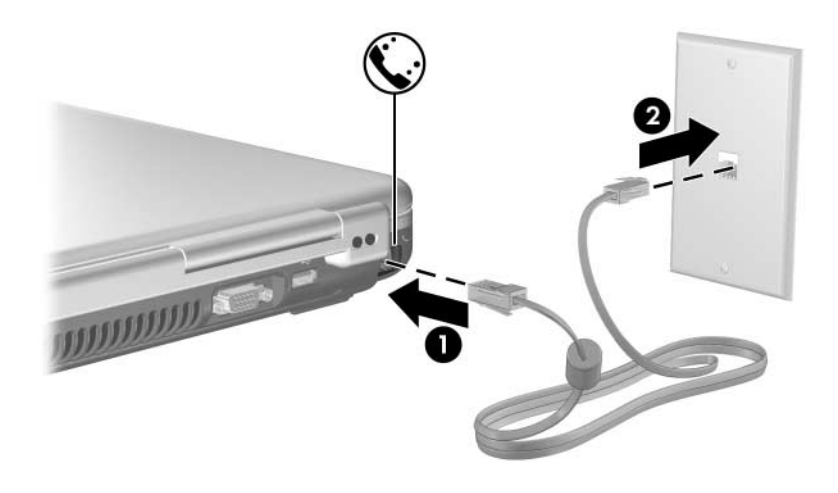

Telefonvægstiks og modemkablers udseende varierer, afhængigt af område og land.

#### Brug af en landespecifik modemkabeladapter

**ADVARSEL:** For at mindske risikoen for stød, brand eller beskadigelse af udstyret skal du undlade at slutte et telefonkabel til RJ-45-stikket (netværk) på den bærbare computer.

Følg nedenstående fremgangsmåde for at slutte modemmet til en analog telefonlinje, der ikke er forsynet med et RJ-11-telefonstik:

- 1. Slut modemkablet til RJ-11-stikket (modem) **1** på den bærbare computer.
- 2. Slut modemkablet 2 til den landespecifikke modemadapter.
- 3. Slut den landespecifikke modemadapter ③ til telefonstikket i væggen.

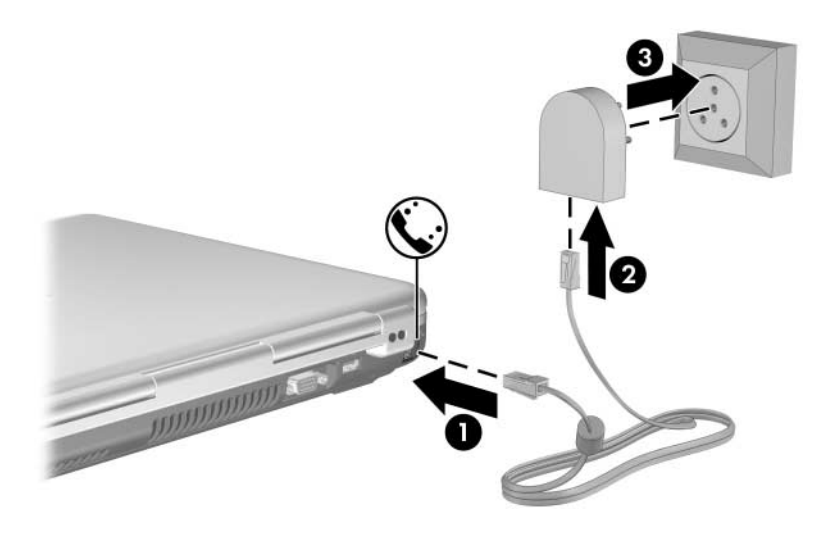

Telefonvægstiks, modemadapteres og modemkablers udseende varierer, afhængigt af område og land.

## Landevalg for modem

Modemmet er som standard indstillet til kun at opfylde driftsstandarderne i det land, hvori du købte den bærbare computer. Når du rejser internationalt, kan du ændre modemindstillingerne, så de opfylder driftsstandarderne i andre lande.

## Visning af aktuelt landevalg

Følg nedenstående fremgangsmåde for at se den aktuelle placeringsindstilling for modemmet:

- 1. Vælg Start > Kontrolpanel > Indstillinger for dato og klokkeslæt samt internationale og sproglige indstillinger.
- 2. Vælg **Internationale og sproglige indstillinger**. Den aktuelle placeringsindstilling for modemmet vises i ruden Placering nederst på fanebladet Internationale indstillinger.

#### Tilføjelse af nye placeringer under rejser

**FORSIGTIG:** For at forhindre eventuelt modemsvigt og overtrædelse af telekommunikationsbestemmelser og love skal du indstille modemmet til en placeringsindstilling for det land, du anvender modemmet i.

Idet du rejser til forskellige lande, anbefales det, at du indstiller det interne modem til en placeringsindstilling, der opfylder driftsstandarderne i det land, hvori du anvender modemmet.

Den eneste placeringsindstilling, der er tilgængelig for dit modem, er som standard en placeringsindstilling for det land, hvori du købte den bærbare computer. Efterhånden, som du tilføjer nye placeringsindstillinger, gemmes de af den bærbare computer, så du til enhver tid kan skifte mellem indstillingerne. Du kan tilføje flere placeringsindstillinger for ethvert land.

**FORSIGTIG:** For at undgå at miste din standard modemplaceringsindstilling, som typisk omfatter landeindstillingen for dit hjemland, skal du undlade at slette den. I følgende procedure får du forklaret, hvordan du tilføjer en ny placeringsindstilling uden at slette eksisterende placeringsindstillinger. Følg nedenstående fremgangsmåde for at tilføje en placeringsindstilling for dit modem:

- 1. Vælg Start > Kontrolpanel > Printere og anden hardware > Telefon- og modemindstillinger.
- 2. Vælg fanebladet Opkaldsregler.
- 3. Vælg Ny. Dialogboksen Ny placering åbnes.
- 4. Angiv et navn til den nye placeringsindstilling i tekstfeltet **Placering**.
- 5. Vælg et land eller område fra rullelisten **Land/område**. Hvis du vælger et land eller område, der ikke understøttes af modemmet, vises valget af **land/område** for *USA* eller *Storbritannien* som standard.
- 6. Klik på **OK for at gemme den nye placeringsindstilling**. Vinduet Opkaldsregler åbnes. Derefter:
  - □ Klik på **OK** for at angive den nye placeringsindstilling som den aktuelle placeringsindstilling.
  - □ Hvis du vil vælge en anden placeringsindstilling som den aktuelle placeringsindstilling, skal du vælge blandt indstillingerne på listen **Placering** og derefter klikke på **OK**.

Du kan anvende den foregående procedure til at tilføje placeringsindstillinger for steder i dit eget land såvel som steder i andre lande. Du kunne f.eks. tilføje en indstilling med navnet "Arbejde", som indeholder opkaldsregler for adgang til en udgående linje.
#### Løsning af forbindelsesproblemer på rejser

Hvis du får forbindelsesproblemer, når du anvender modemmet uden for det land, hvori du købte den bærbare computer, kan følgende forslag være nyttige:

#### ■ Kontrollér telefonlinjetypen.

Modemmet kræver en analog, ikke en digital, telefonlinje. En linje, der beskrives som en PBC-linje (eller PBX), er som regel en digital linje. En telefonlinje, der beskrives som en datalinje, faxlinje, modemlinje eller standardtelefonlinje, er sandsynligvis en analog linje.

■ Kontrollér, om det er impuls- eller toneopkald.

En analog telefonlinje understøtter én af to opkaldstilstande – impulsopkald eller toneopkald.

Modemplaceringsindstillinger omfatter opkaldstilstande. Den opkaldstilstand, der er angivet i din aktuelle modemplaceringsindstilling, skal være den opkaldstilstand, der understøttes af telefonlinjen.

For at fastslå, hvilken opkaldstilstand, der understøttes af en telefonlinje, kan du taste nogle få tal på telefonen og derefter lytte efter klik (impulser) eller toner. Klik indikerer, at telefonlinjen understøtter impulsopkald. Toner indikerer, at telefonlinjen understøtter toneopkald.

Følg nedenstående fremgangsmåde for at ændre opkaldstilstand i din aktuelle modemplaceringsindstilling:

- 1. Vælg Start > Kontrolpanel > Printere og anden hardware > Telefon- og modemindstillinger.
- 2. Vælg fanebladet Opkaldsregler.
- 3. Vælg din modemplaceringsindstilling.
- 4. Vælg Rediger.
- 5. Vælg enten Toneopkald eller Impulsopkald.
- 6. Klik på **OK > OK**.

# ■ Kontrollér det telefonnummer, du ringer til, samt svaret fra fjernmodemmet.

Tast telefonnummeret på telefonen, kontrollér, at fjernmodemmet svarer, og læg derefter på.

■ Indstil modemmet til at ignorere klartoner.

Hvis modemmet modtager en klartone, som det ikke genkender, ringes der ikke op, og fejlmeddelelsen "Ingen klartone vises".

Følg nedenstående fremgangsmåde for at indstille modemmet til at ignorere alle klartoner før opkald:

- 1. Vælg Start > Kontrolpanel > Printere og anden hardware > Telefon- og modemindstillinger.
- 2. Vælg fanebladet Modemer.
- 3. Vælg dit modem.
- 4. Vælg Egenskaber.
- 5. Vælg fanebladet Modem.
- 6. Fjern markeringen i afkrydsningsfeltet Vent på klartone, før der tastes.
- 7. Klik på **OK > OK**.

Følg nedenstående fremgangsmåde, hvis fejlmeddelelsen Ingen klartone vises igen, efter at du har fjernet markeringen i afkrydsningsfeltet Vent på klartone, før der tastes:

- 1. Vælg Start > Kontrolpanel > Printere og anden hardware > Telefon- og modemindstillinger.
- 2. Vælg fanebladet Opkaldsregler.
- 3. Vælg din aktuelle modemplaceringsindstilling.
- 4. Vælg Rediger.
- 5. Vælg din aktuelle placering i rullelisten **Land/område**. Hvis du vælger et land eller område, der ikke understøttes af modemmet, vises valget af **land/område** for *USA* eller *Storbritannien* som standard.
- 6. Klik på Anvend, og klik derefter på OK.
- 7. I dialogboksen **Telefon- og modemindstillinger** skal du vælge fanebladet **Modemer**.
- 8. Vælg dit modem, og vælg derefter Egenskaber.
- 9. Fjern markeringen i afkrydsningsfeltet Vent på klartone, før der tastes.
- 10. Klik på **OK > OK**.

#### Forudinstalleret kommunikationssoftware

Følg nedenstående fremgangsmåde for at få adgang til forudinstalleret modemsoftware til terminalemulering og dataoverførsel:

- 1. Vælg Start > Alle programmer > Tilbehør > Kommunikation.
- 2. Vælg et fax- eller terminalemuleringsprogram eller en forbindelsesguide.

Oplysninger om oprettelse af en internetforbindelse for dit modem findes i afsnittet "Opret internetforbindelse" i den trykte vejledning *Sådan kommer du i gang*, som fulgte med den bærbare computer.

Yderligere oplysninger om brug af modemmet eller brug af AT-kommandoerog opkaldskommandoer findes i modembrugervejledningerne på cd'en *Notebook Documentation*.

# Netværk

#### Netværkskabel

Den bærbare computer er forsynet med et 8-bens RJ-45-stik (netværk). For at slutte den bærbare computer til et netværk skal du bruge et standardnetværkskabel med RJ-45-stik i begge ender. Et netværkskabel kan købes hos de fleste computer- eller elektronikforhandlere.

Nogle netværkskabler er forsynet med støjdæmpningskredsløb, som forhindrer forstyrrelse af radio- og TV-modtagelse. Når du tilslutter et netværkskabel med støjdæmpningskredsløb **2**, skal du rette kablets kredsløbsende **1** mod den bærbare computer.

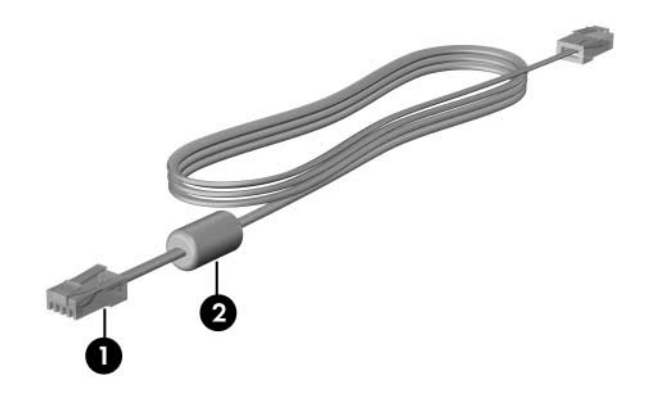

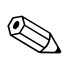

Netværkskablers udseende varierer.

#### Brug af netværkskablet

Følg nedenstående fremgangsmåde for at tilslutte et netværkskabel:

- 1. Slut netværkskablet til RJ-45-stikket (netværk) **1** på den bærbare computer.
- 2. Slut den anden ende af kablet til et netværksstik i væggen **2**.

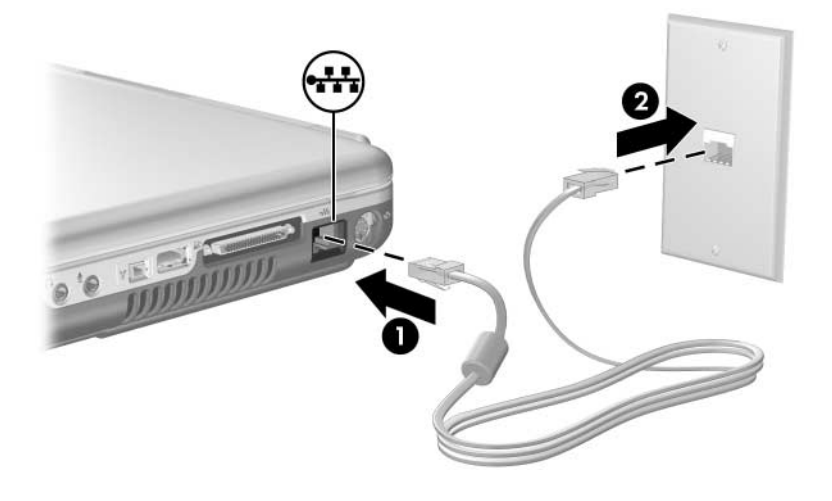

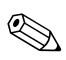

Netværksstiks og netværkskablers udseende varierer.

# 11

# Trådløs (kun udvalgte modeller)

Hvis den bærbare computer er udstyret med en integreret trådløs enhed, som f.eks. trådløse 802.11- eller Bluetooth-enheder, har du en trådløs, bærbar computer.

- Fra en trådløs, bærbar 802.11-computer kan du oprette forbindelse til trådløse netværk på firmakontorer, hjemme eller på offentlige steder. Trådløse netværk omfatter trådløse, lokale netværk (WLAN'er) eller "hotspots". Hotspots er trådløse adgangspunkter, der er tilgængelige på offentlige steder, som f.eks. lufthavne, restauranter, caféer, hoteller og universiteter.
- Fra en trådløs, bærbar Bluetooth-computer kan du oprette forbindelse til andre trådløs-aktiverede Bluetooth-enheder ved hjælp af et trådløst, personligt netværk (PAN).

Den bærbare computer er forsynet med en knap, der kan anvendes til at aktivere og deaktivere trådløse 802.11- og Bluetooth-enheder, samt en tilknyttet lysdiode, der angiver de trådløse enheders tilstand. I følgende illustration vises knappen Trådløs **1** og lysdioden for trådløs **2**.

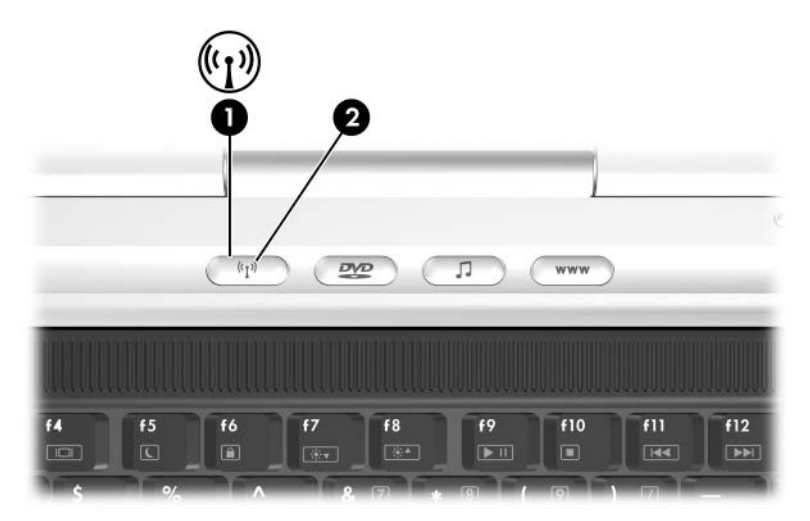

Foruden knappen Trådløs og lysdioden for Trådløs indeholder den bærbare computer et softwarehjælpeprogram – Wireless Assistant – der gør det muligt for dig at styre dine trådløse enheder. Wireless Assistant er et hjælpeprogram, der gør det muligt at slå de trådløse 802.11- og Bluetooth-enheder til og fra individuelt. Yderligere oplysninger om brug af Wireless Assistant findes i "Strømtilstande for enheder", senere i dette kapitel.

# Trådløst LAN (kun udvalgte modeller)

Med den trådløse 802.11-enhed kan du få adgang til et trådløst LAN (WLAN), som består af andre computere og tilbehør, der er sammenkædet med en trådløs router eller et trådløst adgangspunkt.

- Et stort WLAN, som f.eks. et firma-WLAN eller offentligt WLAN-hotspot, anvender typisk trådløse adgangspunkter, der kan håndtere et stort antal computere og tilbehør og kan adskille kritiske netværksfunktioner.
- Et hjemme- eller lille kontor-WLAN anvender typisk en trådløs router, som gør det muligt for flere trådløse og fastkoblede computere at dele en internetforbindelse, en printer og filer uden yderligere hardware eller software. *Trådløst adgangspunkt* og *trådløs router* anvendes ofte på skift.

Bærbare computere med trådløse 802.11-enheder kan understøtte én eller flere af tre fysiske IEEE-lagstandarder:

- 802.11a
- 802.11b
- 802.11g

Der er tre populære implementeringer af WLAN-adaptere:

- Kun 802.11b
- 802.11b/g
- 802.11a/b/g

802.11b, den første populære WLAN-standard, understøtter datahastigheder på op til 11 Mbps og fungerer ved en frekvens på 2,4 GHz. 802.11g, som kom til senere, fungerer også ved 2,4 GHz, men understøtter datahastigheder på op til 54 Mbps. En trådløs 802.11g-enhed er bagudkompatibel med 802.11b-enheder, så de kan fungere på samme netværk. 802.11a understøtter datahastigheder på op til 54 Mbps, men fungerer ved en frekvens på 5 GHz. 802.11a er ikke kompatibel med 802.11b og 802.11g. Oplysninger om identifikation af enhedstypen i din bærbare computer findes i "Identifikation af en trådløs 802.11-enhed", senere i dette kapitel.

#### Opsætning af et WLAN hjemme

Du skal bruge følgende udstyr for at opsætte et WLAN og slutte det til internettet hjemme:

- Et valgfrit bredbåndsmodem (enten DSL eller kabel) og højhastighedsinternetservice købt hos en internetudbyder ①.
- En valgfri, trådløs router (købes separat) ②.
- Den trådløse, bærbare computer ❸.

I følgende illustration vises et eksempel på en færdig trådløs netværksinstallation, der er sluttet til internettet.

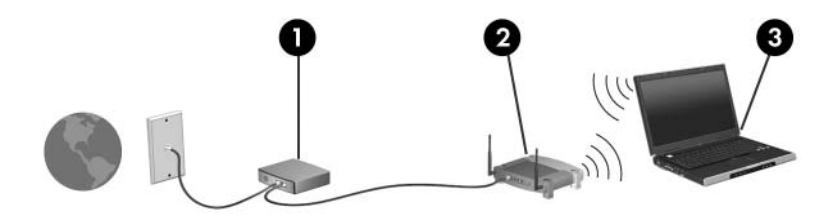

Efterhånden som netværket vokser, kan yderligere trådløse og fastkoblede computere sluttes til det for adgang til internettet.

Kontakt routerfabrikanten eller din internetudbyder, hvis du har brug for teknisk hjælp til at installere dit WLAN.

#### Brug af en WLAN-forbindelse

Følg nedenstående fremgangsmåde for at anvende en WLAN-forbindelse:

- Kontrollér, at alle drivere, der er nødvendige for den trådløse 802.11-enhed, er installeret, og at den er korrekt konfigureret.
  - Hvis du anvender en integreret, trådløs 802.11-enhed, er alle nødvendige drivere installeret, og adapteren er forudkonfigureret og klar til brug.
- Hvis du anvender en integreret, trådløs 802.11-enhed, skal du kontrollere, at den er slået til. Når den trådløse 802.11-enhed aktiveres, tændes lysdioden for trådløs. Hvis lysdioden for trådløs er slukket, skal du tænde for den trådløse 802.11-enhed. Se "Strømtilstande for enheder", senere i dette kapitel.
- Vedrørende dit hjemme-WLAN skal du kontrollere, at routeren er korrekt konfigureret. Se i routerdokumentationen for anvisninger.

Den funktionsmæssige rækkevidde for efterfølgende WLANforbindelser kan variere, afhængigt af den bærbare computers WLAN-implementering, routerfabrikat og forstyrrelse fra forskellige typer vægge samt andre elektroniske enheder.

Yderligere oplysninger om brug af en WLAN-forbindelse:

- Findes i informationen fra din internetudbyder og dokumentationen, som fulgte med den trådløse router og andet WLAN-udstyr.
- Åbn de informations- og webstedslinks, der findes under **Start > Hjælp og support**.
- Findes i dokumentationen, som fulgte med den bærbare computer.

#### Brug af trådløse sikkerhedsfunktioner

Når du opsætter dit eget WLAN eller åbner et eksisterende WLAN, skal du altid sikre, at det er beskyttet med sikkerhedsfunktioner. Hvis du ikke aktiverer sikkerhed på dit WLAN, kan en uautoriseret bruger af trådløs få adgang til dataene på din bærbare computer og bruge din internetforbindelse uden din viden.

De mest almindelige sikkerhedsniveauer er WPA-Personal (Wi-Fi Protected Access) og WEP (Wired Equivalent Privacy). Foruden at aktivere WPA-Personal- eller WEP-sikkerhedskryptering på routeren, er det en god idé at bruge én eller flere af følgende sikkerhedsforanstaltninger:

- Skift standardnetværksnavnet og adgangskoden
- Anvend en firewall
- Angiv sikkerhedsindstillinger på din webbrowser
- Aktivér MAC-adressefiltrering på routeren

Yderligere oplysninger om WLAN-sikkerhed findes på HP's websted på adressen http://www.hp.com/go/wireless.

#### Installation af software til trådløs (valgfrit)

Microsoft Windows XP understøtter WLAN-konfiguration med funktionen Zero Client Configuration. HP tilvejebringer et separat WLAN-konfigureringshjælpeprogram, der skal installeres, hvis du har tænkt dig at bruge Cisco Compatible Extensions. Cisco Compatible Extensions gør det muligt for trådløse enheder at anvende Cisco-baserede WLAN'er.

#### Identifikation af en trådløs 802.11-enhed

Hvis du vil installere HP WLAN-softwaren til en integreret, trådløs 802.11-enhed, skal du kende navnet på den integrerede, trådløse 802.11-enhed på den bærbare computer. Følg nedenstående fremgangsmåde for at identificere en integreret, trådløs 802.11-enhed:

- 1. Få vist navnene på alle de trådløse 802.11-enheder på den bærbare computer:
  - a. Vælg **Start > Denne computer**.
  - b. Højreklik i vinduet Denne computer.
  - c. Vælg Egenskaber > fanebladet Hardware > Enhedshåndtering > Netværkskort.
- 2. Identificér den trådløse 802.11-enhed på den viste liste:
  - □ Listeangivelsen for en trådløs 802.11-enhed inkluderer udtrykket *trådløst LAN, WLAN* eller 802.11.
  - Hvis der ikke er anført nogen trådløs 802.11-enhed, er det enten, fordi den bærbare computer ikke har en integreret, trådløs 802.11-enhed, eller fordi driveren til den trådløse 802.11-enhed er ikke installeret korrekt.

#### Adgang til WLAN-software og -dokumentation

WLAN-softwaren er forudindlæst på den bærbare computer og er tilgængelig i hjælpeprogrammet Opsætning af software.

Følg nedenstående fremgangsmåde for at installere WLAN-softwaren:

» Vælg Start > Alle programmer > Opsætning af software, og følg derefter anvisningerne på skærmen.

Når du bliver bedt om at vælge den software, du vil installere, skal du markere eller fjerne markeringen i de tilsvarende afkrydsningsfelter.

WLAN-softwaren fås også som en SoftPaq på HP's websted. Følg en af nedenstående fremgangsmåder for at få adgang til, downloade og installere den pågældende SoftPaq:

#### ■ Vælg Start > Hjælp og support.

- eller –
- Besøg HP's websted på adressen http://www.hp.com/support:
  - a. Vælg sprog eller område.
  - b. Vælg valgknappen Download drivere og software.
  - c. Angiv oplysninger om din computermodel, og følg derefter anvisningerne på webstedet.
  - WLAN-software findes under kategorien Netværk. Se servicemærkaten i bunden af den bærbare computer for at få oplysninger om computermodellen.

Følg nedenstående fremgangsmåde for at få adgang til dokumentation til WLAN-softwaren:

- 1. Installér WLAN-softwaren som beskrevet tidligere i dette kapitel.
- 2. Åbn hjælpeprogrammet.
- 3. Vælg Hjælp på menulinjen.

# Fejlfinding på enheder

Yderligere oplysninger om fejlfinding findes på HP's websted på adressen http://www.hp.com/go/wireless og i brugervejledningerne, som fulgte med den bærbare computer.

# Bluetooth (kun udvalgte modeller)

Bluetooth-enheden muliggør kortrækkende, trådløs kommunikation i stedet for de fysiske kabelforbindelser, der traditionelt sammenkæder elektroniske enheder, som f.eks.:

- Netværksadgangspunkter
- Computere (stationære, bærbare, PDA'er)
- Telefoner (mobil-, trådløse, smarttelefoner)
- Billedbehandlingsenheder (printer, kamera)
- Lydenheder (headset, højttalere)

Enhederne vises i Bluetooth til Windows-softwaren ved grafiske ikoner, der ligner deres fysiske funktioner, hvilket gør dem nemme at genkende og skelne i forhold til andre enhedsklasser. Bluetooth til Windows-softwaren indeholder følgende funktioner:

- Personal Information Management (PIM)-elementoverførsel – Sender og modtager informationsfiler, som f.eks. visitkort, kalenderemner, notater og meddelelseselementer til og fra en anden Bluetooth-computer eller -enhed.
- PIM-synkronisering Synkroniserer PIM-data mellem en computer, PDA eller mobiltelefon ved hjælp af Bluetooth.
- Filoverførsel Sender og modtager filer til og fra en anden Bluetooth-computer.
- Netværksadgang (PAN-profil) Gør det muligt for to eller flere Bluetooth-enheder at danne et ad hoc-netværk (peer-to-peer). Indeholder en mekanisme, der gør det muligt for en Bluetooth-enhed at få adgang til et fjernnetværk gennem et netværksadgangspunkt. Netværksadgangspunkterne kan være traditionelle LAN-dataadgangspunkter eller gruppe-ad hoc-netværk, der repræsenterer et sæt enheder, der kun er forbundet med hinanden.
- Opkaldsnetværk Opretter forbindelse fra Bluetooth-enheder til internettet.
- Seriel Bluetooth-port Overfører data via Bluetooth-linket ved hjælp af en virtuel COM-port.

- Håndfri Gør det muligt fra en automobilintegreret, håndfri enhed eller en bærbar computer, der fungerer som håndfri enhed, at etablere en trådløs forbindelse til en mobiltelefon og fungere som Bluetooth-mobiltelefonens lydinput- og -outputmekanisme.
- Grundlæggende billedbehandling Tilvejebringer en trådløs forbindelse mellem et Bluetooth-aktiveret kamera og andre Bluetooth-enheder. Kameraet kan fjernbetjenes via en bærbar computer, og billeder kan overføres fra kameraet til lagring på en computer eller til udskrivning.
- Human Interface-enhed Tilvejebringer en trådløs forbindelse til andre Bluetooth-enheder, som f.eks. tastaturer, pegeredskaber, spilenheder samt fjernovervågningsenheder.
- Fax Tilvejebringer en Bluetooth-forbindelse, der gør det muligt fra en bærbar computer at sende eller modtage en fax ved hjælp af en Bluetooth-mobiltelefon eller modem.
- Headset Tilvejebringer en trådløs forbindelse mellem et headset og en bærbar computer eller mobiltelefon. Dette headset fungerer som enhedens lydinputog -outputmekanisme og forøger mobiliteten.

Yderligere oplysninger om brug af Bluetooth til den bærbare computer findes i Hjælp og support under Start > Hjælp og support.

# Strømtilstande for enheder

Knappen Trådløs **1** aktiverer og deaktiverer trådløse 802.11og Bluetooth-enheder i forening med Wireless Assistant. Som standard tændes lysdioden for trådløse 802.11- og Bluetoothenheder samt trådløs kommunikation **2**, når du tænder for den bærbare computer.

Når du tænder for en trådløs enhed, oprettes der ikke automatisk et WLAN, og du får ikke automatisk forbindelse til et WLAN. Oplysninger om opsætning af et WLAN findes i "Trådløst LAN (kun udvalgte modeller)", tidligere i dette kapitel.

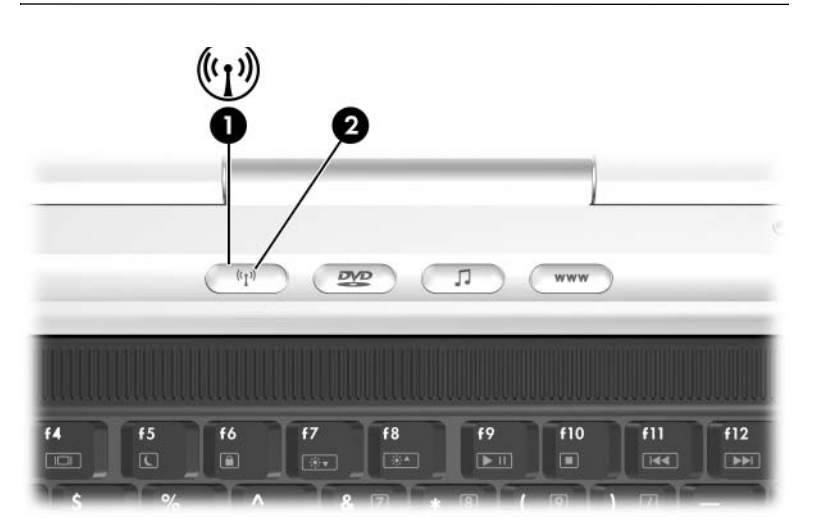

De trådløse 802.11- og Bluetooth-enheder har to strømtilstande:

- Aktiveret
- Deaktiveret

De trådløse enheder aktiveres og deaktiveres med knappen Trådløs. Når de trådløse enheder er aktiveret med knappen Trådløs, kan du anvende Wireless Assistant til at slå enhederne til og fra individuelt. Når de trådløse enheder er deaktiveret, skal du aktivere dem, før du kan slå dem til og fra med Wireless Assistant.

Hvis du vil se status for de trådløse enheder, skal du anbringe markøren over ikonet **Wireless Assistant** i meddelelsesområdet eller åbne Wireless Assistant ved at dobbeltklikke på ikonet i meddelelsesområdet. Wireless Assistant viser status for enhederne som til, fra eller deaktiveret.

Yderligere oplysninger om Wireless Assistant:

- 1. Åbn Wireless Assistant ved at dobbeltklikke på ikonet i meddelelsesområdet.
- 2. Vælg knappen Hjælp.

#### Sådan slås enhederne til

| Hvis                                                                                                    | Og                                                  | Så                                                                                                    |
|----------------------------------------------------------------------------------------------------|-----------------------------------------------------|----------------------------------------------------------------------------------------------------|
| <ul> <li>Wireless Assistant<br/>viser, at både<br/>WLAN og Bluetooth<br/>er slået fra</li> <li>Lysdioden for<br/>Trådløs er slukket</li> </ul>                 | Du vil slå<br>den ene<br>eller begge<br>enheder til | <ol> <li>Højreklik på ikonet<br/>Wireless Assistant<br/>i meddelelsesområdet.</li> <li>Vælg den eller de enheder,<br/>du vil slå til.</li> <li>Hvis de trådløse enheder<br/>er slået fra, deaktiveres begge<br/>enheder, hvis du trykker<br/>på knappen Trådløs.<br/>Du kan ikke slå enhederne<br/>til med knappen.</li> </ol> |
| <ul> <li>Wireless Assistant<br/>viser, at både WLAN<br/>og Bluetooth<br/>er deaktiveret*</li> <li>Lysdioden for<br/>Trådløs er slukket</li> </ul>              | Du vil slå<br>den ene<br>eller begge<br>enheder til | <ol> <li>Tryk på knappen Trådløs.<br/>Enhederne vender tilbage<br/>til den forrige til- eller fra-<br/>tilstand.</li> <li>Hvis de trådløse enheder<br/>er slået fra, skal du højreklikke<br/>på ikonet Wireless Assistant<br/>i meddelelsesområdet.</li> <li>Vælg den eller de enheder,</li> </ol>                             |
| <ul> <li>Wireless Assistant viser,<br/>at den ene enhed er<br/>slået til, og den anden<br/>er slået fra</li> <li>Lysdioden for<br/>Trådløs er tændt</li> </ul> | Du vil slå<br>den ene<br>eller begge<br>enheder til | du vil slå til.<br>1. Højreklik på ikonet<br><b>Wireless Assistant</b><br>i meddelelsesområdet.<br>2. Vælg den eller de enheder,<br>du vil slå til.                                                                                                    |

\*Hvis ikke begge trådløse enheder er slået til, når du deaktiverer dem, vender de tilbage til den forrige til- eller fra-tilstand, hvis du trykker på knappen Trådløs igen. Du kan ikke slå begge enheder til med knappen.

Hvis du ønsker, at de trådløse enheder skal slås til, når du tænder for den bærbare computer, skal du slå dem til, inden du lukker eller genstarter den bærbare computer.

#### Sådan slår du enheder fra og deaktiverer dem

| Hvis                                                                                                    | Og                                            | Så                                                                                                    |
|----------------------------------------------------------------------------------------------------|-----------------------------------------------|----------------------------------------------------------------------------------------------------|
| <ul> <li>Wireless Assistant<br/>viser, at både<br/>WLAN og<br/>Bluetooth<br/>er slået til</li> <li>Lysdioden for<br/>Trådløs er tændt</li> </ul>   | Du vil deaktivere<br>begge enheder            | Tryk på knappen Trådløs.                                                                                                    |
|                                                                                                    | Du vil slå den ene<br>eller begge enheder fra | <ol> <li>Højreklik på ikonet<br/>Wireless Assistant<br/>i meddelelsesområdet.</li> <li>Vælg den eller de<br/>enheder, du vil slå fra.</li> </ol> |
| <ul> <li>Wireless Assistant<br/>viser, at både<br/>WLAN<br/>og Bluetooth<br/>er slået fra</li> <li>Lysdioden for<br/>Trådløs er slukket</li> </ul> | Du vil deaktivere<br>begge enheder            | Tryk på knappen Trådløs.                                                                                                    |
| <ul> <li>Wireless Assistant viser, at den ene enhed er slået til, og den anden er slået fra*</li> <li>Lysdioden for Trådløs er tændt</li> </ul>    | Du vil deaktivere begge enheder               | Tryk på knappen Trådløs.                                                                                                    |
|                                                                                                    | Du vil slå begge<br>enheder fra.              | <ol> <li>Højreklik på ikonet<br/>Wireless Assistant<br/>i meddelelsesområdet.</li> <li>Vælg den eller de<br/>opboder du vil alå fra</li> </ol>   |
| *Hvis ikke begge trådløse enheder er slået til pår du deaktiverer dem vender                                                                       |                                               |                                                                                                    |

\*Hvis ikke begge trådløse enheder er slået til, når du deaktiverer dem, vender de tilbage til den forrige til- eller fra-tilstand, hvis du trykker på knappen Trådløs igen. Du kan ikke slå begge enheder til med knappen.

# 12

# Sikkerhed

### Sikkerhedsfunktioner

Sikkerhedsløsninger er beregnet til at fungere præventivt. Disse præventive midler forhindrer ikke nødvendigvis produktet i at blive mishandlet eller stjålet.

Du kan anvende sikkerhedsfunktionerne på den bærbare computer til at beskytte denne, fortrolige oplysninger og data imod en række forskellige risici. Afhængigt af, hvordan og hvor du anvender den bærbare computer, er det ikke sikkert, at du får brug for at anvende alle disse funktioner.

Det anbefales, at du følger procedurerne, som findes i dette kapitel vedrørende brug af

Antivirusprogrammer.

■ Windows-opdateringer.

■ Firewall-software

Skemaet, som følger i dette kapitel, kan være til hjælp, når du skal beslutte, hvilke andre sikkerhedsfunktioner, du skal bruge.

| For at beskytte imod                                                                        | Anvend denne sikkerhedsfunktion                                                                                         |
|---------------------------------------------------------------------------------------------|----------------------------------------------------------------------------------------------------|
| Uautoriseret anvendelse                                                                     | QuickLock                                                                                                    |
| af den bærbare computer                                                                     | Adgangskode for opstart*                                                                                                |
| Uautoriseret adgang til hjælpe-<br>programmet Setup (F10)                                   | HP administratoradgangskode*                                                                                            |
| Uautoriseret adgang til indholdet<br>på en harddisk                                         | DriveLock*                                                                                                    |
| Uautoriseret opstart fra en cd,<br>dvd eller diskette                                       | Enhedssikkerhed*                                                                                                    |
| Uautoriseret adgang til data                                                                | HP administratoradgangskode*                                                                                            |
|                                                                                             | Windows-sikkerhedsopdateringer                                                                                          |
|                                                                                             | ■ Firewall-software                                                                                                    |
| Uautoriseret adgang til BIOS-<br>indstillinger og andre<br>systemidentifikationsoplysninger | HP administratoradgangskode*                                                                                            |
| Computervirusser                                                                            | Norton AntiVirus-software                                                                                               |
| Uautoriseret fjernelse<br>af den bærbare computer                                           | Stik til sikkerhedskabel (anvendes til et valgfrit sikkerhedskabel)                                                     |
|                                                                                             | Yderligere oplysninger om sikkerheds-<br>kabelstikket findes i "Valgfrit sikkerheds-<br>kabel", senere i dette kapitel. |
|                                                                                             |                                                                                                    |

\*Denne sikkerhedsfunktion konfigureres i hjælpeprogrammet Setup. Hjælpeprogrammet Setup er et ikke-Windows-hjælpeprogram, som åbnes ved at trykke på **F10**, når den bærbare computer tændes eller genstartes. Procedurerne for brug af hjælpeprogrammet Setup til at angive specifikke sikkerhedsindstillinger findes i dette kapitel. Oplysninger om visning af systemoplysninger og brug af andre funktioner i hjælpeprogrammet Setup findes i Kapitel 13, "Hjælpeprogrammet Setup".

# Sikkerhedsindstillinger i hjælpeprogrammet Setup

De fleste sikkerhedsindstillinger angives i hjælpeprogrammet Setup. Fordi Setup ikke er et Windows-hjælpeprogram, understøtter det ikke pegeredskaberne på den bærbare computer. Når du bruger hjælpeprogrammet Setup, skal du derfor anvende tasterne på den bærbare computer til at navigere og vælge. Yderligere oplysninger om brug af hjælpeprogrammet Setup findes i Kapitel 13, "Hjælpeprogrammet Setup".

### QuickLock

Hotkey-kombinationen **Fn+F6** starter sikkerhedsfunktionen QuickLock.

QuickLock beskytter en Windows-konto ved at vise et logonvindue. Hvis du vil åbne den beskyttede konto fra logon-vinduet, skal du angive Windows-adgangskoden for den beskyttede konto.

Før du kan anvende QuickLock, skal du oprette en Windowsbrugeradgangskode eller en Windows-administratoradgangskode for den konto, du vil beskytte. En Windows-brugeradgangskode beskytter en Windows-brugerkonto; en Windows-administratoradgangskode beskytter en Windows-administratorkonto.

Følg nedenstående fremgangsmåde for at oprette en adgangskode for en Windows-konto:

- 1. Vælg Start > Kontrolpanel > Brugerkonti > Brugerkonti.
- 2. Vælg kontoen.

- 3. Vælg **Opret en adgangskode**, og følg derefter anvisningerne på skærmen.
  - Hvis kontoen allerede er beskyttet med en Windowsadgangskode, vises linket Opret en adgangskode ikke. Du kan låse kontoen og låse den op, som beskrevet herefter i dette afsnit, ved hjælp af den eksisterende adgangskode.

Når du har oprettet en Windows-adgangskode for en Windowskonto, kan du beskytte kontoen med et logon-vindue, når kontoen er aktiv.

- For at låse kontoen skal du trykke på **Fn+F6**.
- For at låse kontoen op via logon-vinduet:
  - a. Vælg kontoen (hvis der vises mere end én konto)
  - b. Skriv adgangskoden til kontoen i adgangskodetekstfeltet.
  - c. Tryk på Enter.

Når der er oprettet en Windows-adgangskode for en Windowskonto, skal du angive adgangskoden for at få adgang til kontoen, hver gang den bærbare computer tændes eller genstartes.

Følg nedenstående fremgangsmåde for at få adgang til procedurer for ændring eller sletning af Windows-adgangskoder og for brug af adgangskodetip:

#### » Vælg Start > Kontrolpanel > Brugerkonti > Brugerkonti.

Yderligere oplysninger om brug af hotkeys, herunder oplysninger om brug af hotkeys på et eksternt tastatur, findes i "Hotkeys" i Kapitel 3, "Tastatur".

Oplysninger om kombinering af Windows-adgangskoder og HP adgangskoder findes i "HP og Windows-adgangskoder", senere i dette kapitel.

# Adgangskoder

De fleste sikkerhedsfunktioner anvender adgangskoder. Når du opretter en adgangskode, skal du skrive den ned og opbevare den på et sikkert sted; ikke i nærheden af den bærbare computer.

- Hvis du glemmer din adgangskode for opstart og din HP administratoradgangskode, kan du ikke starte den bærbare computer eller genoprette fra Dvaletilstand. Ring til kundeservice eller din servicepartner for at få yderligere oplysninger.
- Hvis du glemmer din HP administratoradgangskode, kan du ikke åbne hjælpeprogrammet Setup.
- Hvis du glemmer en adgangskode for DriveLock, er harddisken, som er beskyttet med adgangskoden, permanent låst og kan ikke længere anvendes.

#### HP og Windows-adgangskoder

HP sikkerhedsfunktioner og Windows-operativsystemets sikkerhedsfunktioner fungerer uafhængigt af hinanden. For eksempel kan en enhed, der er deaktiveret i hjælpeprogrammet Setup, ikke aktiveres i Windows.

HP adgangskoder og Windows-adgangskoder er også uafhængige af hinanden.

- *HP adgangskoder* er adgangskoder, der oprettes i software, der leveres af HP. For eksempel er alle adgangskoder, der oprettes i hjælpeprogrammet Setup, HP adgangskoder.
- *Windows-adgangskoder* er adgangskoder, der oprettes i Windows-operativsystemet.

| HP adgangskoder                  | Funktion                                                                                                    |
|----------------------------------|----------------------------------------------------------------------------------------------------|
| HP administrator-<br>adgangskode | Anvendes til at åbne hjælpeprogrammet<br>Setup.                                                                                                    |
| Adgangskode<br>for opstart       | Anvendes til at åbne indhold på den<br>bærbare computer, når denne tændes,<br>genstartes eller genopretter fra<br>Dvaletilstand.                     |
| Adgangskode<br>for DriveLock     | Anvendes til at åbne et drev, der er beskyttet<br>med DriveLock, når den bærbare computer<br>tændes eller genstartes fra den beskyttede<br>harddisk. |
| Windows-<br>adgangskoder         | Funktion                                                                                                    |
| Administrator-<br>adgangskode    | Beskytter Windows-administratorniveau-<br>adgang til indhold på den bærbare<br>computer.                                                             |
| Brugeradgangskode                | Beskytter imod adgang til en Windows-<br>brugerkonto.                                                                                                |
| Adgangskode for<br>Standby       | Beskytter adgang til indhold på den bærbare<br>computer, når denne genoptager fra<br>Standby eller genopretter fra Dvaletilstand.                    |

I skemaet nedenfor vises de almindeligt anvendte HP og Windows-adgangskoder samt en beskrivelse af deres funktioner.

Oplysninger om:

- Angivelse af Windows-adgangskoderne anført i skemaet og om brug af yderligere Windows-adgangskoder, som f.eks. adgangskoder for pauseskærm, findes under Start > Hjælp og support. Anvisninger vedrørende brug af en adgangskode for Standby findes også i denne vejledning. Se "Brug af sikkerhedsadgangskode" i Kapitel 2, "Strøm".
- Brug af Windows-brugerkonti findes i Vejledningen *Sådan kommer du i gang*, som fulgte med den bærbare computer.
- Brug af en Windows-brugeradgangskode eller en Windowsadministratoradgangskode med QuickLock findes i "QuickLock", tidligere i dette kapitel.
- Koordinering af HP og Windows-adgangskoder findes i afsnittet om retningslinjer for adgangskoder, herefter i dette kapitel.

#### Retningslinjer for HP og Windows-adgangskoder

#### Valg af adgangskoder

Du kan bruge den samme tekst til HP adgangskoder og Windows-adgangskoder, under hensyntagen til følgende:

- Teksten i HP adgangskoder kan bestå af enhver kombination af op til 8 bogstaver og tal, og der skelnes ikke mellem små og store bogstaver.
- En HP adgangskode skal oprettes og indtastes med samme type taster.

En HP adgangskode, der er oprettet med tastaturets taltaster, vil f.eks. ikke blive genkendt, hvis den indtastes med det integrerede, numeriske tastaturs taltaster. Oplysninger om det integrerede, numeriske tastatur findes i "Brug af det integrerede, numeriske tastatur" i Kapitel 3, "Tastatur".

Enhver tekst, der anvendes til en HP adgangskode, kan anvendes til en Windows-adgangskode. Yderligere oplysninger om valg af en Windows-adgangskode findes under **Start > Hjælp og support**.

#### Koordinering af dine adgangskoder

Selvom du kan bruge den samme tekst til forskellige adgangskoder, fungerer HP adgangskoder og Windows-adgangskoder uafhængigt af hinanden.

- Selvom du har tænkt dig at bruge den samme tekst til en HP adgangskode og en Windows-adgangskode, skal du oprette HP adgangskoden i hjælpeprogrammet Setup og Windows-adgangskoden i operativsystemet.
- Medmindre du vælger ens tekst til dine HP adgangskoder og dine Windows-adgangskoder, skal du indtaste teksten til din HP adgangskode ved en HP adgangskodeprompt og teksten til din Windows-adgangskode ved en Windowsadgangskodeprompt. For eksempel:
  - Hvis der er oprettet en adgangskode for opstart, skal denne (og ikke en Windows-adgangskode) indtastes, når den bærbare computer tændes, genstartes eller genopretter fra Dvaletilstand.
  - Hvis der er oprettet en Windows-adgangskode for Standby, skal denne (og ikke din adgangskode for opstart) indtastes, når den bærbare computer genoptager fra Standby eller genopretter fra Dvaletilstand.

Skønt deres tekster er ens, har en HP administratoradgangskode og en Windows-administratoradgangskode forskellige funktioner. En Windows-administratoradgangskode kan f.eks. ikke anvendes til at åbne hjælpeprogrammet Setup, og en HP administratoradgangskode kan ikke give administratorniveauadgang til indholdet på den bærbare computer. Du kan dog bruge den samme tekst til begge adgangskoder.

# HP administratoradgangskoder

HP administratoradgangskodenbeskytter konfigurationsindstillingerne og systemidentifikationsoplysningerne i hjælpeprogrammet Setup. Når adgangskoden er oprettet, skal den indtastes for at få adgang til hjælpeprogrammet Setup.

HP administratoradgangskoden

- Kan ikke ombyttes med en Windows-administratoradgangskode, selvom begge kan indeholde det samme ord eller den samme række bogstaver og tal.
- Kan bestå af enhver kombination af op til 8 bogstaver og tal, og der skelnes ikke mellem små og store bogstaver.
- Vises ikke, når den oprettes, indtastes, ændres eller slettes.
- Skal oprettes og indtastes med de samme taster. En HP administratoradgangskode, der er oprettet med tastaturets taltaster, vil f.eks. ikke bliver genkendt, hvis den indtastes med det integrerede, numeriske tastaturs taltaster.

Yderligere oplysninger om systemidentifikationsoplysningerne i hjælpeprogrammet Setup findes i "System Information" i Kapitel 13, "Hjælpeprogrammet Setup".

#### Oprettelse af HP administratoradgangskoder

En HP administratoradgangskode oprettes, ændres eller slettes i hjælpeprogrammet Setup.

Administration af adgangskoden:

1. Hvis du er i tvivl om, hvorvidt den bærbare computer er slukket eller er i Dvaletilstand, skal du trykke på tænd/slukknappen. Den bærbare computer tændes eller genopretter fra Dvaletilstand.

- 2. Vis Setup-meddelelsen.
  - □ Hvis der er tændt for den bærbare computer, skal du genstarte den via operativsystemet.
  - □ Hvis du er sikker på, at den bærbare computer er slukket og ikke i Dvaletilstand, skal du tænde for den.
- 3. Tryk på **F10**, når Setup-meddelelsen vises i nederste venstre hjørne af skærmen.
- 4. Anvend piletasterne til at vælge Security > Administrator Password, og tryk derefter på Enter.
  - Hvis du vil oprette en HP administratoradgangskode, skal du skrive adgangskoden i felterne Enter New Password og Confirm New Password og derefter trykke på Enter.
  - Hvis du vil ændre en HP administratoradgangskode, skal du skrive din nuværende adgangskode i feltet
     Enter Current Password, skrive den nye adgangskode i felterne Enter New Password og Confirm New
     Password og derefter trykke på Enter.
  - Hvis du vil slette en HP administratoradgangskode, skal du skrive din nuværende adgangskode i feltet
     Enter Password, trykke på Enter tre gange og derefter trykke på F10.
- 5. Tryk på **F10** for at gemme dine indstillinger og afslutte hjælpeprogrammet Setup, og følg derefter anvisningerne på skærmen.

Dine indstillinger træder i kraft, når den bærbare computer genstartes.

#### Angivelse af HP administratoradgangskoder

Ved Enter SETUP-prompten skal du skrive din HP administratoradgangskode og derefter trykke på **Enter**. Efter tre forgæves forsøg på at indtaste den korrekte HP administratoradgangskode,skal du genstarte den bærbare computer og forsøge igen.

## Adgangskoder for opstart

En adgangskode for opstart forhindrer uautoriseret anvendelse af den bærbare computer. Når denne adgangskode er oprettet, skal den indtastes, hver gang den bærbare computer tændes, genstartes eller genopretter fra Dvaletilstand. En adgangskode for opstart

- Vises ikke, når den oprettes, indtastes, ændres eller slettes.
- Skal oprettes og indtastes med de samme taster. En adgangskode for opstart, der er oprettet med tastaturets taltaster, vil f.eks. ikke blive genkendt, hvis du indtaster den med det integrerede, numeriske tastaturs taltaster.
- Kan bestå af enhver kombination af op til 8 bogstaver og tal, og der skelnes ikke mellem små og store bogstaver.

#### Oprettelse af adgangskoder for opstart

En adgangskode for opstart oprettes, ændres eller slettes i hjælpeprogrammet Setup.

Administration af adgangskoden:

- 1. Hvis du er i tvivl om, hvorvidt den bærbare computer er slukket eller er i Dvaletilstand, skal du trykke på tænd/slukknappen. Den bærbare computer tændes eller genopretter fra Dvaletilstand.
- 2. Vis Setup-meddelelsen.
  - □ Hvis der er tændt for den bærbare computer, skal du genstarte den via operativsystemet.
  - □ Hvis du er sikker på, at den bærbare computer er slukket og ikke i Dvaletilstand, skal du tænde for den.
- 3. Tryk på **F10**, når Setup-meddelelsen vises i nederste venstre hjørne af skærmen.
- 4. Anvend piletasterne til at vælge Security > Power-On password, og tryk derefter på Enter.
  - Hvis du vil oprette en adgangskode for opstart, skal du skrive adgangskoden i felterne Enter New Password og Confirm New Password og derefter trykke på Enter.
  - Hvis du vil ændre en adgangskode for opstart, skal du skrive den aktuelle adgangskode i feltet Enter Current Password, skrive den nye adgangskode i felterne Enter New Password og Confirm New Password og derefter trykke på Enter.
  - Hvis du vil slette en adgangskode for opstart, skal du skrive den aktuelle adgangskode i feltet Enter Current Password, trykke på Enter tre gange og derefter trykke på F10.
- 5. Tryk på **F10** for at gemme dine indstillinger og afslutte hjælpeprogrammet Setup, og følg derefter anvisningerne på skærmen.

Dine indstillinger træder i kraft, når den bærbare computer genstartes.

#### Indtastning af adgangskoder for opstart

Ved adgangskode for opstart-prompten skal du skrive din adgangskode og derefter trykke på **Enter**. Efter tre forgæves forsøg på at angive den korrekte adgangskode, skal du genstarte den bærbare computer og forsøge igen.

#### DriveLock

**FORSIGTIG:** For at beskytte anvendelsen af en harddisk, der er beskyttet med DriveLock, skal du notere og opbevare adgangskoden for DriveLock på et sikkert sted, ikke i nærheden af den bærbare computer. Hvis du glemmer adgangskoden for DriveLock, er harddisken permanent låst og kan ikke længere anvendes.

DriveLock forhindrer uautoriseret adgang til indholdet på en harddisk.

DriveLock-beskyttelse kan kun anvendes på den primære harddisk. Harddisken i harddiskpladsen på den bærbare computer er den primære harddisk.

For at anvende DriveLock-beskyttelse på et drev skal der oprettes en adgangskode for DriveLock i hjælpeprogrammet Setup:

- Når en adgangskode for DriveLock er oprettet, skal den indtastes, hver gang den bærbare computer tændes eller genstartes fra den DriveLock-beskyttede harddisk.
- Du kan kun slette en adgangskode for DriveLock ved at fjerne DriveLock-beskyttelsen fra drevet. Anvisninger findes i "Fjernelse af DriveLock-beskyttelse", senere i dette kapitel.
- Du kan kun få adgang til en harddisk, der er beskyttet med DriveLock, ved hjælp af adgangskoden for DriveLock.
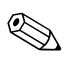

Hvis du opretter både en adgangskode for opstart og en adgangskode for DriveLock, bliver du bedt om begge adgangskoder, når du starter eller genstarter den bærbare computer fra en harddisk, der er beskyttet med DriveLock. Selvom din adgangskode for opstart og din adgangskode for DriveLock er ens, skal du indtaste din adgangskode for opstart ved adgangskode for opstart-prompten og derefter indtaste din adgangskode for DriveLock ved adgangskode for DriveLock-prompten.

#### **Oprettelse af adgangskoder for DriveLock**

Følg nedenstående fremgangsmåde for at oprette en adgangskode for DriveLock:

- 1. Hvis du er i tvivl om, hvorvidt den bærbare computer er slukket eller er i Dvaletilstand, skal du trykke på tænd/slukknappen. Den bærbare computer tændes eller genopretter fra Dvaletilstand.
- 2. Vis Setup-meddelelsen.
  - □ Hvis der er tændt for den bærbare computer, skal du genstarte den via operativsystemet.
  - □ Hvis du er sikker på, at den bærbare computer er slukket og ikke i Dvaletilstand, skal du tænde for den.
- 3. Tryk på **F10**, når Setup-meddelelsen vises i nederste venstre hjørne af skærmen.
- 4. Anvend piletasterne til at vælge Security > DriveLock Password, og tryk derefter på Enter.
- 5. Læs advarslen, og tryk derefter på Enter.
- 6. Skriv den nye adgangskode i feltet **Enter New Password**, og tryk derefter på **Enter**.
- 7. Skriv den nye adgangskode i feltet **Confirm New Password**, og tryk derefter på **Enter**.
- 8. Hvis du vil bekræfte DriveLock-beskyttelse på det drev, du har valgt, skal du skrive DriveLock i bekræftelsesfeltet og derefter trykke på **F10**.
- 9. Tryk på Enter for at fortsætte.
- 10. Tryk på **F10** for at gemme dine indstillinger og afslutte hjælpeprogrammet Setup, og følg derefter anvisningerne på skærmen.

#### Angivelse af adgangskoder for DriveLock

Ved adgangskode for DriveLock-prompten skal du skrive adgangskoden for DriveLock i tekstfeltet **Enter DriveLock Password** og derefter trykke på **Enter**.

Efter tre forgæves forsøg på at indtaste den korrekte adgangskode vises meddelelsen "HDD is locked now!" ("Harddisken låses nu!"). Når meddelelsen vises:

- Hvis du genstarter den bærbare computer, kan du igen forsøge at indtaste din adgangskode for DriveLock.
- Hvis du trykker på Enter, forsøger den bærbare computer at starte fra en anden opstartsenhed i systemet. Med standardindstillinger vil den bærbare computer forsøge at starte fra følgende enheder i den anførte sekvens:
  - □ En opstartsdiskette
  - En opstartsdisk
  - □ En netværksadapter

Erfarne brugere kan anvende indstillinger i hjælpeprogrammet Setup til at ændre denne sekvens.

#### **Ændring af adgangskoder for DriveLock**

Ændring af en adgangskode for DriveLock:

1. Hvis der er tændt for den bærbare computer, skal du lukke den ned.

Hvis der ikke er tændt for den bærbare computer, og du er i tvivl om, hvorvidt den er slukket eller i Dvaletilstand, skal du trykke på tænd/sluk-knappen. Når den bærbare computer er blevet tændt eller genoprettet fra Dvaletilstand, skal du lukke den ned via operativsystemet.

- 2. Tænd for den bærbare computer
- 3. Tryk på **F10**, når Setup-meddelelsen vises i nederste venstre hjørne af skærmen.
- 4. Anvend piletasterne til at vælge Security > DriveLock Password, og tryk derefter på Enter.
- 5. Skriv den nuværende adgangskode i feltet Enter Current Password, og tryk derefter på Enter.
- 6. Skriv den nye adgangskode i feltet **Enter New Password**, og tryk derefter på **Enter**.
- 7. Skriv den nye adgangskode i feltet **Confirm New Password**, og tryk derefter på **Enter**.
- 8. Når Setup-meddelelsen vises, skal du trykke på **Enter** for at gemme dine indstillinger.
- 9. Tryk på **F10** for at gemme dine indstillinger og afslutte hjælpeprogrammet Setup, og følg derefter anvisningerne på skærmen.

#### Fjernelse af DriveLock-beskyttelse

Adgang til indstillinger for DriveLock i hjælpeprogrammet Setup:

1. Hvis der er tændt for den bærbare computer, skal du lukke den ned.

Hvis der ikke er tændt for den bærbare computer, og du er i tvivl om, hvorvidt den er slukket eller i Dvaletilstand, skal du trykke på tænd/sluk-knappen og derefter lukke den bærbare computer ned via operativsystemet.

- 2. Tænd for den bærbare computer
- 3. Tryk på **F10**, når Setup-meddelelsen vises i nederste venstre hjørne af skærmen.
- 4. Anvend piletasterne til at vælge Security > DriveLock Password, og tryk derefter på Enter.
- 5. Skriv den nuværende adgangskode i feltet **Enter Current Password**, og tryk derefter på **Enter** tre gange. Når du trykker på Enter ved hvert af de resterende adgangskodefelter, angiver du, at du sletter, ikke ændrer, adgangskoden.
- 6. Når Setup-meddelelsen vises, skal du trykke på **Enter** for at gemme dine indstillinger.
- 7. Tryk på **F10** for at gemme dine indstillinger og afslutte hjælpeprogrammet Setup, og følg derefter anvisningerne på skærmen.

### **Device Security**

Fra menuen Device Security i hjælpeprogrammet Setup kan du deaktivere den bærbare computers evne til at starte fra en cd, dvd eller diskette.

Deaktivering eller aktivering af disse egenskaber for den bærbare computer i hjælpeprogrammet Setup:

- 1. Hvis du er i tvivl om, hvorvidt den bærbare computer er slukket eller er i Dvaletilstand, skal du trykke på tænd/slukknappen. Den bærbare computer tændes eller genopretter fra Dvaletilstand.
- 2. Vis Setup-meddelelsen.
  - □ Hvis der er tændt for den bærbare computer, skal du genstarte den via operativsystemet.
  - □ Hvis du er sikker på, at den bærbare computer er slukket og ikke i Dvaletilstand, skal du tænde for den.
- 3. Tryk på **F10**, når Setup-meddelelsen vises i nederste venstre hjørne af skærmen.
- 4. Vælg Security > Device Security, og tryk derefter på Enter.
- 5. Anvend piletasterne til at vælge et element. Derefter:
  - □ Deaktivering af et element: Tryk på F5 eller F6 for at ændre feltet for elementet til **Disable**, og tryk derefter på **Enter**.
  - □ Aktivering af et element: Tryk på F5 eller F6 for at ændre feltet for elementet til Enable, og tryk derefter på Enter.
- 6. Når en bekræftelsesprompt med den valgte indstilling vises, skal du trykke på **Enter** for at gemme indstillingen.
- 7. Tryk på **F10** for at gemme dine indstillinger og afslutte hjælpeprogrammet Setup, og følg derefter anvisningerne på skærmen.

# Antivirusprogrammer

Når du anvender den bærbare computer til at få adgang til e-mails, netværk eller internettet, udsætter du den for risikoen for computervirus. Computervirusser kan deaktivere operativsystemet, programmer eller hjælpeprogrammer eller forårsage unormal funktion.

Antivirusprogrammer kan spore de fleste virusser, tilintetgøre dem og i de fleste tilfælde reparere skader, de eventuelt har forvoldt. For at yde beskyttelse imod nye virusser, skal antivirussoftware opdateres.

Norton AntiVirus-software er forudinstalleret på den bærbare computer.

- Din version af Norton AntiVirus-softwaren inkluderer 60 dages gratis opdateringer. Det anbefales på det kraftigste, at du beskytter din bærbare computer imod nye virusser ud over de 60 dage ved at købe en udvidet opdateringsservice.
- Anvisninger vedrørende brug og opdatering af Norton AntiVirus-softwaren samt køb af en udvidet opdateringsservice findes i programmet.
- Adgang til Norton AntiVirus-softwaren: Vælg Start > Alle programmer > Norton AntiVirus.

# Kritiske sikkerhedsopdateringer til Windows XP

**FORSIGTIG:** For at beskytte indholdet på den bærbare computer imod nyligt fundne brud på sikkerheden og computervirusser anbefales det, at du installerer enhver *kritisk* opdatering fra Microsoft, så snart du får besked om den. Du bør også køre Windows Update hver måned for at installere de seneste, *anbefalede* opdateringer fra Microsoft.

Der følger eventuelt en *Critical Security Updates for Windows XP* (*Kritiske sikkerhedsopdateringer til Windows XP*) -disk med den bærbare computer. Disken indeholder opdateringer, der er blevet tilgængelige, efter at den bærbare computer blev konfigureret, men inden den blev afsendt.

Opdatering af systemet ved hjælp af disken *Critical Security Updates for Windows XP* (*Kritiske sikkerhedsopdateringer til Windows XP*):

- 1. Læg disken i det optiske drev.
- 2. Følg anvisningerne på skærmen for at installere alle opdateringer. Det kan tage nogle få minutter.
- 3. Tag disken ud.

Yderligere opdateringer til operativsystemet og anden software, der fulgte med på den bærbare computer, kan være blevet tilgængelige, efter at den bærbare computer blev afsendt.

Hvis du vil sikre dig, at alle tilgængelige opdateringer er installeret på den bærbare computer:

» Anvend opdateringslinket under **Start > Hjælp og support**.

I hele den bærbare computers levetid vil opdateringer til Windows og Microsoft-programmer fortsat blive gjort tilgængelige. Du kan få disse opdateringer fra Microsofts websted og via opdateringslinket i hjælpeprogrammet Hjælp og support.

# **Firewall-software**

Når du bruger den bærbare computer til e-mail-, netværkseller internetadgang, kan uautoriserede personer få oplysninger om dig, din bærbare computer og dine data. Det anbefales, at du anvender firewall-software til beskyttelse af fortroligheden.

Firewalls-software overvåger al indgående og udgående trafik på den bærbare computer og indeholder funktioner, som f.eks. logning og rapportering, automatiske advarsler, samt visninger, som du kan anvende til konfigurering af firewall'en.

Windows-operativsystemets firewall er tilgængelig på den bærbare computer og er som standard aktiveret. Hvis du vil vide mere om denne firewall eller om deaktivering eller aktivering af den:

- 1. Vælg Start > Kontrolpanel > Netværksog Internetforbindelser > Windows Firewall.
- 2. Vælg fanebladet Generelt.
  - Hvis du vil vide mere om Windows Firewall, skal du vælge linket Hvad bør jeg ellers vide om Windows Firewall?
  - □ Hvis du vil deaktivere Windows Firewall, skal du vælge Slået fra (anbefales ikke).
  - □ Hvis du vil aktivere Windows Firewall, skal du vælge Slået til (anbefales).
- 3. Klik på OK.

I visse tilfælde kan en firewall blokere for adgang til internetspil, forstyrre printer- eller fildeling på et netværk eller blokere for uautoriserede filer, der er vedhæftet e-mails. Hvis du vil løse problemet midlertidigt, kan du deaktivere firewall'en, udføre den opgave, der forstyrrer firewall'en, og derefter aktivere firewall'en igen. Hvis du vil løse problemet permanent, skal du omkonfigurere firewall'en.

# Valgfrit sikkerhedskabel

Et valgfrit sikkerhedskabel er en sikkerhedsenhed, der kan forhindre uautoriseret fjernelse af den bærbare computer.

Montering og låsning af et sikkerhedskabel:

- 1. Sæt kabellåsnøglen **1** i kabellåsen.
- 2. Før sikkerhedskablet **2** rundt om en fast genstand.
- 3. Sæt kabellåsen i sikkerhedskabelstikket ③, og lås derefter kabellåsen med kabellåsnøglen.

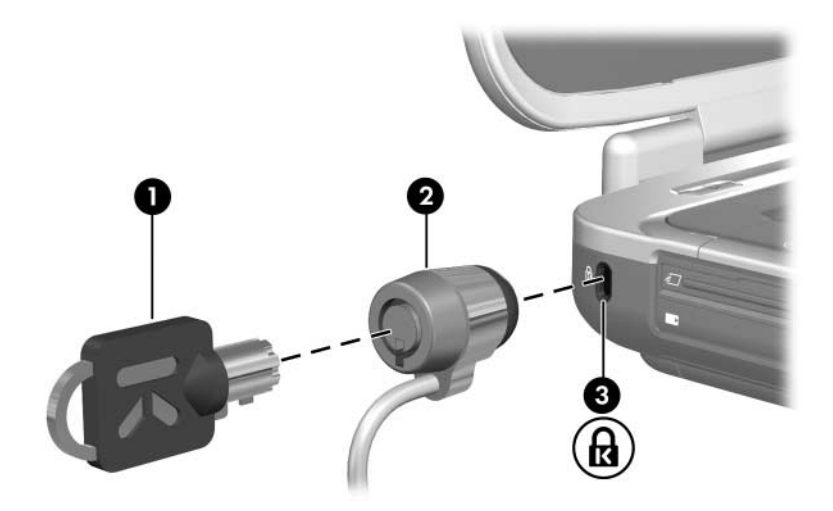

13

# Hjælpeprogrammet Setup

#### Hvad er hjælpeprogrammet Setup?

Hjælpeprogrammet Setup er et ROM-baseret informationsog tilpasningshjælpeprogram, der kan anvendes, selvom operativsystemet ikke fungerer eller ikke indlæses.

Hjælpeprogrammet rapporterer oplysninger om den bærbare computer og indeholder indstillinger for opstart, sikkerhed og andre indstillinger.

Trin-for-trin-anvisninger til angivelse af specifikke indstillinger i hjælpeprogrammet Setup er inkluderet efter emne i hele denne vejledning. For eksempel findes procedurer for angivelse af adgangskode- og andre sikkerhedsindstillinger i Kapitel 12, "Sikkerhed".

Du kan angive yderligere systemindstillinger, som f.eks. indstillinger for visning af ikoner, i programmet Quick Launch Buttons. Oplysninger om brug af dette program findes i "Programmet Quick Launch Buttons" i Kapitel 3, "Tastatur".

# Åbn hjælpeprogrammet Setup

Hjælpeprogrammet Setup åbnes via Setup-meddelelsen. Setup-meddelelsen er "Press <F10> to enter setup".

Setup-meddelelsen vises kun, når den bærbare computer tændes eller genstartes. Meddelelsen vises ikke, når den bærbare computer genoprettes fra Dvaletilstand.

Meddelelsen vises ganske kort i nederste venstre hjørne af skærmen, inden Windows åbnes.

Følg nedenstående fremgangsmåde for at åbne hjælpeprogrammet Setup:

- 1. Vis Setup-meddelelsen.
  - Hvis der er tændt for den bærbare computer, og den kører med Windows, skal du genstarte den.
  - □ Hvis der er slukket for den bærbare computer, skal du tænde for den.
  - Hvis den bærbare computer er i Dvaletilstand, skal den genoprettes fra Dvaletilstand og derefter genstartes.
  - Hvis du er i tvivl om, hvorvidt den bærbare computer er slukket eller er i Dvaletilstand, skal du trykke på tænd/sluk-knappen. Derefter skal den bærbare computer genstartes, hvis den åbnes i Windows. Hvis den bærbare computer åbnes i et ikke-Windows-program eller -hjælpeprogram, som f.eks. hjælpeprogrammet Setup, skal du lukke den ned og derefter tænde for den igen.
- 2. Tryk på F10, når Setup-meddelelsen vises.

# Sprog i hjælpeprogrammet Setup

I følgende procedure får du forklaret, hvordan du kan ændre sprog for hjælpeprogrammet Setup. Hvis hjælpeprogrammet Setup ikke er blevet åbnet på den bærbare computer, skal du begynde med trin 1. Hvis hjælpeprogrammet Setup er blevet åbnet, skal du begynde med trin 4.

- 1. Hvis du er i tvivl om, hvorvidt den bærbare computer er slukket eller er i Dvaletilstand, skal du trykke på tænd/sluk-knappen. Den bærbare computer tændes eller genoprettes fra Dvaletilstand.
- 2. Vis Setup-meddelelsen:
  - Hvis der er tændt for den bærbare computer, skal du genstarte den via operativsystemet.
  - Hvis du er sikker på, at den bærbare computer er slukket og ikke i Dvaletilstand, skal du tænde for den.
- 3. Tryk på F10, når Setup-meddelelsen vises.
- 4. Anvend piletasterne til at vælge menuen Advanced.
- 5. Anvend piletasterne til at vælge Language Support.
- 6. Tryk på **F5** eller **F6** for at vælge sprog.
- 7. Tryk på **F10** for at gemme indstillingerne og afslutte hjælpeprogrammet Setup, og følg derefter anvisningerne på skærmen. Dine indstillinger træder i kraft, når den bærbare computer genstartes i Windows.

# Navigering og valg af elementer

Fordi hjælpeprogrammet Setup ikke er Windows-baseret, understøtter det ikke brug af TouchPad. Navigering og valg foregår ved hjælp af tastetryk.

- Anvend piletasterne til at vælge en menu eller et menupunkt.
- For at vælge et element i en rulleliste eller ændre et felt, f.eks. et Enable/Disable-felt, skal du enten anvende piletasterne eller **F5** eller **F6**.
- Tryk på **Enter** for at vælge et element.
- Tryk på **Esc** for at lukke en tekstboks eller vende tilbage til menuvisningen.

Der vises en guide vedrørende navigering og valg i nederste hjørne af de fleste undermenuskærme i hjælpeprogrammet Setup. Tryk på **F1** for at vise yderligere oplysninger om navigering og valg, mens hjælpeprogrammet Setup er åbent.

# **System Information**

I følgende procedure får du forklaret, hvordan du kan få vist systemoplysninger i hjælpeprogrammet Setup. Hvis hjælpeprogrammet Setup ikke er åbent, skal du begynde med trin 1. Hvis hjælpeprogrammet Setup er åbent, skal du begynde med trin 4.

- 1. Hvis du er i tvivl om, hvorvidt den bærbare computer er slukket eller er i Dvaletilstand, skal du trykke på tænd/sluk-knappen. Den bærbare computer tændes eller genopretter fra Dvaletilstand.
- 2. Vis Setup-meddelelsen:
  - Hvis der er tændt for den bærbare computer, skal du genstarte den via operativsystemet.
  - Hvis du er sikker på, at den bærbare computer er slukket og ikke i Dvaletilstand, skal du tænde for den.
- 3. Tryk på **F10**, når Setup-meddelelsen vises i nederste venstre hjørne af skærmen.
- 4. Du har adgang til systemoplysningerne i menuerne Main og Advanced.
  - For at få vist de fleste af de systemoplysninger, der er tilgængelige i hjælpeprogrammet Setup, skal du med piletasterne vælge menuen Main.
  - □ For at få vist oplysninger om videohukommelse skal du med piletasterne vælge menuen **Advanced**.
- For at lukke hjælpeprogrammet Setup uden at ændre indstillinger skal du med piletasterne vælge menuen Exit > Exit Discarding Changes og derefter trykke på Enter. Den bærbare computer genstarter i Windows.

# Standardindstillinger

I følgende procedure får du forklaret, hvordan du gendanner standardindstillingerne i hjælpeprogrammet Setup. Hvis hjælpeprogrammet Setup ikke er blevet åbnet på den bærbare computer, skal du begynde med trin 1. Hvis hjælpeprogrammet Setup er blevet åbnet, skal du begynde med trin 4.

- 1. Hvis du er i tvivl om, hvorvidt den bærbare computer er slukket eller er i Dvaletilstand, skal du trykke på tænd/sluk-knappen. Den bærbare computer tændes eller genoprettes fra Dvaletilstand.
- 2. Vis Setup-meddelelsen:
  - Hvis der er tændt for den bærbare computer, skal du genstarte den via operativsystemet.
  - Hvis du er sikker på, at den bærbare computer er slukket og ikke i Dvaletilstand, skal du tænde for den.
- 3. Tryk på **F10**, når Setup-meddelelsen vises i nederste venstre hjørne af skærmen.
- 4. Tryk på F9.
- 5. Når Setup Confirmation vises, skal du trykke på **Enter** for at gemme indstillingen.
- 6. Tryk på **F10** for at gemme indstillingen og afslutte hjælpeprogrammet Setup, og følg derefter anvisningerne på skærmen.

Standardindstillingerne i hjælpeprogrammet Setup gemmes, når du afslutter programmet, og de træder i kraft, når den bærbare computer genstarter i Windows. Identifikationsoplysninger, herunder ROM-versionsoplysninger, bevares.

# Avancerede funktioner

I denne vejledning beskrives de funktioner i hjælpeprogrammet Setup, der anbefales alle brugere. Yderligere oplysninger om de funktioner i hjælpeprogrammet Setup, der kun anbefales erfarne brugere, findes i Hjælp og support under **Start > Hjælp og support**.

De funktioner i hjælpeprogrammet Setup, der er tilgængelige for erfarne brugere, omfatter:

- En harddisk-selvtest.
- En Network Service Boot.

Meddelelsen "<F12> to boot from LAN", som vises i nederste venstre hjørne af skærmen, hver gang den bærbare computer startes, genstartes eller genoprettes fra Dvaletilstand, er prompten for en Network Service Boot til en PXE-server (PreBoot eXecution Environment).

■ Angivelse af indstillinger for opstartsrækkefølge

Meddelelsen "Press <ESC> to change boot order", som vises i nederste venstre hjørne af skærmen, hver gang den bærbare computer startes, genstartes eller genoprettes fra Dvaletilstand, er prompten vedrørende ændring af opstartsrækkefølgen.

■ Indstillinger til aktivering og deaktivering af valgfrie WLAN- og Bluetooth-enheder.

Hvis en valgfri, trådløs enhed deaktiveres i hjælpeprogrammet Setup, kan enheden ikke styres ved hjælp af knappen Trådløs eller hjælpeprogrammet Wireless Assistant. Yderligere oplysninger om knappen Trådløs og Wireless Assistant findes i Kapitel 11, "Trådløs (kun udvalgte modeller)".

# Luk hjælpeprogrammet Setup

Når du lukker hjælpeprogrammet Setup, kan du vælge, om du vil gemme eller ikke gemme ændringer.

- Følg en af følgende fremgangsmåder for at lukke hjælpeprogrammet Setup og gemme ændringerne foretaget i den aktuelle session:
  - **Tryk på F10**, og følg derefter anvisningerne på skærmen.
  - eller –
  - Hvis menuerne i hjælpeprogrammet Setup ikke er synlige, skal du trykke på Esc for at vende tilbage til menuvisningen. Anvend derefter piletasterne til at vælge menuen Exit > Exit Saving Changes, og tryk derefter på Enter.

Hvis du anvender **F10**-proceduren, får du mulighed for at vende tilbage til hjælpeprogrammet Setup. Hvis du anvender proceduren Exit Saving Changes, lukkes hjælpeprogrammet Setup, når du trykker på **Enter**.

■ Følg nedenstående fremgangsmåde, hvis du vil lukke hjælpeprogrammet Setup uden at gemme ændringerne foretaget i den aktuelle session:

Hvis menuerne i hjælpeprogrammet Setup ikke er synlige, skal du trykke på **Esc** for at vende tilbage til menuvisningen. Anvend derefter piletasterne til at vælge menuen **Exit** > **Exit Discarding Changes**, og tryk derefter på **Enter**.

Når hjælpeprogrammet Setup lukkes, genstarter den bærbare computer i Windows.

14

# Softwareopdateringer og -gendannelse

# Softwareopdateringer

For at opnå optimal ydelse på den bærbare computer og for at sikre, at den forbliver kompatibel med den teknologiske udvikling, skal du installere de nyeste versioner af den software, der blev leveret med den bærbare computer, efterhånden som de bliver tilgængelige.

Som med enhver anden softwaremodificering anbefales det på det kraftigste, at du angiver et gendannelsespunkt, inden du påbegynder en softwareopdatering. Anvisninger findes i "Brug af Systemgendannelse", senere i dette kapitel.

Du vil muligvis synes, at den nemmeste måde at opdatere den forudindlæste eller forudinstallerede software på den bærbare computer på, er at anvende de softwareopdateringslinks, der findes under **Start > Hjælp og support**. Hvis du foretrækker at arbejde ud fra mere detaljerede anvisninger, kan de supplerende oplysninger i de følgende afsnit være til hjælp

- Forbered enhver opdatering ved at identificere den bærbare computerkategori, produktnavn, produktnummer og serienummer.
- Forbered en opdatering af ROM-lageret (Read-Only Memory) ved at identificere den ROM-version, der aktuelt er installeret på den bærbare computer.
- Opdateringer kan åbnes, downloades og installeres fra HP's websted.

Hvis den bærbare computer er tilsluttet et netværk, skal du rådføre dig med netværksadministratoren, før du installerer softwareopdateringer, især en ROM-opdatering.

#### Adgang til produktoplysninger om den bærbare computer

For at få adgang til opdateringerne til den bærbare computer kan du få brug for følgende oplysninger:

- Produktkategorien er Notebook.
- Produktnavnet, produktnummeret (P/N) og serienummeret (S/N) findes på servicemærkaten. Oplysningerne på servicemærkaten findes under Start > Hjælp og support > Denne HP computer og på servicemærkaten, der er fastgjort i bunden af den bærbare computer.

#### Adgang til ROM-oplysninger om den bærbare computer

For at fastslå, om en tilgængelig ROM-opdatering er en nyere ROM-version end den, der aktuelt er installeret på den bærbare computer, er du nødt til at vide, hvilken ROM-version, der aktuelt er installeret.

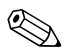

Den bærbare computers ROM-lager indeholder BIOS (Basic Input/Output System). BIOS bestemmer, hvordan den bærbare computers hardware interagerer med operativsystemet og eksterne enheder. BIOS understøtter også sådanne tjenester på den bærbare computer som dato og klokkeslæt.

Den bærbare computers ROM-oplysninger kan vises fra Windows eller i hjælpeprogrammet Setup.

■ For at vise ROM-oplysninger fra Windows skal du trykke på hotkey-kombinationen **Fn+Esc**.

I **Fn+Esc**-visningen vises system-ROM-versionen som BIOS-datoen (Basic Input-Output System). På visse bærbare computermodeller vises BIOS-datoen i decimalformat. Tryk på **Esc** for at fjerne visningen.

- Følg nedenstående fremgangsmåde for at vise ROMoplysninger i hjælpeprogrammet Setup:
  - 1. Hvis du er i tvivl om, hvorvidt den bærbare computer er slukket eller er i Dvaletilstand, skal du trykke på tænd/sluk-knappen. Den bærbare computer tændes eller genoprettes fra Dvaletilstand.
  - 2. Vis Setup-meddelelsen:
    - Hvis der er tændt for den bærbare computer, skal du genstarte den via operativsystemet.
    - Hvis du er sikker på, at den bærbare computer er slukket og ikke i Dvaletilstand, skal du tænde for den.
  - 3. Når meddelelsen "Press <F10> to enter Setup" vises i nederste venstre hjørne af skærmen, skal du trykke på **F10**.
  - 4. Hvis systemoplysningerne ikke vises, når hjælpeprogrammet Setup åbnes, skal du anvende piletasterne til at vælge menuen **Main**. Når menuen Main vælges, vises ROM- og andre systemoplysninger.
  - For at lukke hjælpeprogrammet Setup uden at ændre indstillinger skal du med piletasterne vælge menuen Exit > Exit Discarding Changes og derefter trykke på Enter. Den bærbare computer genstarter i Windows.

Yderligere oplysninger om brug af hjælpeprogrammet Setup findes i Kapitel 13, "Hjælpeprogrammet Setup".

#### Internetsoftware

I dette afsnit beskrives de softwareopdateringer, der er tilgængelige på HP's websted. Oplysninger om oprettelse af internetforbindelse ved hjælp af internetsoftwaren, som fulgte med den bærbare computer, findes i afsnittet "Opret internetforbindelse" i Vejledningen *Sådan kommer du i gang*, som fulgte med den bærbare computer.

Det meste af softwaren på HP's websted er pakket i komprimerede filer ved navn *SoftPaqs*. Visse ROMopdateringer kan være pakket i komprimerede filer ved navn *ROMPaqs*.

De fleste pakker til download indeholder en fil med navnet Readme.txt. En Readme.txt-fil indeholder detaljerede, beskrivende installations- og fejlfindingsoplysninger om den pågældende download. Readme.txt-filerne, som følger med ROMPaqs, findes kun på engelsk.

De følgende afsnit indeholder anvisninger vedrørende download og installation af:

- En ROM-opdatering.
- En SoftPaq, der indeholder en anden opdatering end en ROM-opdatering – for eksempel en programopdatering.

#### **Download af system-ROM**

- **FORSIGTIG:** Hvis du vil undgå af beskadige den bærbare computer alvorligt, eller at installationen mislykkes, må du kun downloade og installere en ROM-opdatering, når computeren er sluttet til en pålidelig, ekstern strømkilde ved hjælp af vekselstrømsadapteren. Undlad at downloade eller installere en ROM-opdatering, når den bærbare computer er anbragt i en valgfri dockingenhed eller kører på batteri. Ved download og installation:
  - Undlad at trække netledningen til den bærbare computer ud af stikkontakten (vekselstrøm.
  - Undlad at lukke den bærbare computer ned eller starte Standby eller Dvaletilstand.
  - Undlad at indsætte, fjerne, tilslutte eller frakoble enheder, kabler eller ledninger.

#### Download af en ROM-opdatering

Følg nedenstående fremgangsmåde for at downloade en ROMopdatering:

- 1. Åbn den side på HP's websted, der indeholder software til den bærbare computer.
  - □ Vælg **Start > Hjælp og support**, og vælg derefter et softwareopdateringslink.
  - eller –
  - □ Besøg HP's websted på adressen

http://www.hp.com/support

2. Følg anvisningerne på skærmen for at identificere den bærbare computer og få adgang til den ROM-opdatering, du vil downloade.

- 3. I downloadområdet:
  - a. Notér dato, navn eller anden identifikator for eventuelle ROM-opdateringer, som er nyere end den, der aktuelt er installeret på den bærbare computer. Du kan få brug for disse oplysninger for at finde opdateringen senere, når den er downloadet til harddisken.
  - b. Angiv stien til den standard- eller brugerdefinerede placering på harddisken, hvortil ROM-pakken skal downloades. Du kan være nødt til at vente med at åbne ROM-pakken, indtil den er downloadet.
  - c. Følg online-anvisningerne for at downloade det valgte til harddisken.

#### Installation af en ROM-opdatering

Procedurer for ROM-installation varierer. Følg de anvisninger, der eventuelt vises på skærmen, når du er færdig med at downloade. Hvis der ikke vises anvisninger:

- Åbn Windows Stifinder. Åbning af Windows Stifinder via knappen Start: Vælg Start > Alle programmer > Tilbehør > Windows Stifinder.
- 2. I venstre rude i vinduet Windows Stifinder:
  - a. Vælg **Denne computer** > dit harddiskdrev. Harddiskbetegnelsen er som regel Lokal disk (C:)
  - b. Følg stien, som du noterede tidligere, til den mappe på harddisken, som indeholder opdateringen.
- 3. For at påbegynde installationen skal du åbne mappen, derefter dobbeltklikke på filen med filtypenavnet .exe – f.eks. Filnavn.exe. Installationen af ROM-opdateringen begynder.
- 4. For at udføre installationen skal du følge anvisningerne på skærmen.

Når der på skærmen vises en meddelelse om, at installationen er udført, kan du slette downloadfilen fra destinationsmappen.

#### Download af software

Følg nedenstående fremgangsmåde for at installere anden software end en ROM-opdatering:

- 1. Åbn den side på HP's websted, der indeholder software til den bærbare computer.
  - □ Vælg **Start > Hjælp og support**, og vælg derefter et softwareopdateringslink.
  - eller –
  - □ Besøg HP's websted på adressen

http://www.hp.com/support

- 2. Følg anvisningerne på skærmen for at identificere den bærbare computer og få adgang til anden software, som du vil downloade.
- 3. I downloadområdet:
  - a. Notér dato, navn eller anden identifikator for den SoftPaq, du vil downloade. Du kan få brug for disse oplysninger for at finde opdateringen senere, når den er blevet downloadet til harddisken.
  - b. Følg online-anvisningerne for at downloade den valgte SoftPaq til harddisken.
- 4. Når du er færdig med at downloade, skal du åbne Windows Stifinder. Åbning af Windows Stifinder via knappen Start: Vælg Start > Alle programmer > Tilbehør > Windows Stifinder.
- 5. I venstre rude i Windows Stifinder skal du vælge **Denne computer** og derefter vælge harddiskdrevet. Harddiskbetegnelsen er som regel Lokal disk (C:)

6. Vælg mappen SWSETUP.

Destinationsmappen for de fleste downloads fra HP's websted er mappen SWSETUP. Hvis du ikke kan se det downloadede i mappen SWSETUP, kan du se i mappen Dokumenter.

- 7. I mappen med det downloadede skal du vælge navnet eller nummeret på den softwarepakke, du har downloadet.
- 8. Vælg filen med filtypenavnet .exe f.eks. Filnavn.exe. Installationen begynder.
- 9. For at udføre installationen skal du følge anvisningerne på skærmen.

Når der på skærmen vises en meddelelse om, at installationen er udført, kan du slette downloadfilen fra destinationsmappen.

# **Systemgendannelse**

**FORSIGTIG:** For at forhindre tab af funktionalitet på den bærbare computer må du kun udføre procedurerne beskrevet i dette afsnit, når computeren er sluttet til en pålidelig strømkilde via vekselstrømsadapteren. Under en softwaregendannelse, -reparation eller -geninstallation:

- Undlad at koble den bærbare computer fra ekstern strøm.
- Undlad at lukke den bærbare computer ned eller starte Standby eller Dvaletilstand.
- Undlad at indsætte, fjerne, tilslutte eller frakoble enheder, kabler eller ledninger.

#### Før du går i gang

Det anbefales, at du forsøger at gendanne systemet ved hjælp af hjælpeprogrammet Systemgendannelse, før du overvejer at reparere eller geninstallere operativsystemet.

Udfør følgende gendannelsesprocedurer i den angivne rækkefølge.

| Trin | Beskrivelse                                                                                                    | Se                                                                             |
|------|----------------------------------------------------------------------------------------------------|--------------------------------------------------------------------------------|
| 1    | Returnér den bærbare computer<br>til et systemgendannelsespunkt.                                                                                                    | "Brug af Systemgendannelse",<br>senere i dette kapitel                         |
| 2    | Forsøg at løse eller diagnosticere<br>problemet ved hjælp af Hjælp<br>og support.                                                                                     | Start > Hjælp og support ><br>Løse et problem                                  |
| 3    | Geninstallér alle HP drivere.                                                                                                    | "Reparation eller geninstallation<br>af drivere", senere i dette kapitel       |
| 4    | Hvis du har mistanke om,<br>at problemet kan være<br>forårsaget af et forudinstalleret<br>eller forudindlæst program,<br>kan du prøve at geninstallere<br>programmet. | "Reparation eller geninstallation<br>af programmer", senere<br>i dette kapitel |
| 5    | Reparér operativsystemet.                                                                                                    | "Reparation af operativsystemet", senere i dette kapitel                       |
| 6    | Geninstallér operativsystemet.                                                                                                    | "Geninstallation af operativ-<br>systemet", senere i dette kapitel             |

#### Beskyttelse af dine data

Software eller enheder, der er føjet til den bærbare computer, kan bevirke, at systemet bliver ustabilt. For at beskytte dine dokumenter skal du gemme personlige filer i mappen Dokumenter, som du bør sikkerhedskopiere med jævne mellemrum.

#### Brug af Systemgendannelse

Hjælpeprogrammet Systemgendannelse gør det muligt at beskytte systemfiler og -indstillinger ved hjælp af gendannelsespunkter, som er genoprettelige benchmark-"snapshots" af dit program, din driver og dine operativsystemfiler.

Den bærbare computer angiver gendannelsespunkter med regelmæssige mellemrum og opretter eventuelt yderligere gendannelsespunkter, når du ændrer dine personlige indstillinger eller tilføjer software eller hardware.

Manuel angivelse af yderligere gendannelsespunkter giver yderligere beskyttelse af dine systemfiler og -indstillinger. Det anbefales, at du manuelt angiver gendannelsespunkter:

- Før du tilføjer eller i væsentlig grad ændrer software eller hardware
- Jævnligt, når systemet fungerer optimalt

Gendannelse til et gendannelsespunkt påvirker ikke dine datafiler. Gendannelse af systemsoftwaren til et tidligere tidspunkt påvirker f.eks. ikke dokumenter eller e-mails, som du gemte efter det pågældende tidspunkt. Alle systemgendannelsesprocedurer er reversible.

#### Angivelse af et gendannelsespunkt

Følg nedenstående fremgangsmåde for manuelt at angive et systemgendannelsespunkt:

- 1. Vælg Start > Hjælp og support > Systemgendannelse.
- 2. Vælg **Opret et gendannelsespunkt**, og følg derefter anvisningerne på skærmen.

#### Gendannelse til et gendannelsespunkt

Følg nedenstående fremgangsmåde for at gendanne den bærbare computer til et gendannelsespunkt:

- 1. Kontrollér, at den bærbare computer er tilsluttet pålidelig ekstern strøm via vekselstrømsadapteren.
- 2. Vælg Start > Hjælp og support > Systemgendannelse.
- 3. Vælg Gendan computeren, som den var på et tidligere tidspunkt, og følg derefter anvisningerne på skærmen.

#### **Reparation eller geninstallation af drivere**

Alle drivere, der er nødvendige for den bærbare computers funktionalitet, kan geninstalleres fra disken *Drivergendannelse*, som fulgte med den bærbare computer.

Hvis du ikke har geninstalleret dit operativsystem, kan disse drivere også geninstalleres fra harddisken.

Drivergeninstallationsprocessen reparerer eller erstatter de fleste beskadigede drivere og geninstallerer de fleste slettede drivere.

Visse fabriksinstallerede drivere til eksterne enheder er muligvis ikke tilgængelige for geninstallation fra disken *Drivergendannelse* eller fra harddisken. Du kan som regel få drivere til en ekstern enhed fra en disk, som fulgte med enheden, eller fra enhedsproducentens eller -leverandørens websted. Reparér eller geninstallér driverne, som er nødvendige for den bærbare computers funktionalitet, før du reparerer eller geninstallerer drivere til eksterne enheder.

- Geninstallation af driverne, som er nødvendige for den bærbare computers funktionalitet, fra harddisken – Vælg Start > Alle programmer > Opsætning af software, og følg derefter anvisningerne på skærmen. Når du bliver bedt om at vælge de drivere, du vil geninstallere, kan du markere eller fjerne markeringen i afkrydsningsfelterne for nogle af eller alle de viste drivere.
- Geninstallation af driverne, som er nødvendige for den bærbare computers funktionalitet, fra disken Drivergendannelse – Når Windows kører, skal du lægge disken Drivergendannelse i det optiske drev og derefter følge anvisningerne på skærmen. Når du bliver bedt om at vælge de drivere, du vil geninstallere, kan du markere eller fjerne markeringen i afkrydsningsfelterne for nogle af eller alle de viste drivere.

Hvis disken ikke åbnes inden for flere sekunder:

- a. Vælg **Start > Kør**.
- b. I tekstfeltet **Open** skal du skrive
  D:\SWSETUP\APPINSTL\SETUP.EXE hvor D = betegnelsen på det optiske drev.
- c. Klik på **OK**.

# Reparation eller geninstallation af programmer

Alle programmer, der er forudinstalleret eller forudindlæst på den bærbare computer, kan repareres eller geninstalleres ved hjælp af en gendannelsesdisk.

Hvis du ikke har geninstalleret operativsystemet, kan visse programmer, som er forudindlæst på den bærbare computer, som f.eks. dem, der er tilgængelige i hjælpeprogrammet Opsætning af software, også repareres eller geninstalleres fra harddisken.

Programgeninstallationsprocessen reparerer eller erstatter beskadigede systemfiler i programmet og geninstallerer slettede systemfiler i programmet.

- I de fleste tilfælde: Hvis det program, du reparerer eller geninstallerer, stadig er installeret på den bærbare computer, påvirker geninstallationsprocessen ikke dine indstillinger i programmet.
- I alle tilfælde: Hvis et program er blevet slettet fra den bærbare computer, geninstallerer geninstallationsprocessen programmet fabriksindstillinger.

#### Geninstallation af programmer fra harddisken

Følg nedenstående fremgangsmåde for at geninstallere et forudindlæst program eller hjælpeprogram fra harddisken:

» Vælg Start > Alle programmer > Opsætning af software, og følg derefter anvisningerne på skærmen.

Når du bliver bedt om at vælge den software, du vil geninstallere, kan du markere eller fjerne markeringen i afkrydsningsfelterne for nogle af eller alle de viste elementer.

#### Geninstallation af programmer fra en gendannelsesdisk

Placeringen af programgendannelsessoftware varierer, afhængigt af den bærbare computermodel.

- En del af eller al programgendannelsessoftwaren findes eventuelt på disken *Drivergendannelse*.
- En del af eller al programgendannelsessoftwaren findes eventuelt på en eller flere *Programgendannelsesdiske*.

Anvend følgende fremgangsmåde til at gendanne eller geninstallere programmerne fra enten disken *Drivergendannelse* eller fra en *Programgendannelsesdisk*. Det anbefales, at du først gendanner programmer fra disken *Drivergendannelse* og derefter fra eventuelle *Programgendannelsesdiske*, som fulgte med den bærbare computer.

Følg nedenstående fremgangsmåde for at geninstallere et forudindlæst eller forudinstalleret program fra disken *Drivergendannelse* eller en *Programgendannelsesdisk*:

» Når den bærbare computer kører med Windows, skal du lægge disken i det optiske drev og derefter følge anvisningerne på skærmen. Når du bliver bedt om at vælge de programmer, du vil geninstallere, kan du markere eller fjerne markeringen i afkrydsningsfelterne for nogle af eller alle de viste elementer.

Hvis disken ikke åbnes inden for flere sekunder:

- a. Vælg Start > Kør.
- b. I tekstfeltet **Open** skal du skrive
  D:\SWSETUP\APPINSTL\SETUP.EXE hvor D = betegnelsen på det optiske drev.
- c. Klik på OK.

#### **Reparation af operativsystemet**

Følg nedenstående fremgangsmåde for at reparere operativsystemet uden at slette dine personlige data:

- 1. Kontrollér, at den bærbare computer er sluttet til en stikkontakt med vekselstrøm via vekselstrømsadapteren.
- 2. Læg *Operativsystem*-disken (som fulgte med den bærbare computer) i det optiske drev.
- 3. Luk den bærbare computer ned ved hjælp af standardnedlukningsproceduren for operativsystemet:
  - □ I Windows XP Home: Tryk på Ctrl+Alt+Del, og vælg derefter Luk computeren > Luk.
  - □ I Windows XP Professional: Tryk på **Ctrl+Alt+Del**. Vælg **Luk computeren** i rullelisten, og klik derefter på **OK**.

Hvis du ikke kan lukke den bærbare computer ned ved hjælp af Ctrl+Alt+Del, skal du trykke på og holde tænd/slukknappen i fire sekunder.

- 4. Tænd for den bærbare computer ved at trykke kortvarigt på tænd/sluk-knappen.
- 5. Når du bliver bedt om det, skal du trykke på en vilkårlig tast for at opstarte fra disken. Efter nogle få minutter åbnes opsætningsguiden, og siden "Welcome to Setup" vises.

På siden "Welcome to Setup" må du *ikke* trykke på **R** (trin 8 i denne procedure), før du har afsluttet trin 6 og 7.

- 6. Tryk på Enter for at fortsætte. Siden "Licensaftale" vises.
- 7. Tryk på **F8** for at acceptere aftalen og fortsætte. Siden "Setup" vises.
- 8. Tryk på **R** for at reparere den valgte Windows-installation. Reparationsprocessen påbegyndes.

Når reparationsprocessen, som kan vare op til adskillige timer, er færdig, genstarter den bærbare computer i Windows.

#### **Geninstallation af operativsystemet**

Hvis du ikke kunne løse problemet ved at reparere operativsystemet, som beskrevet i det foregående afsnit, kan det være nødvendigt at geninstallere det.

Ved geninstallation af operativsystemet slettes alle filer på den bærbare computer.

- Det anbefales, at du sikkerhedskopierer dine data, inden du påbegynder geninstallationen.
- Når du er færdig med geninstallationen:
  - □ Skal du geninstallere alle drivere, der er nødvendige for den bærbare computers funktionalitet.
  - □ For at gendanne systemet fuldstændigt skal du også:
    - Geninstallere al yderligere software.
    - Opdatere al geninstalleret software, inklusive operativsystemet.

#### Sikkerhedskopiér data

FORSIGTIG: For at forhindre tab af alle dine personlige data skal du sikkerhedskopiere dataene, inden du geninstallerer operativsystemet. Ved geninstallation af operativsystemet slettes alle personlige data, indstillinger og software på den bærbare computer.

For at sikkerhedskopiere dine data kan du gøre følgende:

- Købe valgfri systemsikkerhedskopieringssoftware.
- Kopiere individuelle datafiler til andre lagerenheder end din harddisk.
- Anvende systemsikkerhedskopieringsprogrammet, som findes i Windows XP Professional:

Vælg Start > Alle programmer > Tilbehør > Systemværktøjer > Sikkerhedskopiering.
Hvis du har tænkt dig at udvælge elementer til sikkerhedskopiering i stedet for at sikkerhedskopiere hele systemet, kan følgende forslag være nyttige:

- På mange bærbare computere gemmes datafiler som standard i mappen Dokumenter. Hvis du har oprettet datafiler andre steder, skal du huske at kontrollere alle disse steder.
- Skabeloner gemmes ofte i de tilknyttede programmers mapper. For eksempel kan en Microsoft Word-skabelon, som du har oprettet, være gemt i C:\ Program Files\ Microsoft Office\ Skabeloner.
- Genvejene på et skrivebord gemmes ofte i C:\ Documents and Settings\ (Din brugerkonto)\ Desktop.
- Hvis du har tilpasset indstillingerne i et vindue, en værktøjslinje eller menulinje, er det en god idé at lave et screendump af det pågældende element. Dette screendump kan være en tidsbesparende reference, når du begynder at angive dine indstillinger igen. Et screendump er en kopi af et element på skærmen. Hvis du vil kopiere elementet fra skærmen og indsætte det i et Word-dokument:
  - a. Vis elementet på skærmen.
  - b. Kopiér elementet eller hele skærmbilledet:
    - For kun at kopiere det aktive vindue skal du trykke på Alt+Fn+Prt Sc.
    - For at kopiere hele skærmbilledet skal du trykke på Fn+Prt Sc.
  - c. For at indsætte det kopierede billede i et dokument skal du åbne Word og derefter vælge **Rediger > Sæt ind**.

#### Geninstallér operativsystemet

Under geninstallationen bliver du muligvis bedt om din produktnøgle. Produktnøglen findes på Microsoft Ægthedsbevis, som er fastgjort i bunden af den bærbare computer.

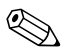

Under geninstallationen er det normalt for visse bærbare computermodeller at gøre ophold ind imellem i flere minutter og at genstarte flere gange. Disse normale pauser vises med et timeglasikon.

Følg nedenstående fremgangsmåde for at geninstallere operativsystemet ved hjælp af *Operativsystem*-disken, som fulgte med den bærbare computer:

- 1. Kontrollér, at den bærbare computer er sluttet til en stikkontakt med vekselstrøm via vekselstrømsadapteren.
- 2. Læg Operativsystem-disken i det optiske drev.
- 3. Luk den bærbare computer ned ved hjælp af standardnedlukningsproceduren for operativsystemet:
  - □ I Windows XP Home: Tryk på Ctrl+Alt+Del, og vælg derefter Luk computeren > Luk.
  - □ I Windows XP Professional: Tryk på **Ctrl+Alt+Del**. Vælg **Luk computeren** i rullelisten, og klik derefter på **OK**.
  - Hvis du ikke kan lukke den bærbare computer ned ved hjælp af Ctrl+Alt+Del, skal du trykke på og holde tænd/slukknappen i fire sekunder.
- 4. Tænd for den bærbare computer ved at trykke kortvarigt på tænd/sluk-knappen.
- 5. Når du bliver bedt om det, skal du trykke på en vilkårlig tast for at opstarte fra disken. Efter nogle få minutter åbnes siden "Welcome to Setup".

- 6. Tryk på Enter for at fortsætte. Siden "Licensaftale" vises.
- 7. Tryk på **F8** for at acceptere aftalen og fortsætte. Siden "Setup" vises.
- 8. Tryk på **Esc** for at fortsætte med geninstallationen af operativsystemet.
- 9. Tryk på Enter for at opsætte operativsystemet.
- 10. Tryk på **C** for at fortsætte opsætningen ved hjælp af denne partition.
- 11. Vælg Format the partition using the NTFS file system (Quick), og tryk derefter på Enter. Der vises en advarsel. I advarslen forklares det, at formatering af drevet vil slette alle aktuelle filer.
- 12. Tryk på **F** for at formatere drevet. Geninstallationsprocessen påbegyndes.

Når geninstallationsprocessen, som kan vare op til adskillige timer, er færdig, genstarter den bærbare computer i Windows. Følg anvisningerne på skærmen for at opsætte Windows korrekt.

#### Geninstallér drivere

Når geninstallationen af operativsystemet er færdig, skal du geninstallere de drivere, der er nødvendige for den bærbare computers funktionalitet, og du kan være nødt til at geninstallere driverne til nogle eksterne enheder. Anvisninger vedrørende geninstallation af drivere findes i "Reparation eller geninstallation af drivere", tidligere i dette kapitel.

#### Geninstallér yderligere software

Når du har geninstalleret drivere, kan du begynde at geninstallere yderligere software.

- Hvis du vil geninstallere software, som fulgte med den bærbare computer, skal du følge anvisningerne i "Reparation eller geninstallation af programmer", tidligere i dette kapitel.
- Hvis du vil geninstallere software, som ikke fulgte med den bærbare computer, skal du se i installationsanvisningerne, som fulgte med softwaren. Installationsanvisninger findes som regel på software-cd'en, i cd-pakken eller på softwareleverandørens eller -producentens websted.

#### Opdatér geninstalleret software

Det anbefales på det kraftigste, at du opdaterer al geninstalleret software. Afhængigt af de indstillinger, du anvendte i din tidligere konfiguration, er en del software muligvis blevet opdateret automatisk uden din viden. Anvend følgende opdateringsprocedurer, så snart du opretter forbindelse til internettet fra den bærbare computer.

Følg nedenstående fremgangsmåde for at få adgang til opdateringslinks til operativsystemet og anden software på den bærbare computer:

#### » Vælg Start > Hjælp og support.

Hvis du vil opdatere valgfri software, skal du følge anvisningerne, som fulgte med softwaren. Mange programmer indeholder en opdateringsfunktion, som du kan få adgang til via knappen Hjælp eller et menupunkt i programmet.

Hvis du ikke kan opdatere dit operativsystem via internettet, og der ikke fulgte en *Kritiske sikkerhedsopdateringer til Windows XP*-disk med den bærbare computer, kan du se "Kritiske sikkerhedsopdateringer til Windows XP" i Kapitel 12, "Sikkerhed".

15

### Vedligeholdelse af den bærbare computer

#### Temperatur

ADVARSEL: For at undgå eventuelt ubehag eller forbrændinger skal du sørge for ikke at blokere ventilationsåbningerne eller arbejde med den bærbare computer på skødet i længere tid. Den bærbare computer er konstrueret til at køre krævende programmer ved fuld kraft. Som et resultat af det forøgede energiforbrug er det normalt, at den bærbare computer bliver varm, når den anvendes konstant. Den bærbare computer overholder temperaturgrænserne for brugertilgængelige overflader, som defineret af International Standard for Safety of Information Technology Equipment (IEC 60950).

#### Bærbar computer

**ADVARSEL:** Følg nedenstående fremgangsmåde for at mindske risikoen for elektrisk stød eller beskadigelse af udstyret:

- Inden du rengør den bærbare computer, skal du koble den fra ekstern strøm og koble alle eksterne enheder fra computeren.
- Undlad at sprøjte væske på den bærbare computer, skærmen og tastaturet.
- Pas på, at der ikke drypper eller siver væske ned i den bærbare computers tastatur.

**FORSIGTIG:** Hvis du vil forhindre permanent beskadigelse af overfladen og indvendigt i rummene på den bærbare computer, skal du sørge for, at ingen væske kommer i kontakt med computeren, skærmen eller tastaturet. Væsker og almindelige opløsningsmidler kan beskadige den bærbare computers overflade og indvendige komponenter permanent.

**FORSIGTIG:** Hvis du vil forhindre eventuel beskadigelse af skærmen, A skal du undlade at anbringe noget oven på den bærbare computer, selvom den er anbragt i en taske.

**FORSIGTIG:** For at undgå overophedning må ventilationsåbningerne ikke blokeres. Sørg for, at luftstrømmen ikke blokeres af en hård overflade, som f.eks. en tilstødende, valgfri printer, eller af en blød overflade, som f.eks. stof eller gulvtæppe. Oplysninger om ventilationsåbningernes placering findes i "Pladser og ventilationsåbninger" i Kapitel 1, "Komponentidentifikation". Den bærbare computers design gør den holdbar. Som en hjælp til at opretholde den bærbare computers ydeevne og udseende kan følgende forslag være nyttige:

- Transportér og opbevar den bærbare computer i en dertil beregnet, valgfri bæretaske.
- Undgå at anbringe tunge genstande oven på den bærbare computer, også selvom den er anbragt i en bæretaske.
- Beskyt den bærbare computer, især skærmen og tastaturet, imod væske og overdreven fugt.
- Undgå at udsætte den bærbare computer for direkte sollys, ekstreme temperaturer eller ultraviolet lys i længere tid.
- Du må kun anvende den bærbare computer på en stabil, plan overflade. Sørg for, at ventilatorer, som afkøler indvendige komponenter, ikke blokeres.
- Hvis den bærbare computer ikke skal anvendes i en uge eller mere, skal du lukke den ned.
- Hvis den bærbare computer skal være frakoblet ekstern strøm i mere end 2 uger:
  - □ Luk den bærbare computer ned.
  - □ Fjern batteriet, og opbevar det på et køligt og tørt sted.

#### Tastatur

**FORSIGTIG:** For at undgå at beskadige tastaturet permanent skal du undlade at anvende nogen form for væske på det. Enhver form for væske kan beskadige tastaturet og de indvendige rum i den bærbare computer permanent. Visse væsker og opløsningsmidler kan beskadige den bærbare computers overflade permanent.

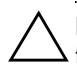

**FORSIGTIG:** Hvis du vil forhindre overførsel af støv og fnug til tastaturet, skal du undlade at rengøre det med en almindelig støvsuger.

Rengør tastaturet jævnligt for at undgå, at tasterne sætter sig fast og for at fjerne støv, fnug og partikler, som kan samle sig under tasterne.

Det er bedst at bruge en trykluftsbeholder med forlængerrør til at blæse luft ned mellem tasterne.

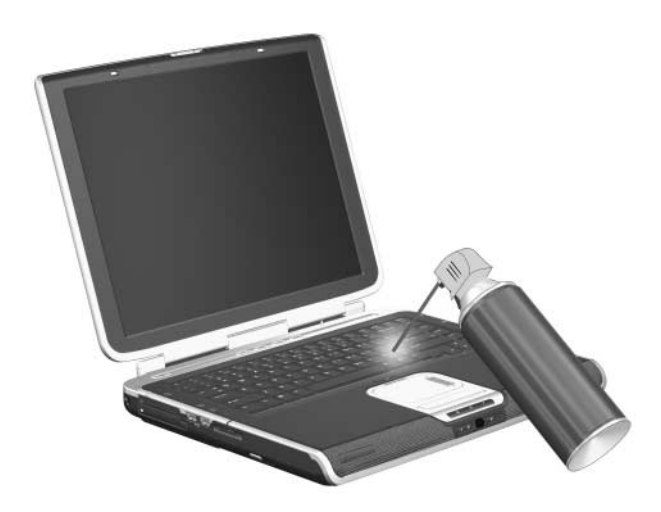

### Skærm

**FORSIGTIG:** For at forhindre permanent beskadigelse af den bærbare computer skal du undlade at sprøjte vand, rengøringsmidler, kemikalier eller nogen anden form for væske på skærmen.

For at fjerne smuds og fnug skal du ofte rengøre skærmen med en blød, fugtig og fnugfri klud. Hvis skærmen kræver yderligere rengøring, kan du anvende et antistatisk skærmrensprodukt eller en fugtet, antistatisk serviet.

#### TouchPad

Fedt og snavs på TouchPad'en kan få markøren til at hoppe ukontrolleret rundt på skærmen. Hvis du vil beskytte TouchPad'ens ydeevne:

- Vask hænderne ofte, når du anvender den bærbare computer.
- Rengør TouchPad'en ofte med en fugtig klud.

#### **Ekstern mus**

Hvis en valgfri, ekstern mus holdes ren, kan det forbedre dens ydeevne betydeligt og forhindre tab af musemarkørstyring.

Hvis du vil rengøre en ekstern mus, der ligner den, der vises i følgende illustrationer:

1. Vend musen om.

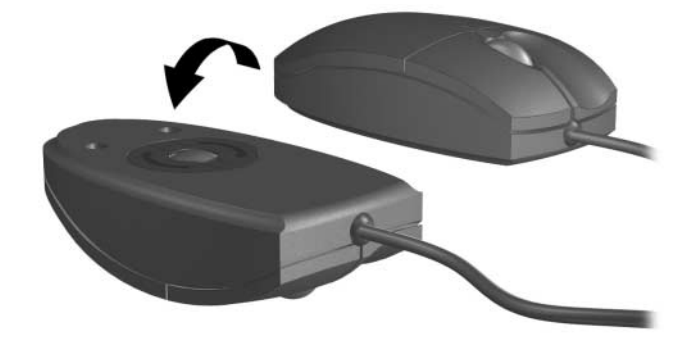

2. Drej den runde plade, indtil den løsnes **1**. De fleste mus er forsynet med en pil, der viser, i hvilken retning pladen skal drejes.

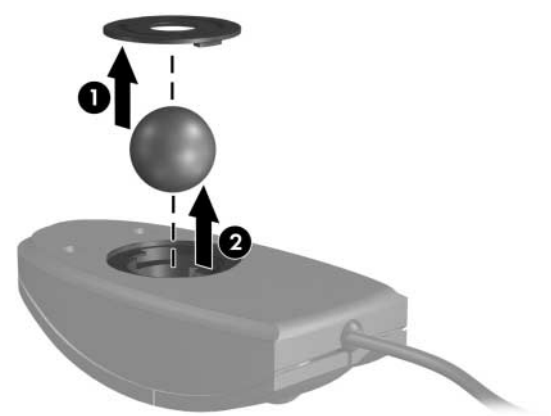

3. Fjern kuglen **2** fra musen, og rengør den med en antistatisk serviet eller en fnugfri bomuldsklud.

4. For at fjerne løst snavs og støv skal du blæse ind i musen med trykluft eller rengøre den med en serviet, der ikke er af bomuld.

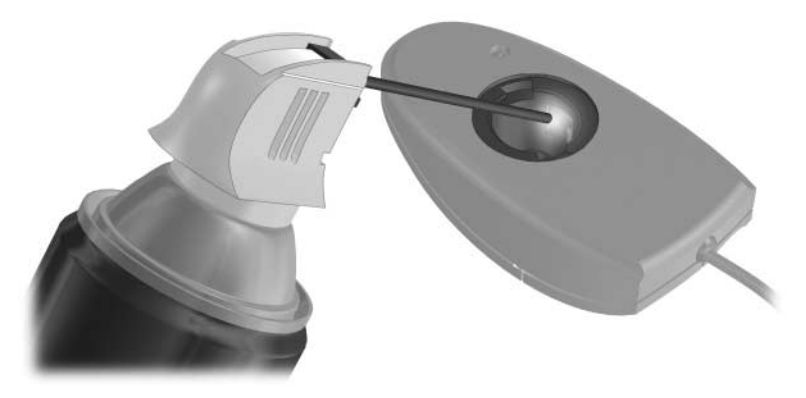

5. Sæt kuglen og den runde plade på plads igen.

16

## Rejse og forsendelse

### Rejse

Hvis du har den bærbare computer med på rejser, kan følgende forslag være nyttige:

- Medbring en sikkerhedskopi af alle data. Opbevar sikkerhedskopien et andet sted end den bærbare computer.
- Undlad at udsætte den bærbare computer eller disketter for magnetiske sikkerhedsdetektorer.
  - Det sikkerhedsudstyr, som anvendes til kontrol af håndbagage på transportbånd, anvender røntgenstråler, og disse er ufarlige for computeren og disketterne.
  - Den metaldetektor, som du går igennem, og sikkerhedsstave er magnetiske og kan beskadige den bærbare computer og disketter.
- Hvis du rejser med fly
  - Medbring den bærbare computer som håndbagage. Undlad at checke den ind sammen med resten af din bagage.
  - Rådfør dig på forhånd med flyselskabet, hvis du har planer om at anvende den bærbare computer under en flyrejse. Flyselskabet skal give tilladelse til brug af computere om bord på flyet.

- Hvis du rejser internationalt:
  - Rådfør dig med kundeservice vedrørende krav til netledninger og adaptere for alle de steder, hvor du har tænkt dig at anvende den bærbare computer. Spænding, frekvens og stikstørrelser varierer fra land til land.
  - Hvis du vil mindske risikoen for elektrisk stød, brand eller beskadigelse af udstyret, må du ikke forsøge at strømforsyne den bærbare computer med en spændingsomformer af den type, der sælges til husholdningsudstyr.
  - □ Kontrollér de computerrelaterede toldregler for hvert land, du rejser til.
  - □ Gennemgå "Landevalg for modem" i Kapitel 10, "Modem og netværk".
- Læs "Forsendelse," herefter i dette kapitel. De fleste procedurer vedrørende forsendelse af den bærbare computer gælder også for rejser med den.

#### Forsendelse

Følg nedenstående fremgangsmåde for at forberede den bærbare computer til forsendelse eller rejse:

- 1. Sikkerhedskopiér dine data. Oplysninger om sikkerhedskopiering findes i "Sikkerhedskopiér data" i Kapitel 14, "Softwareopdateringer og -gendannelse".
- 2. Fjern alle medier, inklusive cd'er, dvd'er, pc-kort, ExpressCards, digitale hukommelseskort osv.
- 3. Sluk for alle eksterne enheder, og kobl dem derefter fra.
- 4. Luk den bærbare computer ned.
- 5. Hvis den bærbare computer skal være frakoblet ekstern strøm i mere end to uger, skal du fjerne batteriet. Opbevar batteriet på et køligt og tørt sted.
- 6. Hvis den bærbare computer skal sendes, skal den pakkes i den originale eller lignende, beskyttende emballage, og pakken skal mærkes "FORSIGTIG!".

Hvis du mener, at dine forsendelses- eller rejseplaner kan udsætte den bærbare computer for ekstreme miljøer, skal du se "Driftsmiljø" i Kapitel 17, "Specifikationer".

# 17

## Specifikationer

#### Driftsmiljø

Oplysningerne om driftsmiljø i følgende skema kan være nyttige, hvis du har planer om at anvende eller transportere den bærbare computer i ekstreme miljøer.

| Faktor                                 | Metrisk            | USA                    |  |
|----------------------------------------|--------------------|------------------------|--|
| Temperatur                             |                    |                        |  |
| Drift                                  | 10°C til 35°C      | 50°F til 95°F          |  |
| Slukket                                | -20°C til 60°C     | -4°F til 140°F         |  |
| Relativ luftfugtighed (ikke fortættet) |                    |                        |  |
| Drift                                  | 10% til 90%        | 10% til 90%            |  |
| Slukket                                | 5% til 95%         | 5% til 95%             |  |
| Maksimal højde (uden tryk)             |                    |                        |  |
| Drift                                  | -15 m til 3.048 m  | -50 fod til 10.000 fod |  |
| Slukket                                | -15 m til 12.192 m | -50 fod til 40.000 fod |  |

### Nominel indgangseffekt

Omlysningerne om strøm i dette afsnit kan være nyttige, hvis du har planer om at rejse internationalt med den bærbare computer.

Den bærbare computer kører på jævnstrøm, som kan leveres via en vekselstrøms- eller jævnstrømskilde. Selvom den bærbare computer kan strømforsynes via en selvstændig jævnstrømskilde, anbefales det på det kraftigste, at den kun strømforsynes via en vekselstrømsadapter eller netledning (jævnstrøm), som følger med eller er godkendt til en HP bærbar computer.

Den bærbare computer kan acceptere jævnstrøm inden for følgende specifikationer:

| Indgangseffekt | Nominel effekt                      |
|----------------|-------------------------------------|
| Driftsspænding | 18,5 V jævnstrøm – 19,0 V jævnstrøm |
| Driftsstrøm    | 4,9 A eller 6,5 A                   |

Dette produkt er udviklet til IT-strømsystemer i Norge med en fase-til-fase-spænding, der ikke overstiger 230 Vrms.

### Udvidelsesport 2, I/O-signaler

Signaloplysningerne i dette afsnit kan være nyttige, hvis du har tænkt dig at anvende et valgfrit udvidelsesprodukt, der kan sluttes til udvidelsesport 2 på den bærbare computer. Den bærbare computer har kun én udvidelsesport. Betegnelsen *udvidelsesport 2* beskriver udvidelsesporttypen.

Udvidelsesport 2 er illustreret i "Komponenter i højre side" i Kapitel 1, "Komponentidentifikation".

I følgende skema identificeres de I/O-signaler, der understøttes af udvidelsesport 2 på den bærbare computer.

| Funktion                                             | Understøttes         |  |
|------------------------------------------------------|----------------------|--|
| USB 2.0                                              | Ja                   |  |
| 10/100 Ethernet                                      | Ja                   |  |
| Gigabit Ethernet                                     | Nej                  |  |
| IEEE 1394 (4-bens port)                              | Ja                   |  |
| Consumer IR (kun til valgfri fjernbetjening)         | Ja                   |  |
| Indgangseffekt                                       | 90-W til 240-W maks. |  |
| Kombineret TV*                                       | Ja                   |  |
| S-video-TV                                           | Ja                   |  |
| Komponent-TV                                         | Nej                  |  |
| S/PDIF-lyd*                                          | Ja                   |  |
| DVI                                                  | Nej                  |  |
| Hovedtelefon-/højttalerlydudgang                     | Ja                   |  |
| Mikrofonlydindgang                                   | Ja                   |  |
| *Kræver anvendelse af et valgfrit udvidelsesprodukt. |                      |  |

### Indeks

1394-port 1-10, 9-3

#### A

Adaptere 2-bens (til netledning) 2-3 Landespecifik modem- 10-1 Vekselstrøm 1-17 Adgangskode for DriveLock. Se Adgangskoder Adgangskode for opstart. Se Adgangskoder Adgangskoder DriveLock 12-6, 12-14 Glemme 12-5 HP administrator 12–10 Koordinering 12–5 Opstart 12-12 QuickLock 3-10, 12-3 Registrering 12–5 Standby 2–16 Windows-administrator 3-10, 12-3, 12-5 Windowsbruger 3-10, 12-3, 12-5 Aktiveringsprogrammer ExpressCard 6-7 Pc-kort 6-1

Analog kontra digital linje 10–1, 10–8 Antenner 1–16 Antenner for trådløs 1–16 Antivirusprogram 12–1, 12–21 AT-kommandoer, modem 10–11 AutoPlay 4–18, 5–6

#### B

Base, docking. Se Dockingenhed Batteri Batteristrøm kontra vekselstrøm 2-4 Bortskaffelse af 2-31 Diagnosticeringsoplysninger 13-5 Fjernelse 2–18 Isætning 2–17 Kalibrering 2–25 Lav batterispænding 2–22 Opbevaring 2–30 Opladning 2–19 Overvågning af spænding 2-21 Spare strøm 2-29

Batterimåler 2–21 Batterirum Identifikation 1–14 Isætning, fjernelse af batteri 2-17 Mærkater indvendigt 1–19 Batteristrøm kontra vekselstrøm 2-4 **BIOS-oplysninger**, vise Adgangskodebeskyttelse 12-2 Fn+Esc 3-13 Hjælpeprogrammet Setup 13-5 Servicemærkat 14-3 Bluetooth-enhed Funktioner 11–10 Knappen Trådløs 1–6, 11–2 Lysdiode for trådløs 1–6, 11–2 Bluetooth-mærkat 1–20 Brugeradgangskode, Windows Se Adgangskoder

#### С

Certificeringsmærkat for trådløs 1–20 Computervirusser 12–21 Consumer IR-linse 1–8

#### D

Den bærbare computermodel, -familie og -type samt serienummer 3–7, 14–2 Digital kontra analog linje 10–1, 10–8 Digitale hukommelseskort Angivelse af indstillinger for AutoPlay 4-19 Deaktivering 12-20 Fiernelse 7-4 Indsættelse 7-3 Slot til digitale medier 7–1 Understøttede typer 7–1 Diske Afspilning 4-10, 4-17, 4-18 Angivelse af indstillinger for AutoPlay 4–18 Copyright-advarsel 4–15 Deaktivering 12–20 Drivergendannelse 14-13, 14-16 Fjernelse 5-4 Indeholder multimedieprogrammer 4–10 Indsættelse 5-3 Installation af programmer fra 4-13

Kopiering 4–16 Kritiske sikkerhedsopdateringer til Windows XP 12–22 Medieaktivitetstaster 4-17 Operativsystemgendannelse 14-20 Oprettelse 4–16 Programgendannelse 14–16 Skrivning til 4–16 Visning af indhold 4-18, 5-6 Ændring af områdespecifikke dvd-indstillinger 4-20 Disken Drivergendannelse 14-20 Disken Kritiske sikkerhedsopdateringer til Windows XP 12–22 Diskette Beskyttelse af afspilning 2-9, 5-6 Påvirkes af lufthavnssikkerhedsudstyr 5–1, 16–1 Dockingenhed Anbringelse i, fjernelse fra dockingenhed, mens en disk eller diskette anyendes 4-18

Udvidelsesport 2 på den bærbare computer 1–10 USB-understøttelse 9–1 Drev Deaktivering 12–20 Forsendelse 5-1 Lysdiode for IDE-drev 5–2 Opstartsrækkefølge 13-7 Påvirkes af lufthavnssikkerhedsudstyr 5-1 Undgå Standby og Dvaletilstand, mens diske og disketter anvendes 2–9, 4–18 USB 9-1 Se også Diske; Harddisk; Optiske drev DriveLock 12-14 Drivere Anskaffelse af 14–13 Geninstallation. reparation 1–18, 14–21 Drivere til eksterne enheder 14–13 Drivergendannelsesdiske 1–18 Dvale. Se Standby Dvalefil 2-6, 8-8

Dvaletilstand Aktivering/ deaktivering 2-7 Angivelse af indstillinger 2-13 Defineret 2-6 Filpladskrav til 8–8 Genoprettelse fra 2-6, 2-11 Hvornår anvendes 2-8 Start 2-6. 2-11 Startet under kritisk lav batterispænding 2–23 Undgå ved brug af diske og disketter 2-9, 4-18, 5-6 DVD-knap 3–14, 3–17

#### E

Eksternt numerisk tastatur 3–24 ESD (statisk elektricitet) 8–3 ExpressCards Afbrydelse 6–9 Fjernelse 6–9 Fjernelse af indsats i ExpressCard-slot 6–7 Indsættelse 6–8 Konfigurering 6–7 Understøttede typer 6–6 ExpressCard-slot 1–12, 6–7

#### F

Farvefjernsynsformat 4–9 Feilfinding, modemforbindelser 10-8 Feilmeddelelser Dvd 4-20 Hukommelsesmodul 8-2 Ingen klartone 10-9 Firewallsoftware 12–1, 12–23 Fjernbetjening Infrarød linse 1–8 Knapper 3–17 Fjernsyn Tilslutning af lyd 4–2 Tilslutning af video 4-5 Ændring af farveformat 4–9 Flash-hukommelseskort 7-1 Forsendelse Bærbar computer 16–3 Drev 5-1 Forudindlæst software Geninstallation 14-22 Åbning, visning, installation 4–13 Funktionstaster (**F1, F2** osv.) 3–5, 13–7

#### G

Gendannelsesdiske, procedurer. Se Systemgendannelse Gendannelsespunkt 14–12 Generelle oplysninger Certificeringsmærkater for trådløs 1–20 Lovmæssig mærkat 1–20 Modemgodkendelsesmærkat 1–20 Geninstallation, software. Se Systemgendannelse Guiden Internetforbindelse 3–8, 3–14

#### Η

Harddisk DriveLock 12-14 Plads på, nødvendig til dvalefil 8-8 Påvirkes af lufthavnssikkerhedsudstyr 5–1 Selvtest 13-7 Udskiftning, (primær) 5-2 Visning af ledig plads på 8-8 Se også Drev Harddiskplads Identifikation 1–14 Udskiftning af harddisk 5-2 Hjælp og support 3–7

Hjælpeprogrammet Setup Angivelse af indstillinger for sikkerhed 12–2 Gendannelse af standardindstillinger 13-6 Indstillinger for videohukommelse 8-8 Navigering og valg 13-4 Network Service Boot 13-7 Visning af systemoplysninger 13-5 Ændring af sprog 13-3 Åbning 13–2 Hotkey-kommandoer Adgang til Hjælp og support 3–7 Forøge skærmens lysstyrke 3-11 Oversigt 3–5 Reducere skærmens lysstyrke 3-11 Skifte billede 3–8 Starte QuickLock 3–10, 12–3 Starte Standby 2–12, 2–14 Styring af medieaktivitet (afspil, pause, stop osv.) 3-12 Visning af systemoplysninger 3–13, 14–3 Åbne Internet Explorer 3–8 Åbne udskrivningsvindue 3-7

Hotkeys Brug af med eksternt tastatur 3-13 Fremgangsmåder 3–6 Identifikation 1–7, 3–5 Oversigt 3-5 Visning af funktioner på skærmen 3-19 Hovedtelefoner 4–2 Hovedtelefonstik (lydudgang) 1–11, 4–2, 4–7 HP administratoradgangskode. Se Adgangskoder Hub. USB 9-1 Hukommelse Forøgelse af RAM 8-1, 8-8 Visning af kapaciteten 3–7, 8–8 Hukommelsesmoduler Defineret 8-1 Fjernelse eller indsættelse 8-3 Valg af 8–2 Hukommelsesmodulrum, udvidelse 1-15, 8-4Hukommelsesmodulslot Primær 8-1 Udvidelse 8–2 Hurtigknapper Identifikation 3–14 Høittalere Eksterne 4-2 Interne 1–5, 4–2

#### 

Identificere komponenter Bagside 1-9 Foroven 1-1, 1-20 Forside 1–8 Højre side 1–10 I bunden 1–14, 1–19 Venstre side 1–12 Yderligere, inkluderet hardware 1-17 IEC 60950overensstemmelse 15-1 IEEE 1394-port 1–10, 9–3 Ikke-reagerende system, nødlukningsprocedurer 2-13 Ikoner Batterimåler 2-4, 2-15 Hotkey 3–5 Multimedier 4–10 På funktionstaster 3–5 **Ouick Launch** Buttons 3–16 Sikker fjernelse af hardware 6-4, 6-9 Ikoner på Windows-skrivebordet 3-20 Ikonet Batterimåler 2–4. 2–15 Indstillinger for videohukommelse 8–1, 8–8 Infrarød linse 1–8 Internet Explorer 3–8, 3–14 Internet-knap 3–14 InterVideo WinDVD Creator 4–12

InterVideo WinDVD Player 4–12, 4–21 IR-linse 1–8 iTunes, Apple 4–12

#### J

Jackstik Lydindgang (mikrofon) 1–11, 4–1 Lydudgang (hovedtelefon) 1–11, 4–2, 4–7 PBC 10–1 RJ-11 (modem) 1–9, 10–1 RJ-45 (netværk) 1–11, 10–12 S-video-out 1–11, 4–5, 4–7 *Se også* Stik; Porte

#### K

Kabellås, sikkerheds- 1–13, 12–24 Kabler Lyd 4–7 Modem 1–17, 10–1 Netværk 1–11, 10–12 S-video 4–5, 4–7 *Se også* Netledning Kalibrere, batteri 2–25 Kamera Digitale hukommelseskort 7–1 Tilslutning 9–3 Kategori, Windows-visning 2–7 Klassisk, Windows-visning 2–7 Knap, skærm-Angivelse af indstillinger 2–14 Identifikation 1-4, 2-2 Knappen Lydløs 1–8, 4–3 Knappen Trådløs 1–6, 11–13 Knapper Dvd 3–14, 3–17 Internet 3–14 Lydløs 1-8 Lydstyrke 1–8, 4–3 Musik 3-14, 3-17 Strøm 1-4, 2-9, 2-14 TouchPad 1-3, 3-2 Trådløs 1–6, 11–2 Udløserknap til pc-kort 1–12, 6–5 Se også Skærmknap; Taster; Låseog udløserknapper Kombineret video 3–8, 17–3 Kort- og socket-tjenester ExpressCard 6-7 Pc-kort 6-1 Kort. Se Digitale hukommelseskort; ExpressCards; Hukommelsesmoduler; Pc-kort: xD-billedkort Kritisk lav batterispænding 2–23

#### L

Landespecifik modemadapter 1-17, 10-1, 10-4 Lav batterispænding 2–23 Ledning, net-Identifikation 1–17 Tilslutning 2–3 Se også Kabler Lektioner 3–7, 4–15 Linse, infrarød 1–8 Lufthavnssikkerhedsudstyr 5-1, 16-1 Luftudtagsventilator 1–9, 1–11, 1–14 Lydindgangsstik (mikrofon) 4-1 Lydkabel 4-7 Lydstyrke, regulere 4–3 Lydstyrkeknapper 1-8 Lydudgangsstik (hovedtelefon) 4-2, 4-7Lysdiode for batteri Identifikation 1–2, 2–1 Visning af status for batterispænding 2-19, 2-22 Lysdiode for Caps Lock 1–1 Lysdiode for IDE-drev 1-2, 5-2Lysdiode for lydløs 1-8, 4-3 Lysdiode for Num Lock 1–1, 3–22 Lysdiode for slot til digitale medier 1-12, 7-2Lysdiode for TouchPad 1-3, 3-2

Lysdiode for trådløs 1–6 Lysdioder Batteri 1-2, 2-19, 2-22 Caps Lock 1–1 IDE-drev 1-2, 5-2 Lydløs 1-8 Num Lock 1–1, 3–22 Slot til digitale medier 1–12 Strøm/Standby 1-2, 2-9 TouchPad 1-3, 3-2Trådløs 1-6, 11-2 Lysdioder for strøm/ Standby 1–2, 2–9 Læser, hukommelseskort- 7-1 Lås, sikkerhedskabel- 1–13, 12–24 Låse- og udløserknapper Skærmknap 1–8 Udløserknap til batteri 1-14, 2-18 Se også Knapper; Skærmknap Låsning, system- 2–13

#### Μ

Mappen Opsætning af software Geninstallation af drivere 14–14 Geninstallation af programmer 14–15 Installation af multimedieprogrammer 4–10, 4–13 Meddelelsen F12 to boot from LAN 13–7 Meddelelsen Ingen klartone 10-9 Media Player, Windows 4-11 Medier, digitale 7–1 Memory Stick, Memory Stick Pro 1–12, 7–1 Mikrofon 4-1 Mikrofonstik (lydindgang) 1-11, 4-1 Miljømæssige specifikationer 17-1 Model, identificere den bærbare computer 3–7, 14–2 Modem AT-kommandoer 10-11 Feilfinding ved forbindelsesproblemer på rejser 10–8 Indstillinger for opkaldstilstand (tone eller impuls) 10-8 Jackstik 10–1, 10–3 Kabel 10-1 Landespecifik adapter 1-17, 10-1, 10-4 Placeringsindstillinger 10-5 Virusbeskyttelse 12–21 Modemgodkendelsesmærkat 1-20 Modemkabel 1–17, 10–1 Modemstik (RJ-11) 1–9, 10–3 Moduler, hukommelse 8-1 MultiMediaCard 7-1

MultiMediaCard (MMC) 1-12, 7-1 Mus, ekstern Angivelse af indstillinger 3–3 Pleje og vedligeholdelse 15-6 USB 9-1 Musik-knap 3–14, 3–17 Mærkat med Microsoft Ægthedsbevis 1–19, 14–20 Mærkat med Ægthedsbevis 1–19, 14–20 Mærkater Bluetooth 1-20 Certificering for trådløs 1-20 Lovmæssige 1–20 Microsoft Ægthedsbevis 1–19, 14–20 Modemgodkendelse 1–20 Servicemærkat 1–19, 14–2

#### Ν

Netledning Bærbar computer 1–17 Ekstern enhed 4–6 Se også Kabler Netværk Network Service Boot 13–7 PXE-server (PreBoot eXecution Environment) 13–7 Tilslutning 10–13 Netværkskabel 1–11, 10–12 Netværksstik (RJ-45) 1–11, 10–12 Network Service Boot 13–7 Norton AntiVirus 12–1, 12–21 Nulstille (nødlukningsprocedurer) 2–13 Numerisk tastatur, integreret Fremgangsmåder 3–22 Identifikation 1–7, 3–21 Nødlukningsprocedurer 2–13

#### 0

Områdespecifikke indstillinger for dvd'er 4-20 Operativsystem Adgangskoder 12–5 Firewall 12–1, 12–23 Geninstallation 14-11, 14-18 Guiden Internetforbindelse 3-8, 3-14 Indlæsning 2–10 Modemindstillinger 10-5, 10-8 Mærkat med Microsoft Ægthedsbevis 1–19, 14–20 Nedlukning 2–10, 2–13 Opdatering 12–22 Produktnøgle 1–19, 14–20 Reparere 14–11, 14–17 Opkaldstilstande 10-8

Opkaldstilstanden Impuls 10–8 Opkaldstilstanden Tone 10–8 Opstartsrækkefølge 13-7 Optisk disk. Se Diske Optiske drev AutoPlay 5–6 Fjernelse af disk 5-4 Indsættelse af disk 5-3 Typer, der er tilgængelige til din bærbare computermodel 1-13 Typer, der kræves til oprettelse af cd'er, dvd'er 4-10 Undgå Standby og Dvaletilstand, mens en disk anvendes 5–6 Se også Diske; Drev Overophedning, forholdsregler 15–1

#### Ρ

Pauseskærm 2–30, 12–7 PBC-stik 10–1 PCFriendly 4–15 Pc-kort Afbrydelse 6–4 Fjernelse af indsats i pc-kortslot 6–2 Indsættelse, fjernelse 6–2 Konfigurering 6–1 Understøttede typer 6–1 Pegeredskab 3–1 Placeringsindstillinger, modem 10-5 Pladser Batteri 1-14, 1-19 Harddisk 1–14 Se også Rum, hukommelsesudvidelsesmodul Pleje og vedligeholdelse 15–2 Port til ekstern skærm 1-9, 4-6 Porte 1394 1-10, 9-3 Ekstern skærm 1–9, 3–8, 4–6 Udvidelsesport 2 1-10, 17-3 USB 1-9, 1-10, 1-13, 9-1 Se også Stik; Jackstik Press ESC to change boot order message 13–7 Primær harddisk. Se Drev: Harddisk Procedurer for nedlukning 2-10 Processornavn, vise 3–13 Produktnavn og -nummer, bærbar computer 1–19, 3–13 Produktnøgle 1–19, 14–20 Programgendannelses -diske 1-18

Programmer Geninstallation eller reparation 14–15 Installation 4-13 Standardmultimedie 3-14, 4-11 Se også Software Programtast, Windows- 1–7 Projektor Skifte billede 3–8 Tilslutning 1–9 PXE-server (PreBoot eXecution Environment) 13–7 Q

**Quick Launch Buttons** Angivelse af indstillinger 3–17 Ikon 3-16 Kontrolpanel 3–15 QuickLock 3–10, 12–3

#### R

RAM (Random Access Memory) 8–1, 8–8 Rejse med den bærbare computer Forholdsregler, forberedelser 16–1 Miljømæssige specifikationer 17-1

Reparation, software. Se Systemgendannelse RJ-11-stik (modem) 1–9, 10–1, 10–3 RJ-45-stik (netværk) 1-11, 10-12 ROM (Read-Only Memory) Bestemmelse af aktuel version af 14-3 Download og installation 14–6 Erhvervelse af opdateringer 14-5 ROMPaq 14–5 Rullezone, TouchPad 1-3, 3-2 Rum, hukommelsesudvidelsesmodul 1-15, 8-3

#### S

Scanner 9-3 Secure Digital-hukommelseskort (SD) 1-12, 7-1 Serienummer, bærbar computer 1–19, 3–7 Servicemærkat 1–19, 14–2 Sikkerhedsfunktoner, oversigt 12-1 Sikkerhedskabel. tilslutte 12-24 Sikkerhedskopiere 14-12, 14-18 Skrivebord, Windows, angivelse af indstillinger for visning af ikoner 3-20 Skærm, ekstern Skifte billede 3-8, 4-6 Tilslutning 4–6 Skærm, intern Pleje og vedligeholdelse 15-5 Regulering af lysstyrke 3-11 Skifte billede 3–8 Skærmknap Angivelse af indstillinger 2-2, 2-14 Identifikation 1-4 Skærmport, ekstern 1–9, 4–6 Slot til digitale medier 1-12, 7-1Slot til hukommelsesudvidelsesmodul 8-2 Se også Hukommelse; Hukommelsesmoduler Slot til pc-kort 1-12, 6-2, 6-7 Slot til primære hukommelsesmoduler 8-1 Slot til primært hukommelsesmodul Se også Hukommelse: Hukommelsesmoduler Slots ExpressCard 1-12, 6-6 Hukommelsesmodul 8–2 Pc-kort 1–12, 6–1 Slot til digitale medier 1-12, 7-1 Slukke for den bærbare computer 2–10, 2–13

Slutbrugerlicensaftale, operativsystem 14-17 SmartMedia-kort (SM) 1-12, 7-1 Socket-tjenester ExpressCard 6-7 Pc-kort 6-1 SoftPaq 14–5, 14–9 Software AutoPlay 4–19 Batterimåler 2–21 Firewall 12–1, 12–23 Guiden Internetforbindelse 3–8 Hjælpeprogrammet Setup 13–1 iTunes 4–12 Multimedieprogrammer 4-10, 4-20 Norton AntiVirus 12–1, 12–21 Opdatering 12-22, 14-1 Quick Launch Buttonskontrolpanel 3–15 Reparation, geninstallation 1–18 ROMPaq 14–5 Sikkerhedskopiering 14-12, 14-18 SoftPaq 14–5, 14–9 Systemgendannelse 14–12 WLAN 11-9 Software, gendannelse 14–11 Sonic RecordNow! 4–12, 4–21 Spare, strøm 2–29

Specifikationer Driftsmiljø 17-1 Nominel indgangseffekt 17-2 Udvidelsesport 2-signaler 17-3 Specifikationer for driftsmiljø 17–1 Specifikationer for højde 17-1 Specifikationer for luftfugtighed 17-1 Sprog, ændre i hjælpeprogrammet Setup 13–3 Standardindstillinger Gendannelse i hjælpeprogrammet Setup 13–6 Multimedieprogrammer 4-11 Standby Adgangskode 2-16 Angivelse af indstillinger 2–13 Genoptagelse fra 2–12 Lysdioder for strøm/Standby 1–2 Start 2–12 Startet under kritisk lav batterispænding 2–23 Undgå ved brug af diske og disketter 2-9, 4-18, 5-6 Statisk elektricitet (ESD) 8–3 Stereohøjttalere Eksterne 4–2 Interne 1–5, 4–2

Stik Digitalt hukommelseskort 7–3 Drev 5-1 ExpressCard 6-7 Hukommelsesmodul 1-15 Pc-kort 6-2 Sikkerhedskabel 1–13, 12–24 Strøm 1–9 Se også Jackstik; Porte Stik til sikkerhedskabel 1–13 Strøm Angivelse af indstillinger 2-13 Besparelse 2–5, 2–29 Kilder 2-4 Knappers og lysdioders placering 2-1 Modeller, strømstyrings- 2–15 Skift mellem vekselstrøm og batteri 2–4 Se også Batteri; Dvaletilstand: Nedlukningsprocedurer; Standby Strøm, vekselstrøm kontra batteri 14-10 Strømstik 1–9 Støjdæmpningskredsløb 10-2 S-videokabel 4–5, 4–7 S-video-outstik 1-11, 4-5, 4-7

Systemgendannelse 14–12 Geninstallation af operativsystem 14–18 Geninstallation, reparation af drivere 14-13 Geninstallation, reparation af programmer 14-15 Opdatering af geninstalleret software 14-22 Oversigt over gendannelsesprocedurer 14-11 Reparation af operativsystem 14-17 Sikkerhedskopiering af data 14–12, 14–18 Systemgendannelse 14–12 Systemlåsning Nødlukningsprocedurer 2-13 Systemoplysninger, vise Fn+Esc 3-13 Hjælpeprogrammet Setup 13-5 Servicemærkat 14–3 Sådan kommer du i gang 1–18

#### T

Tastatur, eksternt 3–13 Tastatur, internt, pleje og vedligeholdelse 15–2 Tastaturrevisionsnummer, vise 3–13 Tasten **Fn** 1–7 Tasten **Num Lk** 3–22 Tasten Scroll Lk 3–13 Tasten Skift Dvalefunktion 2–11 Integreret, numerisk tastaturfunktion 3-23 Taster Fn 1-7, 3-5 Funktion (F1, F2, osv.) 1-7, 3-5 Hotkeys 3–5 Num Lock 3-22Numerisk tastatur 1-7, 3-21 **Prt Sc** 14–19 Scroll Lock 3-13 Skift 2–11, 3–23 Windows-logo 1–7 Windows-programmer 1–7 Se også Knapper; Skærmknap; Låseog udløserknapper Telefonstik (RJ-11-stik) 1–9, 10–1 Temperatur Forholdsregler 15–1 Opbevaring, batteri 2-30 Specifikationer 17–1 TouchPad Angivelse af indstillinger 3-3 Brug af 3–1 Identifikation 1–3 Pleje og vedligeholdelse 15-5 Transport af den bærbare computer

Brug af en modemkabeladapter 10-4 Certificeringsmærkater for trådløs 1-20 Feilfinding på modemforbindelser 10-8 Indstillinger for farvefjernsynsformat 4-9 Modemgodkendelsesmærkat 1-20 Modemindstillinger 10–5 Temperaturforhold for batterier 2-30 1394-port 1-10, 9-3 Trådløse LAN-enheder Certificeringsmærkater 1-20 Feilfinding 11–6, 11–10 Identifikation 11-7 Knappen Trådløs 1–6 Lysdiode for trådløs 1–6 Trådløst LAN (WLAN) 11-7 Typer 11–8 WLAN-adaptertyper 11–8 WLAN-software 11-9 Tænd/sluk-knap Angivelse af indstillinger 2–14 Identifikation 1–4, 2–2 Nulstilling af den bærbare computer med 2-13 Standardfunktioner 2–9 Tænde for den bærbare computer 2-10

#### U

Udløserknap til batteri 1–14, 2–18 Udløserknap til pc-kort 1–12, 6–4 Udløserknap til skærm 1–8 Udløserknap, batteri 1–14, 2–18 Udløserknap, pc-kort 6–5 Udvidelsesport 2 1–10, 17–3 USB-enheder, tilslutte 9–1 USB-porte, identificere 1–9, 1–10, 1–13

#### V

Vekselstrøm kontra batteristrøm 2–4 Vekselstrømsadapter 1–17 Ventilatorer, luftudtags- 1–9, 1–11, 1–14 Videoenhed Tilslutning 4–5, 4–7 Tænde og slukke for 4–8 Videokamera Digitale hukommelseskort 7–1 Tilslutning 9–3 Videomaskine Tilslutning af lyd 4–2 Tilslutning af video 4–7 Virusser, computer- 12–1, 12–21

#### W

Windows Firewall 12–23 Windows Media Player 4–11 Windows MovieMaker 4–11 Windows-administratoradgan gskode. *Se* Adgangskoder Windows-brugeradgangskode. *Se* Adgangskoder Windows-logotast 1–7 Windows-programtast 1–7 Windows-visningen Kategori kontra Klassisk 2–7 WinDVD Creator 4–12 WinDVD Player 4–12, 4–21

#### Х

xD-billedkort 1-12, 7-1